# Rosenberger

# PIM Rack Analyzer

User Manual

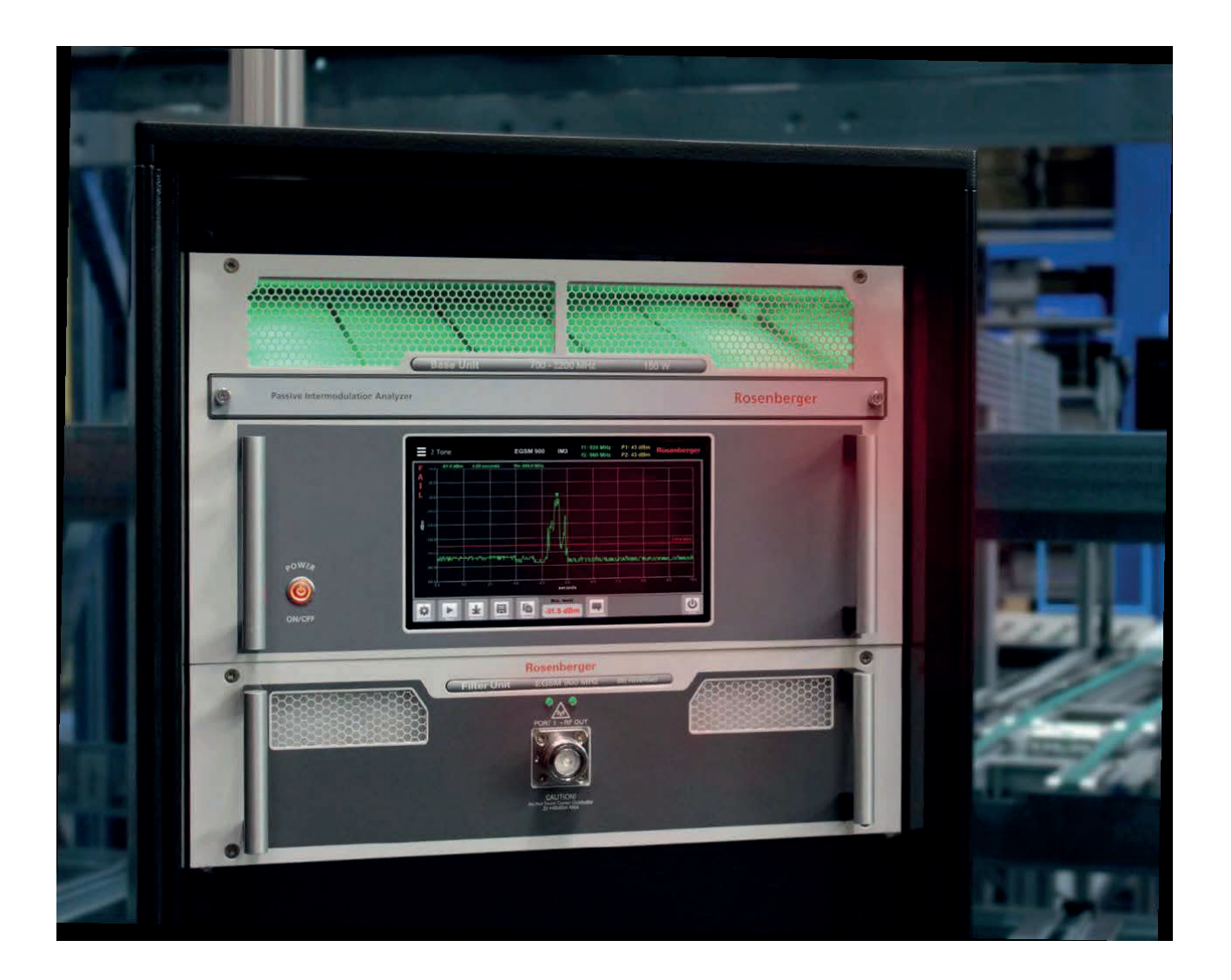

### **Table of Contents**

| 2         Package Contents                                                                                                    | 1   | General Information and Safety Instructions                               | 3  |
|----------------------------------------------------------------------------------------------------|-----|---------------------------------------------------------------------------|----|
| 3 PIM Rack Analyzer Product Description                                                                                                    | 2   | Package Contents                                                          | 8  |
| 3.1       Overview                                                                                                    | 3   | PIM Rack Analyzer Product Description                                     | 9  |
| 3.2       Filter       12         4       Setting Up the Device       13         4.1       Switch Matrix Installation and Cabling of First Filter Unit       14         4.2       Cabling of Additional Filter       20         4.3       Software Setup       24         5       Measurement Settings       26         5.1       Main Menu       26         5.2       Manual Mode       27         5.3       2 Tone.       28         5.4       Sweep       29         5.5       VSWR NRL       30         5.6       DTF.       31         5.7       Isolation       32         5.8       Power Sweep       33         5.9       Spectrum Analyzer       34         6       Software Operation       32         5.0       TEr       31         5.1       History       35         6.2       Filter / Band Selection       36         6.3       Measurement Screen       37         6.4       Report Generation       36         6.4.1       Creating a Full Report       39         6.4.2       Creating a Single-Page Report       42                                                                                                    | 3.1 | Overview                                                                  | 9  |
| 4       Setting Up the Device                                                                                                    | 3.2 | Filter                                                                    | 12 |
| 4.1       Switch Matrix Installation and Cabiling of First Filter Unit       14         4.2       Cabiling of Additional Filter       20         4.3       Software Setup       24         5       Measurement Settings       26         5       Main Menu       26         5.2       Manual Mode       27         5.3       2 Tone       28         5.4       Sweep       29         5.5       VSWR IRL       30         5.6       DTF       31         5.7       Isolation       32         5.8       Power Sweep       33         5.9       Spectrum Analyzer       34         6.1       Common Settings       35         5.9       Spectrum Analyzer       34         6.1       Common Settings       35         6.2       Filter / Band Selection       36         6.3       Measurement Screen       37         6.4       Report Generation       38         6.4       Report Generation       39         6.4.1       Creating a Single-Page Report       42         6.4.2       Creating a Single-Page Report       42         6.4.3       Exporing Return Loss                                                                                              | 4   | Setting Up the Device                                                     | 13 |
| 4.2       Cabling of Additional Filter                                                                                                    | 4.1 | Switch Matrix Installation and Cabling of First Filter Unit               | 14 |
| 4.3       Software Setup       .24         5       Measurement Settings       .26         5.1       Main Menu       .26         5.2       Manual Mode       .27         5.3       2 Tone       .27         5.4       Sweep       .29         5.5       VSWR \RL       .30         0.6       DTF       .31         5.7       Isolation       .32         5.8       Power Sweep       .33         5.9       Spectrum Analyzer       .34         6       Software Operation       .34         6.1       Common Settings       .35         6.2       Filter / Band Selection       .36         6.3       Measurement Screen       .37         6.3       Measurement Screen       .37         6.4.1       Creating a Single-Page Report       .42         6.4.2       Creating a Single-Page Report       .42         6.4.3       Exporting Measurement Data as CSV       .42         6.4.4       Saving a Screenshot       .42         6.5.2       Zeroing PIM       .43         6.5.1       Zeroing Return Loss       .44         6.5.2       Setting the velocity factor of the                                                                                       | 4.2 | Cabling of Additional Filter                                              |    |
| 5         Measurement Settings         26           5.1         Main Menu         26           5.2         Manual Mode         27           5.3         2 Tone.         28           5.4         Sweep.         29           5.5         VSWR \RL.         30           5.6         DTF         31           5.7         Isolation         32           5.8         Power Sweep         33           5.9         Spectrum Analyzer         34           6         Software Operation         34           6.1         Common Settings         35           6.2         Filter / Band Selection         36           6.3         Measurement Screen         37           6.4         Report Generation         36           6.4         Report Generation         39           6.4.1         Creating a Full Report         42           6.4.3         Exporting Measurement Data as CSV         42           6.4.4         Saving a Screenshot         42           6.4.2         Creating a Single-Page Report         42           6.4.3         Exporting Measurement Data as CSV         42           6.4.4         Saving a S                                  | 4.3 | Software Setup                                                            | 24 |
| 5.1       Main Menu       26         5.2       Manual Mode       27         5.3       2 Tone       28         5.4       Sweep       29         5.5       VSWR \RL       30         5.6       DTF.       31         5.7       Isolation       32         5.8       Power Sweep       33         5.9       Spectrum Analyzer       34         6       Software Operation       34         6.1       Common Settings       35         6.2       Filter / Band Selection       36         6.3       Measurement Screen       37         6.4       Report Generation       39         6.4.1       Creating a Single-Page Report       42         6.4.2       Creating a Single-Page Report       42         6.4.3       Exporting Measurement Data as CSV       42         6.4.4       Saving a Screenshot       42         6.5.2       Setting the velocity factor of the signal path (+Application Note DTF)       45         6.4       Derice Info       46         6.5.2       Setting the Velocity factor of the signal path (+Application Note DTF)       45         6.4       Suring the Velocity factor of the signal p                                          | 5   | Measurement Settings                                                      | 26 |
| 5.2       Manual Mode       27         5.3       2 Tone.       28         5.4       Sweep.       29         5.5       VSWR \RL.       30         5.6       DTF.       31         5.7       Isolation       32         5.8       Power Sweep       33         5.9       Spectrum Analyzer       34         6       Software Operation       34         6.1       Common Settings       35         6.2       Filter / Band Selection       36         6.3       Measurement Screen       37         6.3.1       History.       38         6.4       Report Generation       39         6.4.1       Creating a Single-Page Report       42         6.4.2       Creating a Single-Page Report       42         6.4.3       Exporting Measurement Data as CSV       42         6.4.4       Saving a Screenshot       42         6.5.2       Setting the velocity factor of the signal path (+Application Note DTF)       45         6.5.4       Setting the velocity factor of the signal path (+Application Note DTF)       45         6.5.2       Setting the velocity factor of the signal path (+Application Note DTF)       46                                      | 5.1 | Main Menu                                                                 |    |
| 5.3       2 Tone.       28         5.4       Sweep.       29         5.5       VSWR \RL.       30         5.6       DTF.       31         5.7       Isolation       32         5.8       Power Sweep       33         5.9       Spectrum Analyzer       34         6       Software Operation       34         6.1       Common Settings       35         6.2       Filter / Band Selection       36         6.3       Measurement Screen       37         6.3.1       History.       38         6.4       Report Generation       39         6.4.1       Creating a Single-Page Report       42         6.4.2       Creating a Single-Page Report       42         6.4.3       Exporting Measurement Data as CSV       42         6.4.4       Saving Screenshot       42         6.5.2       Setting the velocity factor of the signal path (+Application Note DTF)       45         6.6       Device Info       46         6.7       Defining Own Buttons for Section Names       47         6.8       Updating the PIM Analyzer Software       48         7       Remote Control       49      <                                                                 | 5.2 | Manual Mode                                                               | 27 |
| 5.4       Sweep.       29         5.5       VSWR \ RL       30         5.6       DTF.       31         5.7       Isolation       32         5.8       Power Sweep       33         5.9       Spectrum Analyzer       34         6       Software Operation       34         6.1       Common Settings       35         6.2       Filter / Band Selection       36         6.3       Measurement Screen       37         6.4       Report Generation       38         6.4.1       Creating a Full Report       39         6.4.2       Creating a Single-Page Report       42         6.4.3       Exporting Measurement Data as CSV       42         6.4.4       Saving a Screenshot       42         6.5.1       Zeroing PIM       43         6.5.1       Zeroing Return Loss       44         6.5.2       Setting the velocity factor of the signal path (+Application Note DTF).       45         6.6       Device Info.       46         6.7       Defining Own Buttons for Section Names       47         7       Remote Control.       49         8       Maintenance of the Device       49                                                                    | 5.3 | 2 Tone                                                                    |    |
| 5.5       VSWR \ RL       30         5.6       DTF       31         5.7       Isolation       32         5.8       Power Sweep       33         5.9       Spectrum Analyzer       34         6       Software Operation       34         6.1       Common Settings       35         6.2       Filter / Band Selection       36         6.3       Measurement Screen       37         6.3.1       History       38         6.4.3       Report Generation       39         6.4.1       Creating a Full Report       39         6.4.2       Creating a Single-Page Report       42         6.4.3       Exporting Measurement Data as CSV       42         6.4.4       Saving a Screenshot       42         6.5.1       Zeroing PtIM       43         6.5.2       Setting the velocity factor of the signal path (+Application Note DTF)       45         6.6       Device Info       46         6.7       Defining Own Buttons for Section Names       47         6.8       Updating the PIM Analyzer Software       48         7       Remote Control       49         8       Maintenance of the Device       49 </td <td>5.4</td> <td>Sweep</td> <td>29</td>        | 5.4 | Sweep                                                                     | 29 |
| 5.6       DTF.                                                                                                    | 5.5 | VSWR \ RL                                                                 | 30 |
| 5.7       Isolation       32         5.8       Power Sweep       33         5.9       Spectrum Analyzer       34         6       Software Operation       34         6.1       Common Settings       35         6.2       Filter / Band Selection       36         6.3       Measurement Screen       37         6.3.1       History       38         6.4       Report Generation       39         6.4.1       Creating a Full Report       39         6.4.2       Creating a Full Report       42         6.4.3       Exporting Measurement Data as CSV       42         6.4.4       Saving a Screenshot       42         6.5.2       Zeroing Return Loss       44         6.5.2       Setting the velocity factor of the signal path (+Application Note DTF)       45         6.6       Device Info       46         6.7       Defining Own Buttons for Section Names       47         6.8       Updating the PIM Analyzer Software       48         7       Remote Control       49         8       Maintenance of the Device       49         8.1       Handling.       49         9       Measurement Examples                                                 | 5.6 | DTF                                                                       |    |
| 5.8       Power Sweep       33         5.9       Spectrum Analyzer       34         6       Software Operation       34         6.1       Common Settings       35         6.2       Filter / Band Selection       36         6.3       Measurement Screen       37         6.3.1       History       38         6.4       Report Generation       39         6.4.1       Creating a Full Report       42         6.4.2       Creating a Single-Page Report       42         6.4.3       Exporting Measurement Data as CSV       42         6.4.4       Saving a Screenshot       42         6.5.5       Zeroing Return Loss       44         6.5.1       Zeroing Return Loss       44         6.5.2       Setting the velocity factor of the signal path (+Application Note DTF)       45         6.6       Device Info       46         6.7       Defining Own Buttons for Section Names       47         6.8       Updating the PIM Analyzer Software       48         7       Remote Control       49         8.1       Handling       49         8.2       Cleaning       49         8.1       Handling <t< td=""><td>5.7</td><td>Isolation</td><td></td></t<> | 5.7 | Isolation                                                                 |    |
| 5.9       Spectrum Analyzer                                                                                                    | 5.8 | Power Sweep                                                               |    |
| 6       Sortware Operation       34         6.1       Common Settings       35         6.2       Filter / Band Selection       36         6.3       Measurement Screen       37         6.3.1       History       38         6.4       Report Generation       39         6.4.1       Creating a Full Report       39         6.4.2       Creating a Single-Page Report       42         6.4.3       Exporting Measurement Data as CSV       42         6.4.4       Saving a Screenshot       42         6.4.5       Zeroing Return Loss       43         6.5.1       Zeroing Return Loss       44         6.5.2       Setting the velocity factor of the signal path (+Application Note DTF)       45         6.6       Device Info       46         6.7       Defining Own Buttons for Section Names       47         6.8       Updating the PIM Analyzer Software       48         7       Remote Control       49         8       Maintenance of the Device       49         8.1       Handling       49         9       Measurement Examples       50         9.1       PIM Acceptance Test       50         9.1.1                                             | 5.9 | Spectrum Analyzer                                                         |    |
| 6.1       Common Settings.       35         6.2       Filter / Band Selection       36         6.3       Measurement Screen       37         6.3.1       History.       38         6.4       Report Generation       39         6.4.1       Creating a Full Report       39         6.4.2       Creating a Single-Page Report       42         6.4.3       Exporting Measurement Data as CSV       42         6.4.4       Saving a Screenshot       42         6.5       Zeroing PIM       43         6.5.1       Zeroing Return Loss       44         6.5.2       Setting the velocity factor of the signal path (+Application Note DTF)       45         6.6       Device Info       46         6.7       Defining Own Buttons for Section Names       47         6.8       Updating the PIM Analyzer Software       48         7       Remote Control       49         8       Maintenance of the Device       49         8.1       Handling.       49         8.2       Cleaning.       49         9       Measurements       50         9.1       RF Measurements       50         9.1       PIM Acceptance Test                                               | 6   | Software Operation                                                        | 34 |
| 6.2       Filter / Band Selection       36         6.3       Measurement Screen       37         6.3.1       History                                                                                                    | 6.1 | Common Settings                                                           | 35 |
| 6.3       Measurement Screen       37         6.3.1       History.       38         6.4       Report Generation       39         6.4.1       Creating a Full Report       39         6.4.2       Creating a Single-Page Report       42         6.4.3       Exporting Measurement Data as CSV       42         6.4.4       Saving a Screenshot       42         6.5       Zeroing PIM       43         6.5.1       Zeroing Return Loss       44         6.5.2       Setting the velocity factor of the signal path (+Application Note DTF)       45         6.6       Device Info       46         6.7       Defining Own Buttons for Section Names       47         6.8       Updating the PIM Analyzer Software       48         7       Remote Control.       49         8.1       Handling.       49         8.2       Cleaning.       49         8.3       Calibration & Repair       49         9       Measurement Examples.       50         9.1       PIM Acceptance Test       50         9.1.1       PIM Acceptance Test       50         9.1.2       Troubleshooting a PIM Problem       50 <td>6.2</td> <td>Filter / Band Selection</td> <td></td>     | 6.2 | Filter / Band Selection                                                   |    |
| 0.3.1       Filstory       38         6.4       Report Generation       39         6.4.1       Creating a Full Report       39         6.4.2       Creating a Single-Page Report       42         6.4.3       Exporting Measurement Data as CSV       42         6.4.4       Saving a Screenshot       42         6.5       Zeroing PIM       43         6.5.1       Zeroing Return Loss       44         6.5.2       Setting the velocity factor of the signal path (+Application Note DTF)       45         6.6       Device Info       46         6.7       Defining Own Buttons for Section Names       47         6.8       Updating the PIM Analyzer Software       48         7       Remote Control       49         8       Maintenance of the Device       49         8.1       Handling       49         8.2       Cleaning       49         8.3       Calibration & Repair       49         9       Measurement Examples       50         9.1       PIM Acceptance Test       50         9.1.1       PIM Acceptance Test       50         9.1.2       Troubleshooting a PIM Problem       50 <td>6.3</td> <td>Measurement Screen</td> <td></td>         | 6.3 | Measurement Screen                                                        |    |
| 0.4       Report Generation       39         6.4.1       Creating a Full Report       39         6.4.2       Creating a Single-Page Report       42         6.4.3       Exporting Measurement Data as CSV       42         6.4.4       Saving a Screenshot       42         6.5       Zeroing PIM       43         6.5.1       Zeroing Return Loss       44         6.5.2       Setting the velocity factor of the signal path (+Application Note DTF)       45         6.6       Device Info       46         6.7       Defining Own Buttons for Section Names       47         6.8       Updating the PIM Analyzer Software       48         7       Remote Control       49         8       Maintenance of the Device       49         8.1       Handling       49         8.2       Cleaning       49         8.3       Calibration & Repair       49         9       Measurement Examples       50         9.1       PIM Acceptance Test       50         9.1.1       PIM Acceptance Test       50         9.1.2       Troubleshooting a PIM Problem       50                                                                                                  | 6.0 | Popert Concration                                                         |    |
| 6.4.2       Creating a Single-Page Report       42         6.4.3       Exporting Measurement Data as CSV       42         6.4.4       Saving a Screenshot       42         6.5       Zeroing PIM       43         6.5.1       Zeroing Return Loss       44         6.5.2       Setting the velocity factor of the signal path (+Application Note DTF)       45         6.6       Device Info       46         6.7       Defining Own Buttons for Section Names       47         6.8       Updating the PIM Analyzer Software       48         7       Remote Control       49         8       Maintenance of the Device       49         8.1       Handling       49         8.2       Cleaning       49         8.3       Calibration & Repair       49         9       Measurement Examples       50         9.1       RF Measurements       50         9.1.1       PIM Acceptance Test       50         9.1.2       Troubleshooting a PIM Problem       50                                                                                                    | 6.4 | 1 Creating a Full Report                                                  |    |
| 6.4.3       Exporting Measurement Data as CSV       42         6.4.4       Saving a Screenshot       42         6.5       Zeroing PIM       43         6.5.1       Zeroing Return Loss       44         6.5.2       Setting the velocity factor of the signal path (+Application Note DTF)       45         6.6       Device Info.       46         6.7       Defining Own Buttons for Section Names       47         6.8       Updating the PIM Analyzer Software       48         7       Remote Control       49         8       Maintenance of the Device       49         8.1       Handling       49         8.2       Cleaning       49         8.3       Calibration & Repair       49         9       Measurement Examples       50         9.1       RF Measurements       50         9.1.1       PIM Acceptance Test       50         9.1.2       Troubleshooting a PIM Problem       50                                                                                                    | 6.4 | 2 Creating a Single-Page Report                                           | 42 |
| 6.4.4       Saving a Screenshot       42         6.5       Zeroing PIM       43         6.5.1       Zeroing Return Loss       44         6.5.2       Setting the velocity factor of the signal path (+Application Note DTF).       45         6.6       Device Info.       46         6.7       Defining Own Buttons for Section Names       47         6.8       Updating the PIM Analyzer Software       48         7       Remote Control       49         8       Maintenance of the Device       49         8.1       Handling       49         8.2       Cleaning       49         8.3       Calibration & Repair       49         9       Measurement Examples       50         9.1       RF Measurements       50         9.1.1       PIM Acceptance Test       50         9.1.2       Troubleshooting a PIM Problem       50                                                                                                    | 6.4 | .3 Exporting Measurement Data as CSV                                      |    |
| 6.5       Zeroing PIM       43         6.5.1       Zeroing Return Loss       44         6.5.2       Setting the velocity factor of the signal path (+Application Note DTF)       45         6.6       Device Info.       46         6.7       Defining Own Buttons for Section Names       47         6.8       Updating the PIM Analyzer Software       48         7       Remote Control.       49         8       Maintenance of the Device       49         8.1       Handling.       49         8.2       Cleaning.       49         8.3       Calibration & Repair       49         9       Measurement Examples       50         9.1       RF Measurements       50         9.1.1       PIM Acceptance Test       50         9.1.2       Troubleshooting a PIM Problem       50                                                                                                    | 6.4 | .4 Saving a Screenshot                                                    |    |
| 6.5.1       Zeroing Return Loss       44         6.5.2       Setting the velocity factor of the signal path (+Application Note DTF)       45         6.6       Device Info       46         6.7       Defining Own Buttons for Section Names       47         6.8       Updating the PIM Analyzer Software       48         7       Remote Control       49         8       Maintenance of the Device       49         8.1       Handling       49         8.2       Cleaning       49         8.3       Calibration & Repair       49         9       Measurement Examples       50         9.1       RF Measurements       50         9.1.1       PIM Acceptance Test       50         9.1.2       Troubleshooting a PIM Problem       50                                                                                                    | 6.5 | Zeroing PIM                                                               | 43 |
| 6.5.2       Setting the velocity factor of the signal path (+Application Note DTF)                                                                                                    | 6.5 | .1 Zeroing Return Loss                                                    | 44 |
| 6.6       Device Info                                                                                                    | 6.5 | .2 Setting the velocity factor of the signal path (+Application Note DTF) | 45 |
| 6.7       Defining Own Buttons for Section Names       47         6.8       Updating the PIM Analyzer Software       48         7       Remote Control       49         8       Maintenance of the Device       49         8.1       Handling       49         8.2       Cleaning       49         8.3       Calibration & Repair       49         9       Measurement Examples       50         9.1       RF Measurements       50         9.1.1       PIM Acceptance Test       50         9.1.2       Troubleshooting a PIM Problem       50                                                                                                    | 6.6 | Device Info                                                               | 46 |
| 6.8       Updating the PIM Analyzer Software       48         7       Remote Control       49         8       Maintenance of the Device       49         8.1       Handling       49         8.2       Cleaning       49         8.3       Calibration & Repair       49         9       Measurement Examples       50         9.1       RF Measurements       50         9.1.1       PIM Acceptance Test       50         9.1.2       Troublesbooting a PIM Problem       50                                                                                                    | 6.7 | Defining Own Buttons for Section Names                                    | 47 |
| 7       Remote Control                                                                                                    | 6.8 | Updating the PIM Analyzer Software                                        | 48 |
| 8       Maintenance of the Device       .49         8.1       Handling       .49         8.2       Cleaning       .49         8.3       Calibration & Repair       .49         9       Measurement Examples       .50         9.1       RF Measurements       .50         9.1.1       PIM Acceptance Test       .50         9.1.2       Troublesbooting a PIM Problem       .50                                                                                                    | 7   | Remote Control                                                            | 49 |
| 8.1       Handling                                                                                                    | 8   | Maintenance of the Device                                                 | 49 |
| 8.2       Cleaning                                                                                                    | 8.1 | Handling                                                                  | 49 |
| 8.3       Calibration & Repair                                                                                                    | 8.2 | Cleaning                                                                  | 49 |
| 9 Measurement Examples       50         9.1 RF Measurements       50         9.1.1 PIM Acceptance Test       50         9.1.2 Troubleshooting a PIM Problem       50                                                                                                    | 8.3 | Calibration & Repair                                                      | 49 |
| 9.1    RF Measurements                                                                                                    | 9   | Measurement Examples                                                      | 50 |
| 9.1.1 PIM Acceptance Test                                                                                                    | 9.1 | RF Measurements                                                           | 50 |
| 9.1.2 Troubleshooting a PIM Problem 50                                                                                                    | 9.1 | .1 PIM Acceptance Test                                                    | 50 |
|                                                                                                    | 9.1 | .2 Troubleshooting a PIM Problem                                          | 50 |

| 10     | Troubleshooting                             | .52 |
|--------|---------------------------------------------|-----|
| 10.1   | Reporting Software Problems to Rosenberger  | .52 |
| 10.2   | How to Avoid Common Problems                | .52 |
| 11     | Technical Specifications                    | .53 |
| 11.1   | Base Unit                                   | .53 |
| 11.1.  | 1 Main Features                             | .53 |
| 11.1.  | 2 Product Description                       | .53 |
| 11.1.  | General                                     | .54 |
| 11.1.4 | 4 RF PIM Analyzer (Base Unit) -150W Option  | .54 |
| 11.1.  | 5 CPRI PIM Analyzer (SW Option)             | .54 |
| 11.1.  | 8 RF Isolation Measurement                  | .55 |
| 11.1.  | 7 RF VSWR / Return Loss                     | .55 |
| 11.1.3 | 3 RF Spectrum Analyzer                      | .55 |
| 11.1.  | 9 Environmental                             | .55 |
| 11.1.  | 10 User Interfaces                          | .56 |
| 11.2   | Filter Units                                | .56 |
| 11.2.  | 1 Main Features                             | .56 |
| 11.2.2 | 2 General                                   | .56 |
| 11.2.3 | 3 Environmental                             | .56 |
| 11.2.4 | Compatibility / Supported Base Unit         | .57 |
| 11.2.  | 5 IM-R-FI-07/B12-14-R (LTE700 L+U)          | .57 |
| 11.2.  | 6 IM-R-FI-07/B28-R (APT700)                 | .57 |
| 11.2.  | 7 IM-R-FI-08/B20-R (DigDiv800)              | .57 |
| 11.2.  | 3 IM-R-FI-08/B5-R (AMPS850)                 | .58 |
| 11.2.  | 9 IM-R-FI-09/B8-R (EGSM900)                 | .58 |
| 11.2.  | 10 IM-R-FI-14/B11+21-R (LTE1400)            | .58 |
| 11.2.  | 11 IM-R-FI-18/B3-R (DCS1800)                | .59 |
| 11.2.  | 12 IM-R-FI-19/B2+4-R (PCS/AWS1900)          | .59 |
| 11.2.  | 13 IM-R-FI-21/B1-R (UMTS2100)               | .59 |
| 11.2.  | 14 IM-R-FI-23/B30-R (WCS) (opt. on request) | .59 |
| 11.2.  | 15 IM-R-FI-26/B7-R (LTE II 2600)            | .60 |
| 11.3   | Part Number Designation                     | .60 |
| 11.4   | Order Number Example                        | .61 |
| 12     | CE Declaration of Conformity                | .62 |
| 13     | Accessories                                 | .63 |
| 13.1   | Filter Units                                | .63 |
| 13.2   | Other Accessories                           | .64 |
| 14     | Support and Sales Locations                 | .65 |
| 14.1   | Europe, Middle East, Africa                 | .65 |
| 14.2   | Americas                                    | .65 |
| 14.3   | Brazil                                      | .65 |
| 14.4   | Asia Pacific                                | .66 |
| 14.5   | India                                       | .66 |

# **1** General Information and Safety Instructions

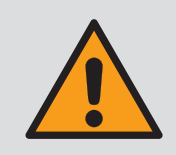

Operation which deviates from the intended purpose of the product, failure to observe this documentation, the use of insufficiently qualified personnel as well as unauthorized modifications will exclude the manufacturer from any liability for resulting damage and will render any warranty void.

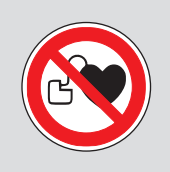

People with cardiac simulators must not be exposed to the magnetic field of the batteries, the battery unit, the power unit or the charging cable.

Rosenberger makes every effort to keep the safety standards of our products up to date to offer our customers the highest possible degree of safety. Our products and the required accessories are designed, built and tested in accordance with the safety standards that apply in each case. Compliance with these standards is monitored by our quality assurance system. The product described here has been designed, built and tested in accordance with the attached CE Certificate of Conformity and has left the manufacturer's plant in a condition fully complying with safety standards. To maintain this condition and to ensure safe operation, you must observe all instructions and warnings provided in this manual. If you have any questions regarding these safety instructions, please contact Rosenberger.

Furthermore, it is your responsibility to use the product in an appropriate manner. This product is designed for production & laboratory use and must not be used in any way that may cause personal injury or property damage. You are responsible if the product is used for any intention other than its designated purpose or in disregard of the manufacturer's instructions. The manufacturer shall assume no responsibility for such use of the product.

The product is used for its designated purpose if it is used in accordance with its product documentation and within its performance limits (see data sheet, documentation, the following safety instructions). Using the product requires technical skills and a basic knowledge of the English language. It is therefore essential that only skilled and specialized staff or thoroughly trained personnel with the required skills are allowed to use the product. If personal safety gear is required in order to use the Rosenberger PIM Rack Analyzer, this will be indicated at the appropriate place in the product documentation. Keep the basic safety instructions and the product documentation in a safe place and pass them on to any subsequent users.

Observing the safety instructions will help prevent personal injury or damage of any kind caused by dangerous situations. Therefore, carefully read through and adhere to the following safety instructions before and when using the product. It is also absolutely essential to observe the additional safety instructions on personal safety, for example, that appear in relevant parts of the product documentation.

#### Operating conditions and operating positions

The product must only be operated under the operating conditions and in the positions specified by the manufacturer. The product's ventilation must not be obstructed. If the manufacturer's specifications are not observed, this can result in electric shock, fire and/or serious personal injury or death and product damage. Applicable local or national safety regulations and rules for the prevention of accidents must be observed during all work.

- Never switch output power on (in manual mode or remote mode) without a load or terminated OUT connected to the test port.
- Unless otherwise specified, the following requirements apply to this product: IP protection 2X, pollution severity 2, overvoltage category 2, max. operating altitude 2000 m above sea level, max. transport altitude 4500 m above sea level. A tolerance of +-10 % shall apply to the nominal voltage and +- 5 % to the nominal frequency.
- Do not place the product on surfaces, vehicles, cabinets or tables that, for reasons of weight or stability, are unsuitable for this purpose. Always follow the manufacturer's installation instructions when installing the product and fastening it to objects or structures (e.g. walls and shelves). Installation that is not carried out as described in the product documentation could result in personal injury or death.
- Do not cover the heat sink or ventilation openings.
- Do not place the product on heat-generating devices such as radiators or fan heaters. The ambient temperature must not exceed the maximum temperature specified in the product documentation or in the data sheet. Product overheating can cause electric shock, fire and/or serious personal injury or death.

#### **Electrical safety**

If the information on electrical safety is not observed at all or to the extent necessary, electric shock, fire and/or serious personal injury or death may occur.

- Prior to switching on the product, always ensure that the nominal voltage setting on the product matches the nominal voltage of the AC supply network. If the equipment is used at different voltages, the power fuse of the product may have to be changed accordingly.
- In the case of products in safety class I with movable power cord and connector, operation is only permitted using sockets with an ground contact and protective ground connection.
- Intentionally breaking the protective ground connection either in the feed line or in the product itself is not permitted. Doing so may result in an electric shock from the product. If extension cords or connector strips are implemented, they must be checked on a regular basis to ensure that they are safe to use.
- The plug on the connecting cable serves as the disconnecting device for disconnecting the product from the AC supply network. In such cases, always ensure that the power plug is easily reachable and accessible at all times (corresponding to the length of the connecting cable, approx. 2.5 m). Functional or electronic switches are not suitable for disconnecting the product from the AC supply network. If products without power switches are integrated into racks or systems, a disconnecting device must be provided at the system level.
- Never use the product if the power cable is damaged. Check the power cable on a regular basis to ensure that it is in proper working order. By taking appropriate safety measures and laying the power cable carefully, you can ensure that the cable will not be damaged and that no one can be hurt by, for example, tripping over the cable or suffering an electric shock.
- The product must only be operated in TN/TT networks fused with max. 16 A (230 VAC) / 20 A (110 VAC)

- Do not insert the plug into sockets that are dusty or dirty. Insert the plug firmly and all the way into the socket. Otherwise, sparks may occur and result in fire and/or injuries.
- Do not overload any sockets, extension cords or connector strips; doing so can result in fire or electric shocks.
- For measurements in circuits with voltages Vrms > 30 V, suitable measures (e.g. appropriate measuring equipment, fusing, current limiting, electrical separation, insulation) should be taken to avoid any hazards.
- Ensure that connections with information technology equipment, e.g. PCs or other industrial computers, comply with the IEC60950-1 / EN60950-1 or IEC61010-1 / EN 61010-1 standards that apply in each case.
- Unless expressly permitted, never remove the cover or any part of the housing while the product is in operation. Doing so will expose circuits and components and can lead to injuries, fire or damage to the product.
- If a product is to be permanently installed, the connection between the PG terminal on site and the product's PG conductor must be made first before any other connection is made. The product must only be installed and connected by a licensed electrician.
- For permanently installed equipment without built-in fuses, circuit breakers or similar protective devices, the supply circuit must be fused in such a way that anyone who has access to the product, as well as the product itself, is adequately protected from injury or damage.
- Use suitable overvoltage protection to ensure that no overvoltage (such as that caused by a bolt of lightning) can reach the product. Otherwise, the person operating the product will be exposed to the danger of an electric shock.
- Any object that is not designed to be placed in the openings of the housing must not be used for this purpose. Doing so can cause short circuits inside the product and/or electric shocks, fire or injuries.
- Unless specified otherwise, products are not liquid-proof (see also section "Operating conditions and operating positions", item 1.) Therefore, the equipment must be protected against penetration by liquids. If the necessary precautions are not taken, the user may suffer an electric shock or the product itself may be damaged, which can also lead to personal injury.
- Never use the product under conditions in which condensation has formed or can form in or on the product, e.g. if the product has been moved from a cold to a warm environment. Penetration by water increases the risk of electric shock.

### Operation

- Operating the products requires special training and intense concentration. Make sure that persons who use the products are physically, mentally and emotionally fit enough to do so; otherwise, injuries or material damage may occur. It is the responsibility of the employer/operator to select suitable personnel for operating the products.
- Operation of the PIM Rack Analyzer can produce electromagnetic radiation. Ensure that the radiation levels do not exceed the limits stipulated by national regulations. Persons with pacemakers and pregnant women are especially at risk.
- Before you move or transport the product, read and observe the section titled "Transport".

- Before you start processing the product mechanically and/or thermally, or before you take it apart, be sure to read and pay special attention to the section titled "Waste disposal", item 1.
- Should a fire occur, the product may release hazardous substances (gases, fluids, etc.) that can cause health problems. Therefore, suitable measures must be taken, e.g. protective masks and protective clothing must be worn.

### Repair and service

- The product may only be opened by authorized, specially trained personnel. Before any work is performed on the product or before the product is opened, it must be disconnected from the AC supply network. Otherwise, personnel will be exposed to the risk of an electric shock.
- Adjustments, replacement of parts, maintenance and repairs may only be performed by electrical experts authorized by Rosenberger. Only original parts can be used for replacing safety parts (e.g. power switches, power transformers, fuses). A safety test must always be performed after safety parts have been replaced (visual inspection, PG conductor test, insulation resistance measurement, leakage current measurement, functional test). This helps to ensure the continued safety of the product.

### Transport

- The product may be very heavy. Therefore, it must be handled with care. In some cases, the user may require a suitable means of lifting or moving the product (e.g. with a second person) to avoid back or other physical injuries.
- The user is responsible for securely fastening the products to or on the transport or lifting equipment. Observe the safety regulations issued by the manufacturer of the transport or lifting equipment. Non-compliance may result in personal injury or material damage.
- If you use the product in a vehicle, it is the sole responsibility of the driver to drive the vehicle safely and properly. The manufacturer assumes no responsibility for accidents or collisions. Never use the product in a moving vehicle if doing so could distract the driver of the vehicle. Adequately secure the product in the vehicle to prevent injuries or other damage in the event of an accident.

#### Waste disposal

- If products or their components are mechanically and/or thermally processed in a manner that goes beyond their intended use, hazardous substances (heavy-metal dust such as lead, beryllium, nickel) may be released. For this reason, the product may only be disassembled by specially trained personnel. Improper disassembly may be hazardous to your health. National waste disposal regulations must be observed.
- If handling the product releases hazardous substances or fuels that must be disposed of in a special way, e.g. coolants or engine oils that must be replenished regularly, the safety instructions issued by the manufacturer of the hazardous substances or fuels and the applicable regional waste disposal regulations must be observed. Also observe the relevant safety instructions in the product documentation. The improper disposal of hazardous substances or fuels can cause health problems and lead to environmental damage.

### Cleaning

- Prior to cleaning the product, disconnect it completely from the power supply. Use a soft, non-linting cloth to clean the product. Never use chemical cleaning agents such as alcohol (except in the case of the test port), acetone or diluents for cellulose lacquers.
- Use pressurized air or alcohol-soaked cotton swabs to clean the test port.

# 2 Package Contents

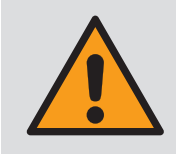

Please keep the original boxes and all packaging materials and use them in the same way as received when sending back the unit, e.g. for calibration, service. This way the risk of damage during transport can be minimized.

Before doing anything else, please check that all parts are contained in your shipment. If anything is missing, contact Rosenberger. See the information below for a description of the contents of the main unit packaging. The filter unit comes in a separate box.

#### Packaging

- Base unit
- Power cable (country-specific)
- DTF zeroing adapter
- Torque wrench
- Adjustable flat wrench
- USB stick

### Unpacking the box

When opening the box, remove the accessory box and foam at the top first. With the help of a second person,lift the unit out of the box using the foldable handles at the side and on the front panel. The center of gravity is at the side handles – do not carry the unit by the front panel handles!

# 3 PIM Rack Analyzer Product Description

Dear customer, thank you for purchasing the Rosenberger PIM Rack Analyzer. The PIM Rack Analyzer allows you to perform PIM and VSWER\_Distance\_to\_Fault (DTF) measurements. The plug-and-play filter units and the broadband base units from 700-2200 MHz and 2100-2700 MHz ensure maximum flexibility.

### 3.1 Overview

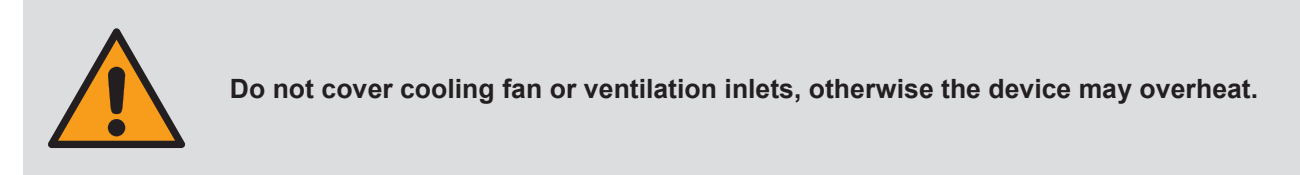

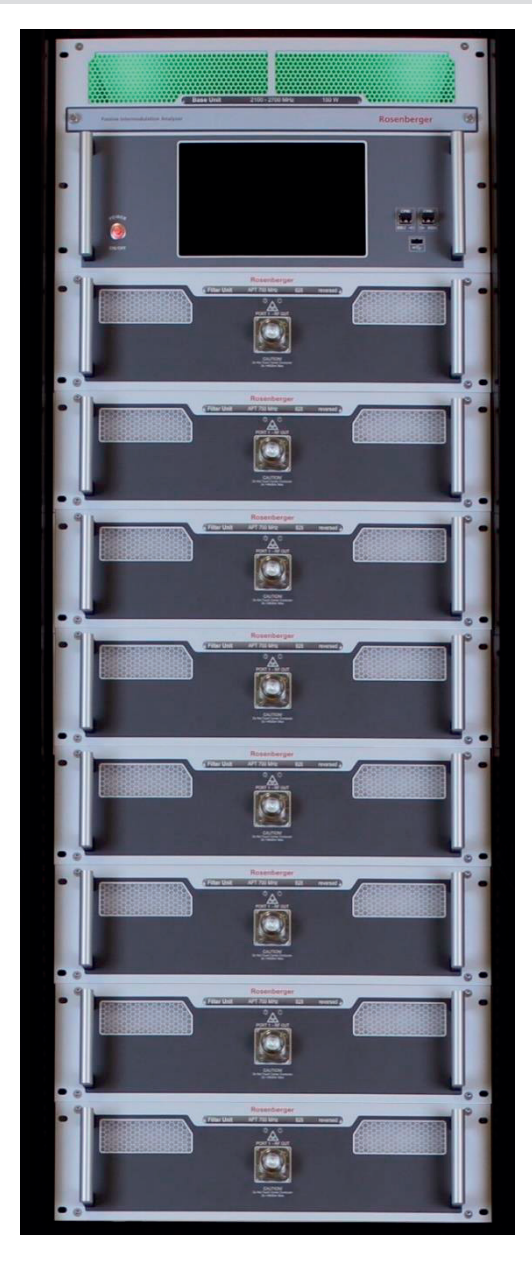

Front

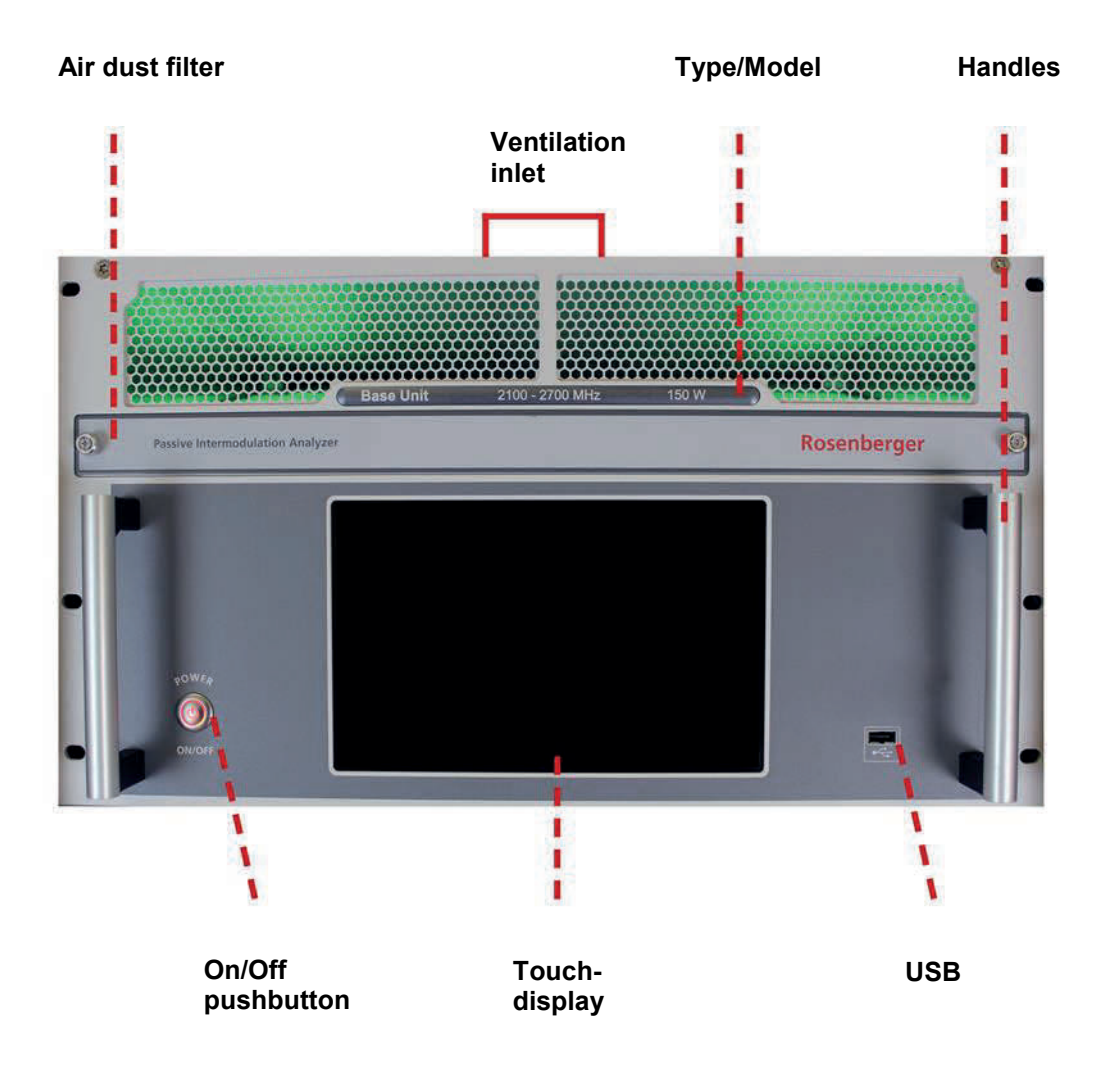

Rosenberger

Back

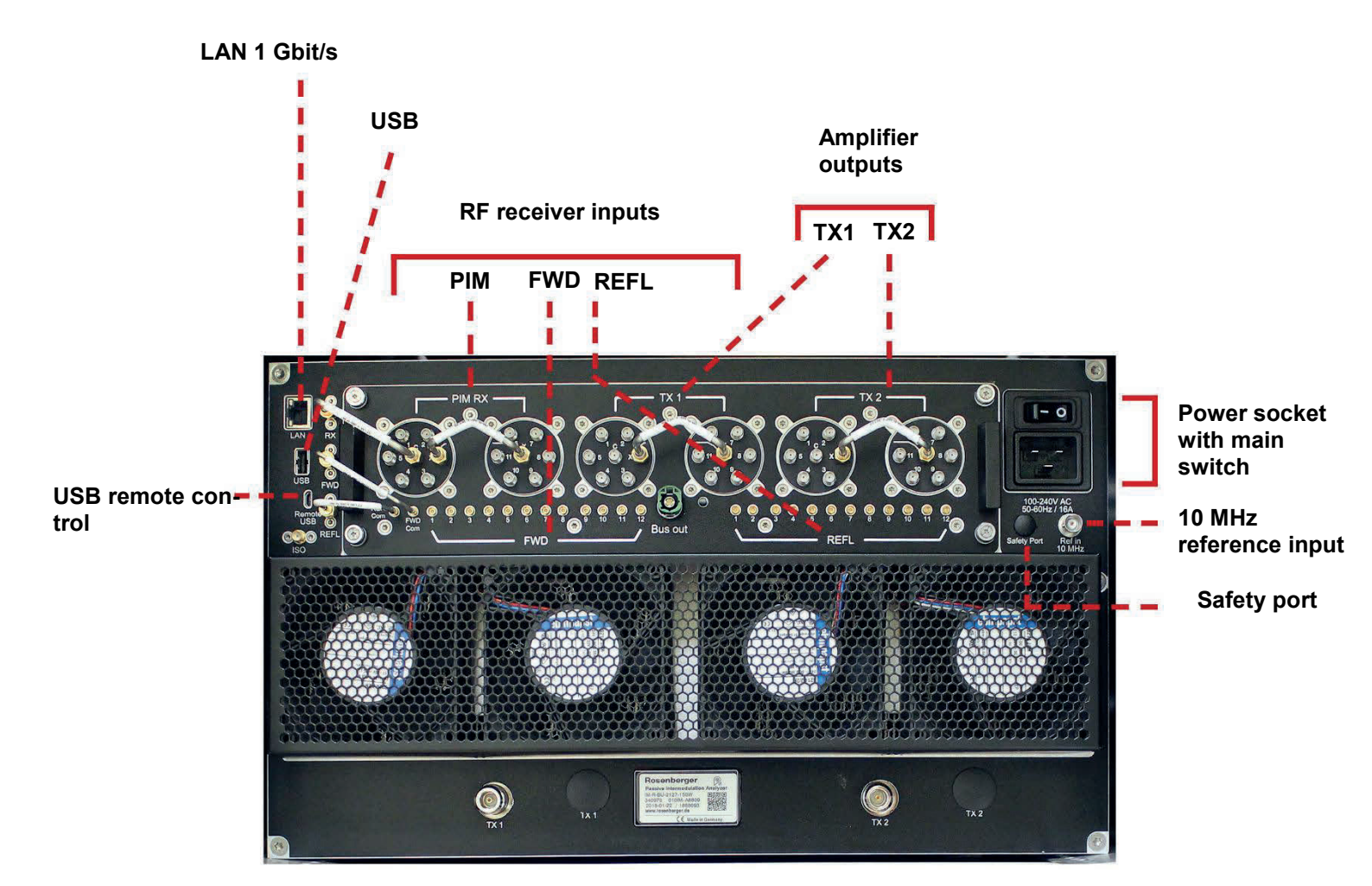

# 3.2 Filter

Filter units are available with preassembled 7-16 (4.3-10 on request).

### Front

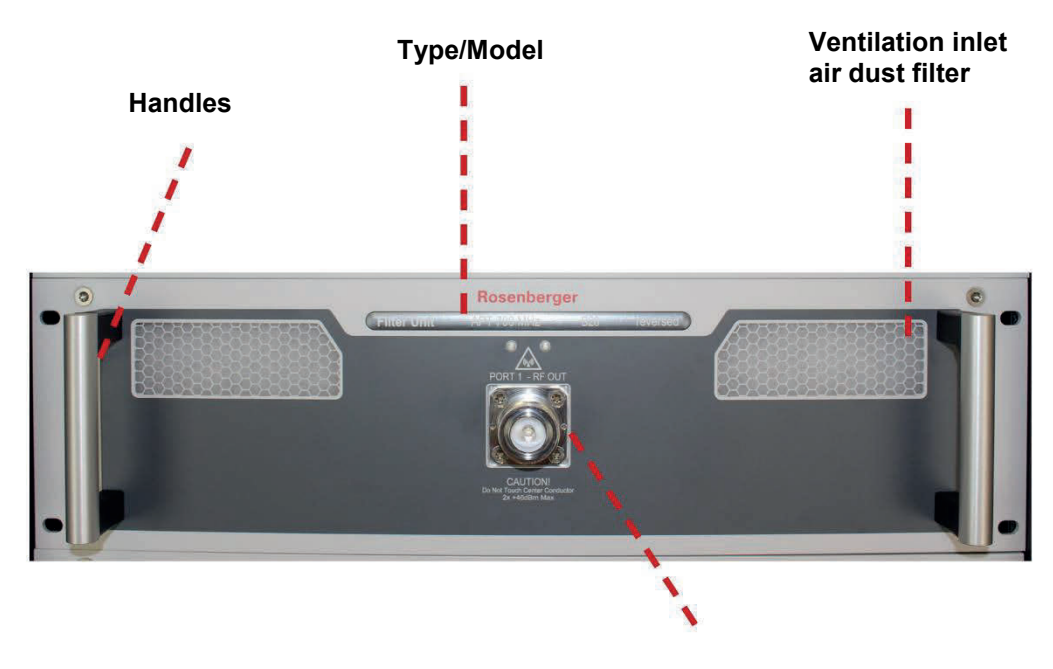

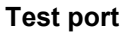

### Back

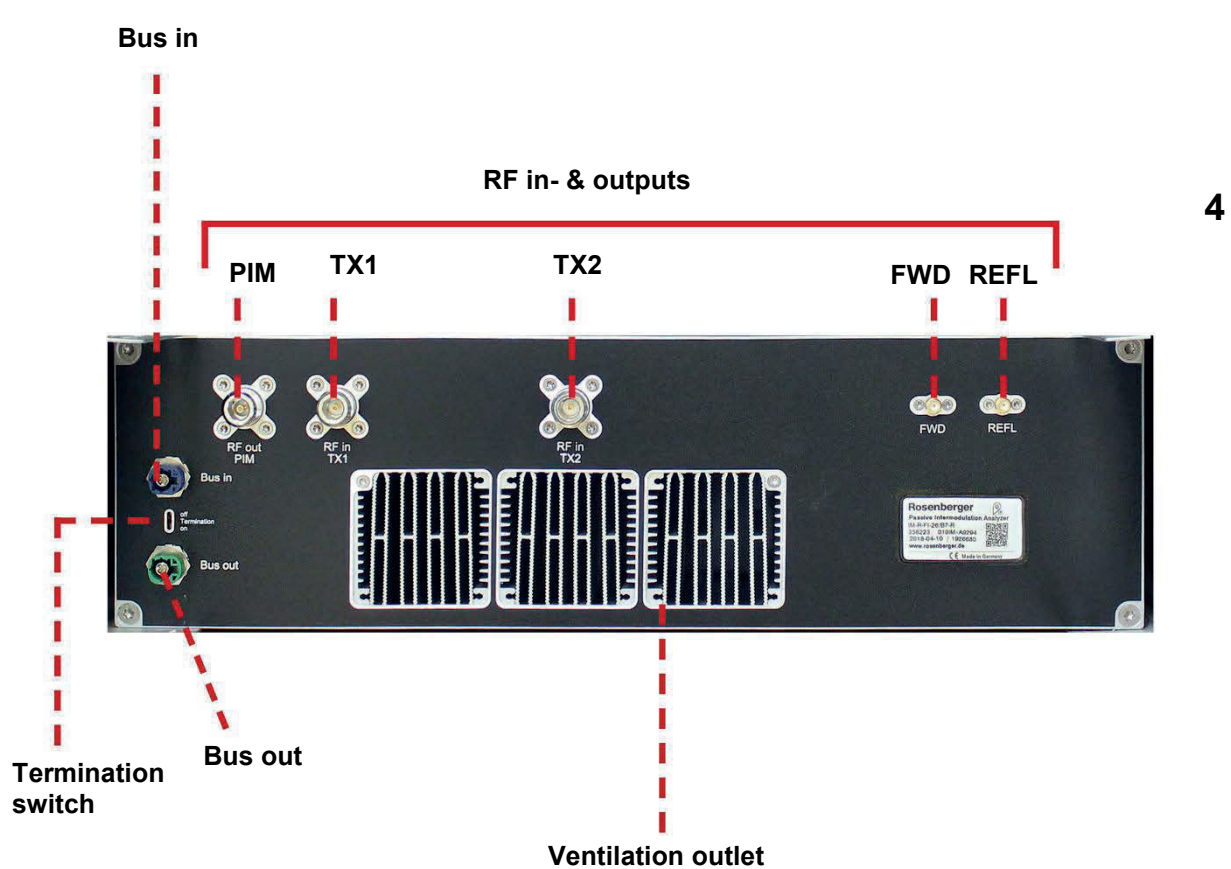

© Rosenberger 2018 - www.rosenberger.com/pia

# 4 Setting Up the Device

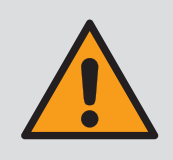

Always ensure that the device is stable and that the environmental conditions – listed under Chapter 1 – Section: *Operating conditions and operating positions* – are acceptable before starting to use the PIM Rack Analyzer.

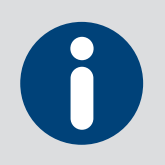

Please disconnect the unit from the power supply before reconfiguring the RF cabling of the switch matrix.

Required tools (not included in the scope of delivery)

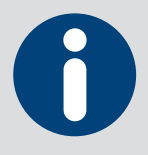

Small flat-head screwdriver (for switching the termination switch) 8 mm + 18 mm flat wrench (for tightening the SMA and N plugs)

Recommended: 8 mm (0.9 Nm) + 18 mm (1.1 Nm) torque wrenches (for tightening the SMA and N plugs)

Small flat-head screwdriver

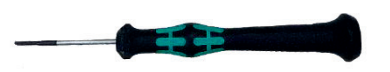

Flat wrench

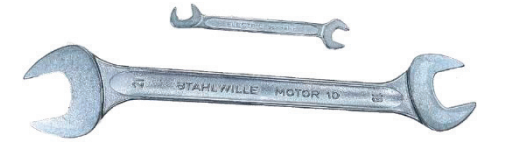

8 mm 18 mm

Torque wrench

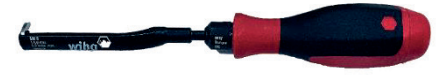

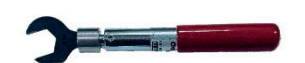

8 mm (0.9 Nm)

18 mm (1.1 Nm)

# 4.1 Switch Matrix Installation and Cabling of First Filter Unit

1. Mount the switch matrix on the back of the base unit (IM-R-BU-xxx). Hand-tighten the knurled screws.

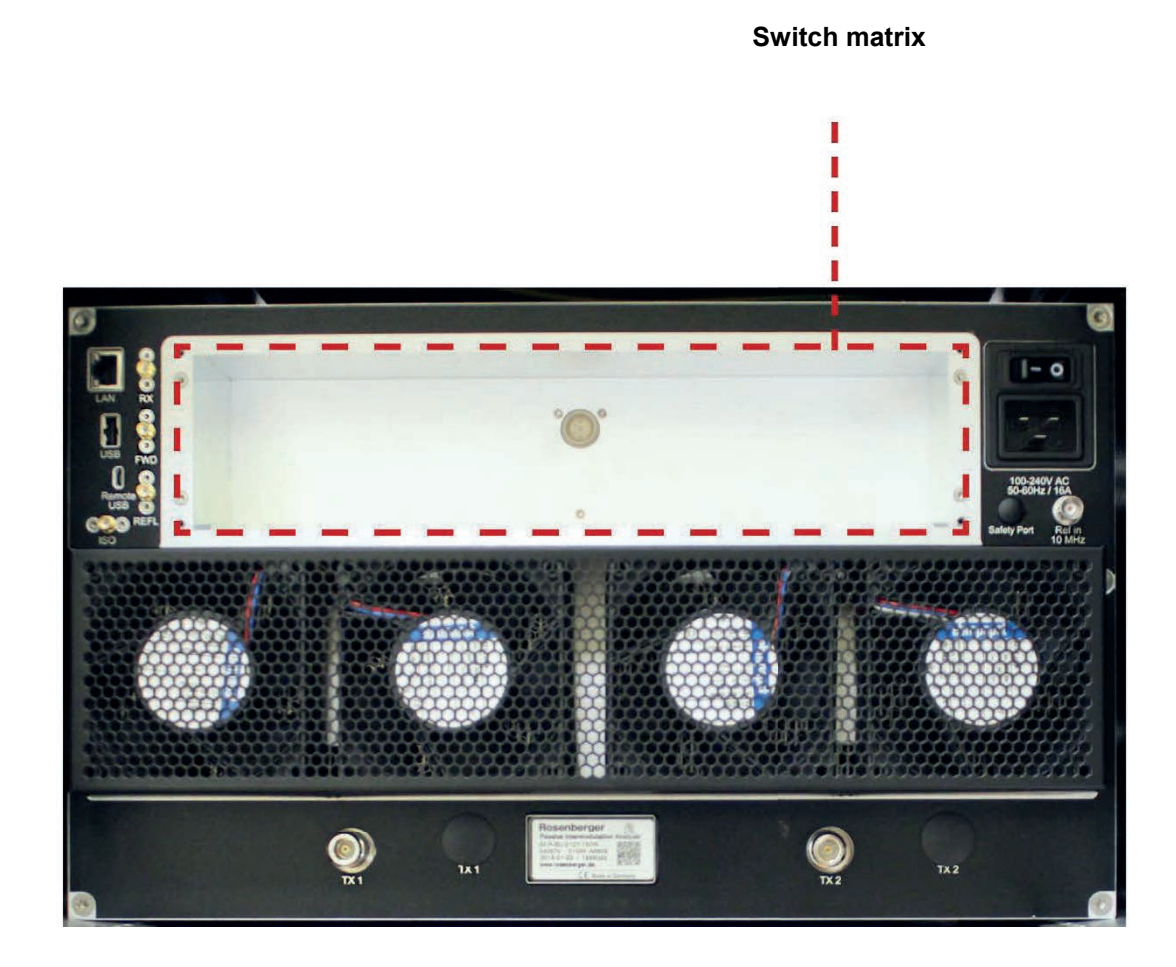

- 2. 11-way switch matrix only: Mount the cables W125, W126, W127 on PIM RX (X to X), TX1 (X to X) and TX2 (X to X).
- 3. Mount cable W122 between REFL and REFL-Com, W121 between FWD and FWD-Com and W120 between RX and RX-C (make sure that the longer end of cable W120 is mounted on the RX connector).

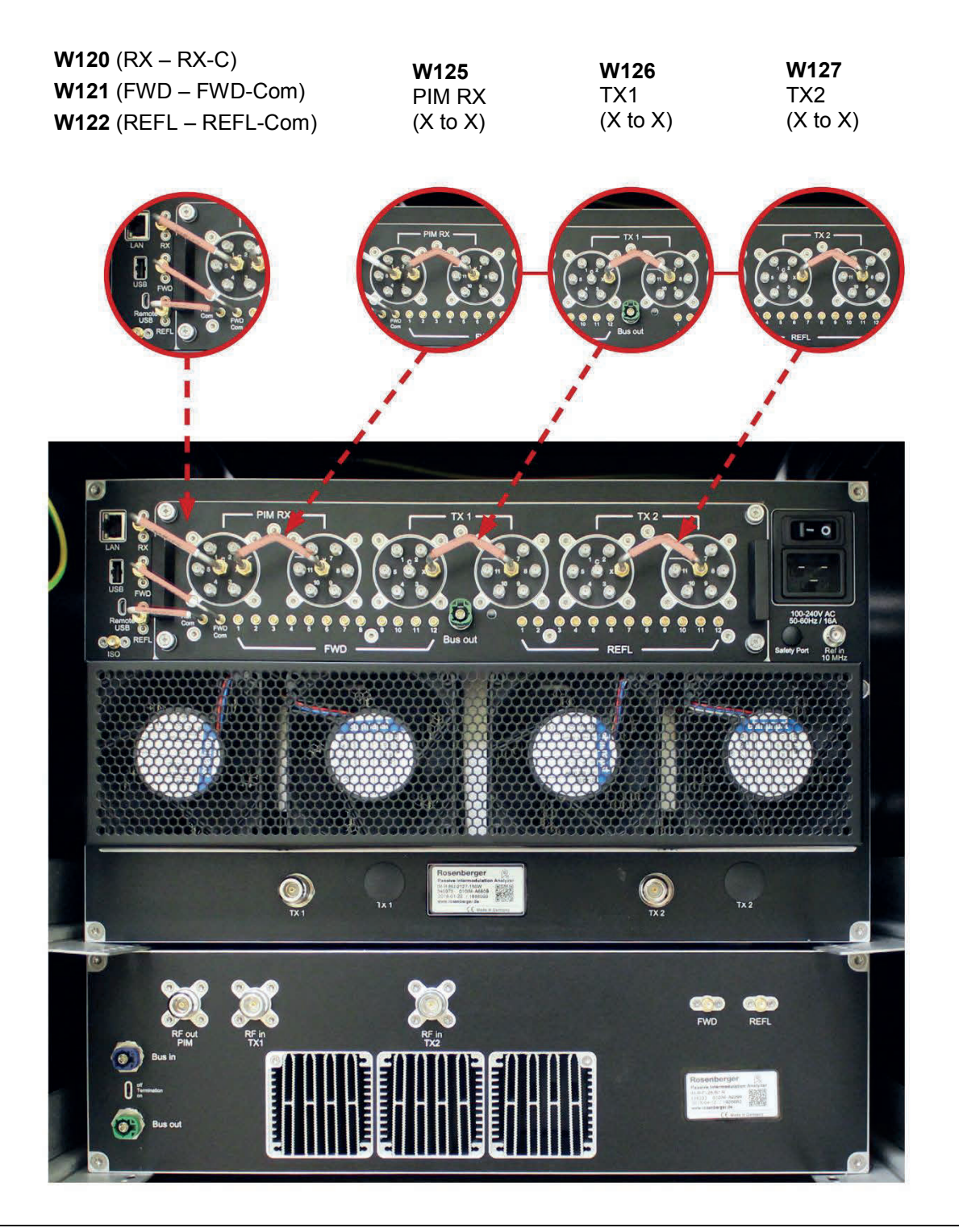

4. Mount cables W123 and W124 between the amplifier outputs and relay common (TX1 and TX1-C, Tx2 and TX2-C).

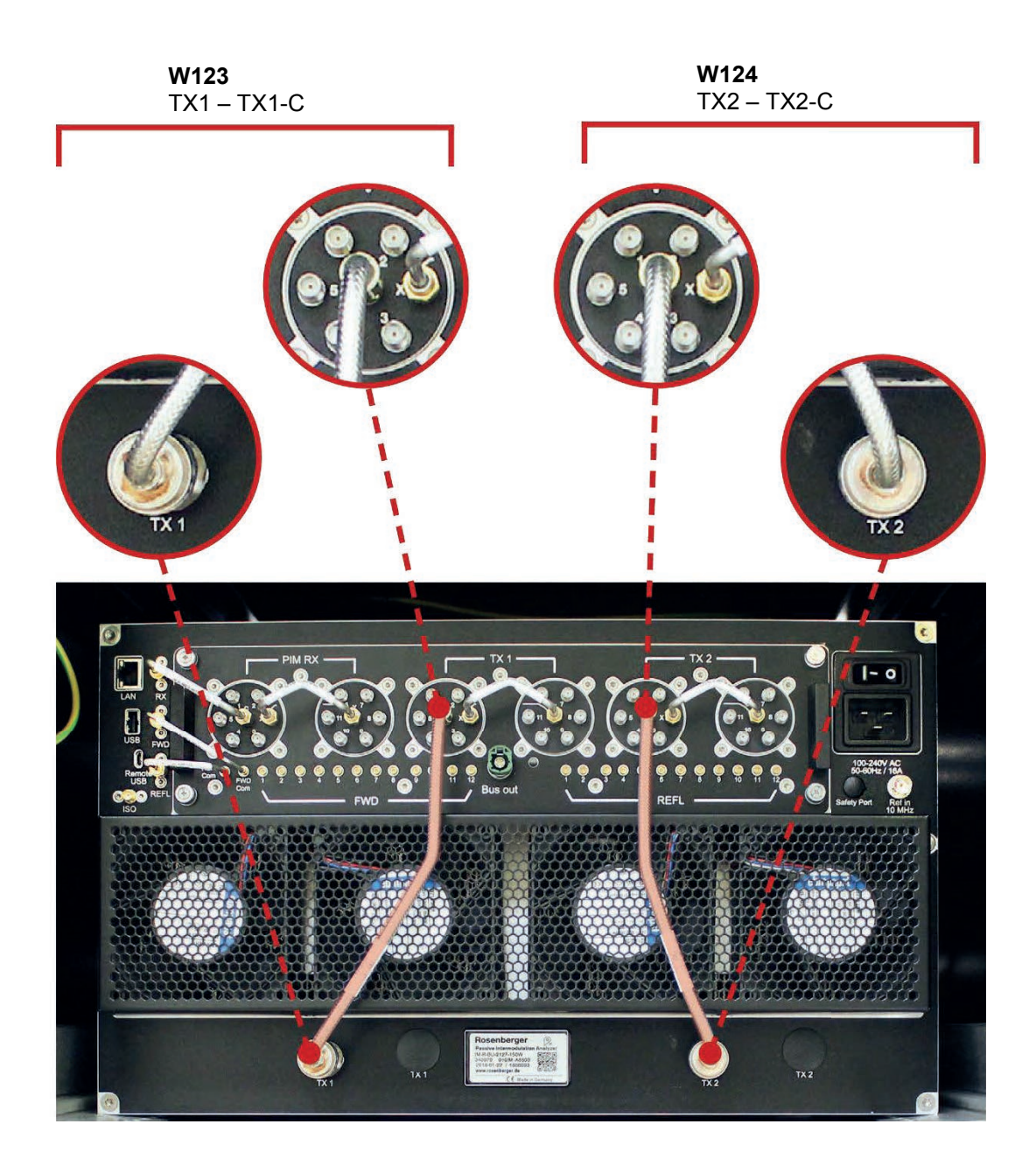

5. Mount cable LY8-C039-xxx for each path (xxx corresponds to the length; two different lengths depending on the distance between base unit and filter)

PIM RX (on switch matrix) to RF out PIM (on filter unit) TX1 (on MPX) to RF in TX1 (on filter unit) TX2 (on MPX) to RF in TX2 (on filter unit)

When mounting, please make sure that the position on the switch matrix is the same for all paths. E.g. all cables for one filter must be in position 1.

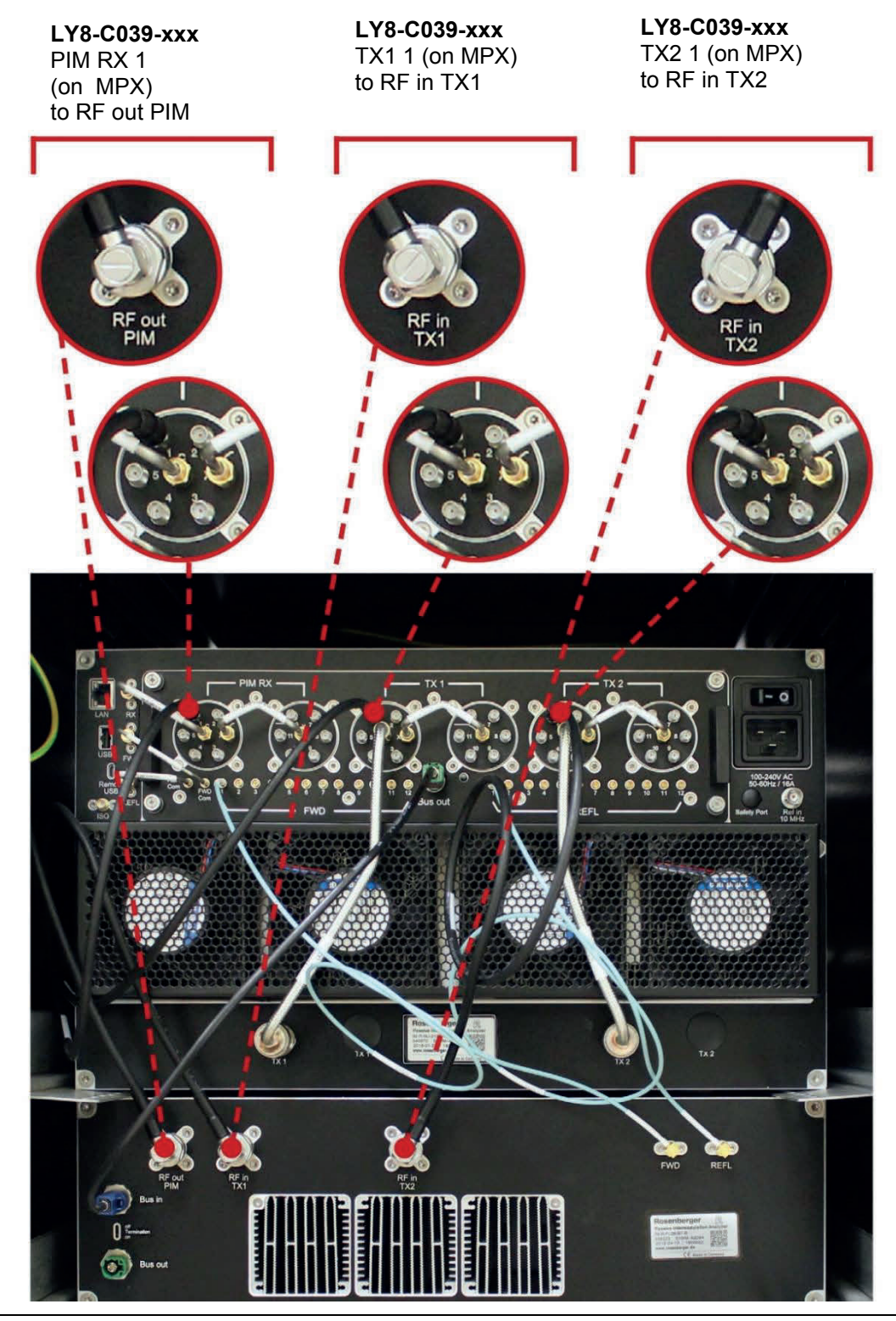

6. Take two L71-A0036-xxx cables (xxx corresponds to the length; two different lengths depending on the distance between base unit and filter) and mount them from FWD to FWD and from REFL to REFL. Please make sure that the position on the switch matrix is the same for all paths. **E.g. both cables must be in position 1.** 

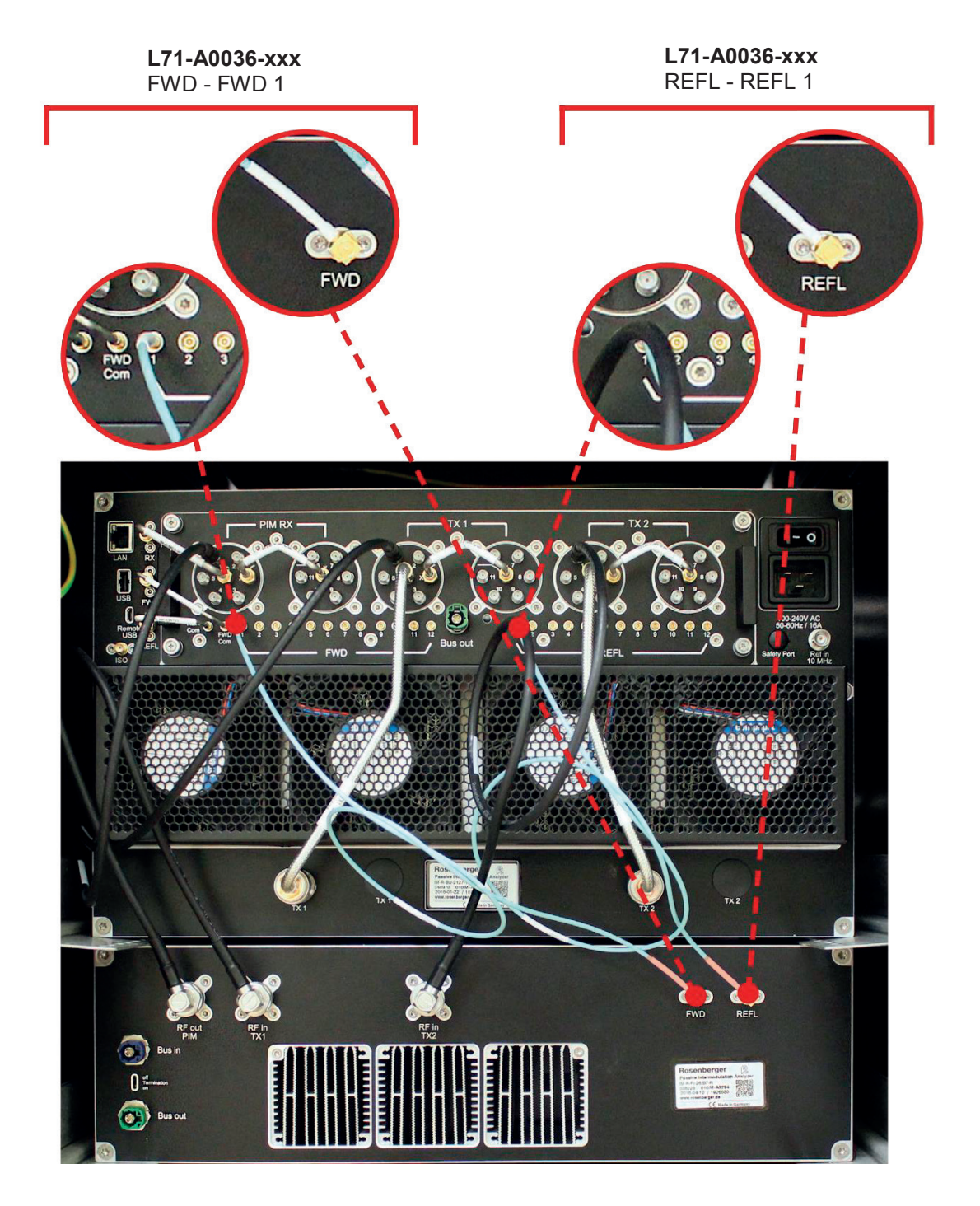

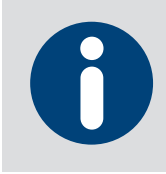

Please insert the SMP plug of the L71-A0036-xxx cable carefully and straight

7. Take the LD5-101-0550-E-C cable and plug it into "Bus out" (green) on the switch matrix and "Bus in" (blue) on the filter.

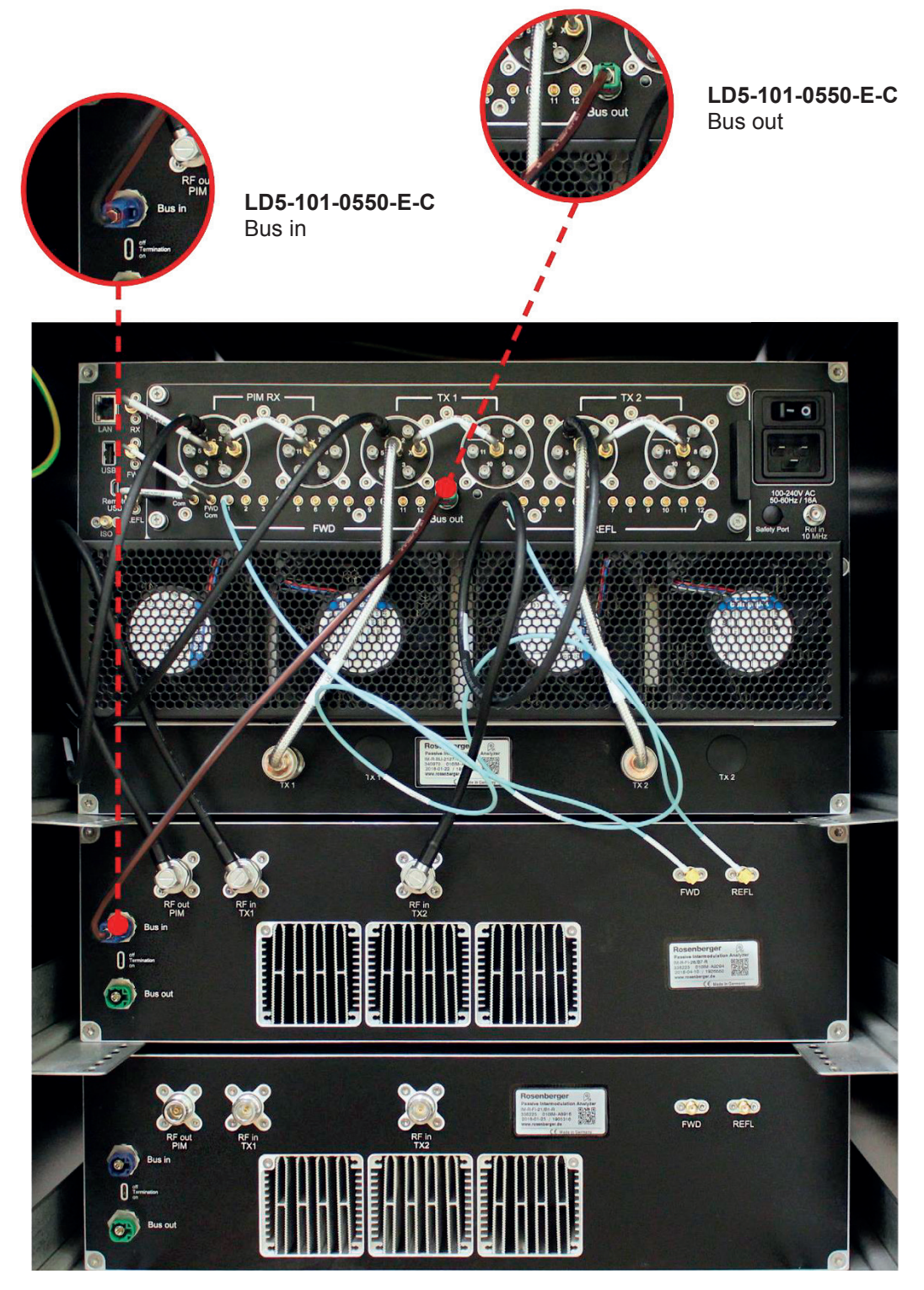

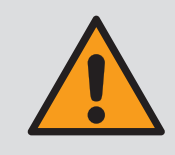

If you are not connecting another filter, change the position of the termination switch to ON. If you are connecting further filters, the position of the termination switch must be set to OFF.

# 4.2 Cabling of Additional Filter

 Mount cable LY8-C039-xxx for each path. PIM RX (on MPX) to RF out PIM (on filter unit) TX1 (on MPX) to RF in TX1 (on filter unit) TX2 (on MPX) to RF in TX2 (on filter unit)

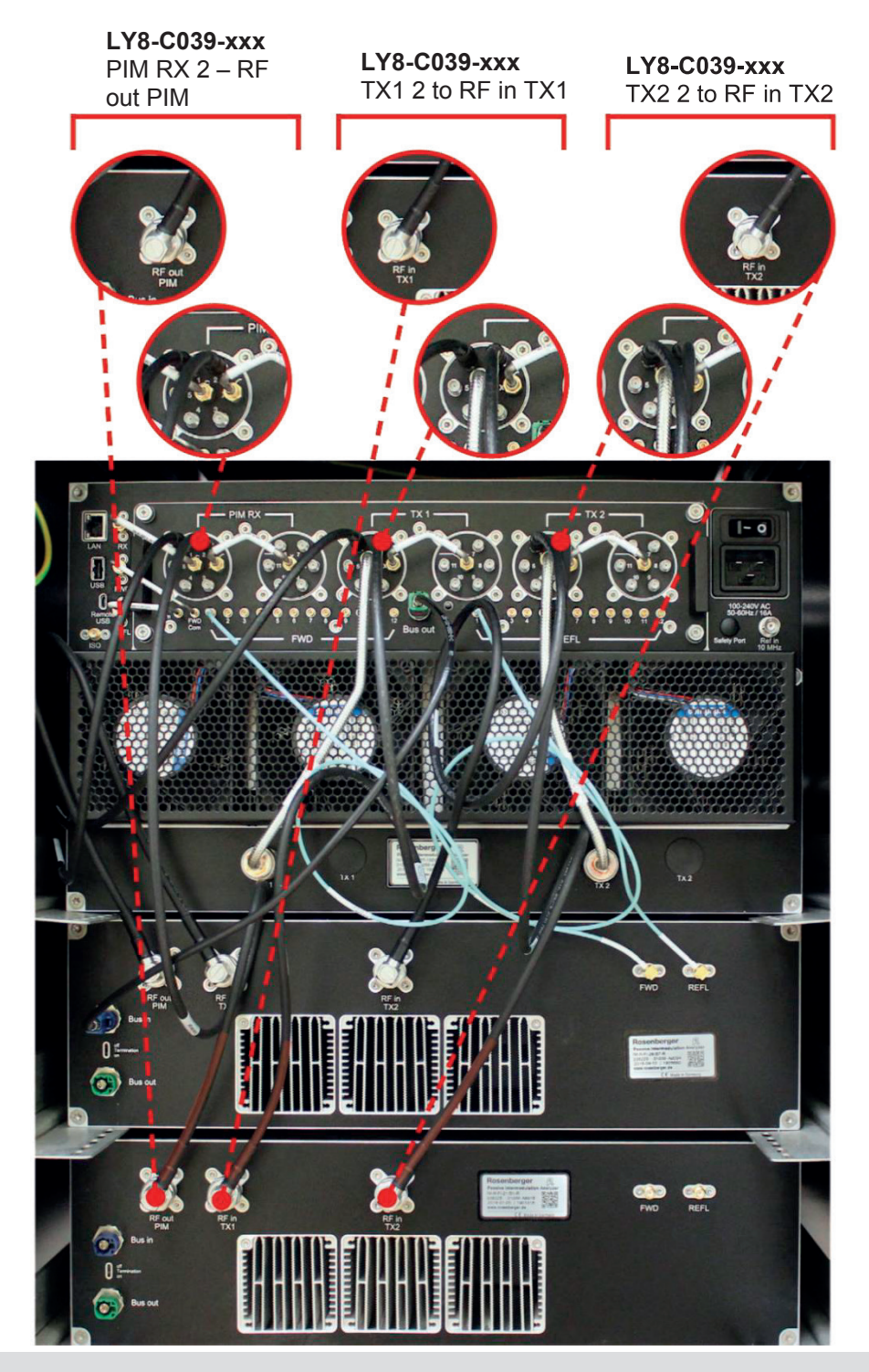

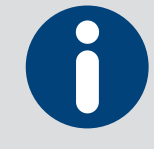

When mounting, please make sure that the position on the switch matrix is the same for all paths. E.g. all cables for this filter must be in position 2.

2. Take two L71-A0036-xxx cables and mount them from FWD to FWD and from REFL to REFL. Please make sure that the position on the switch matrix is the same for all paths. E.g. both cables must be in position 2.

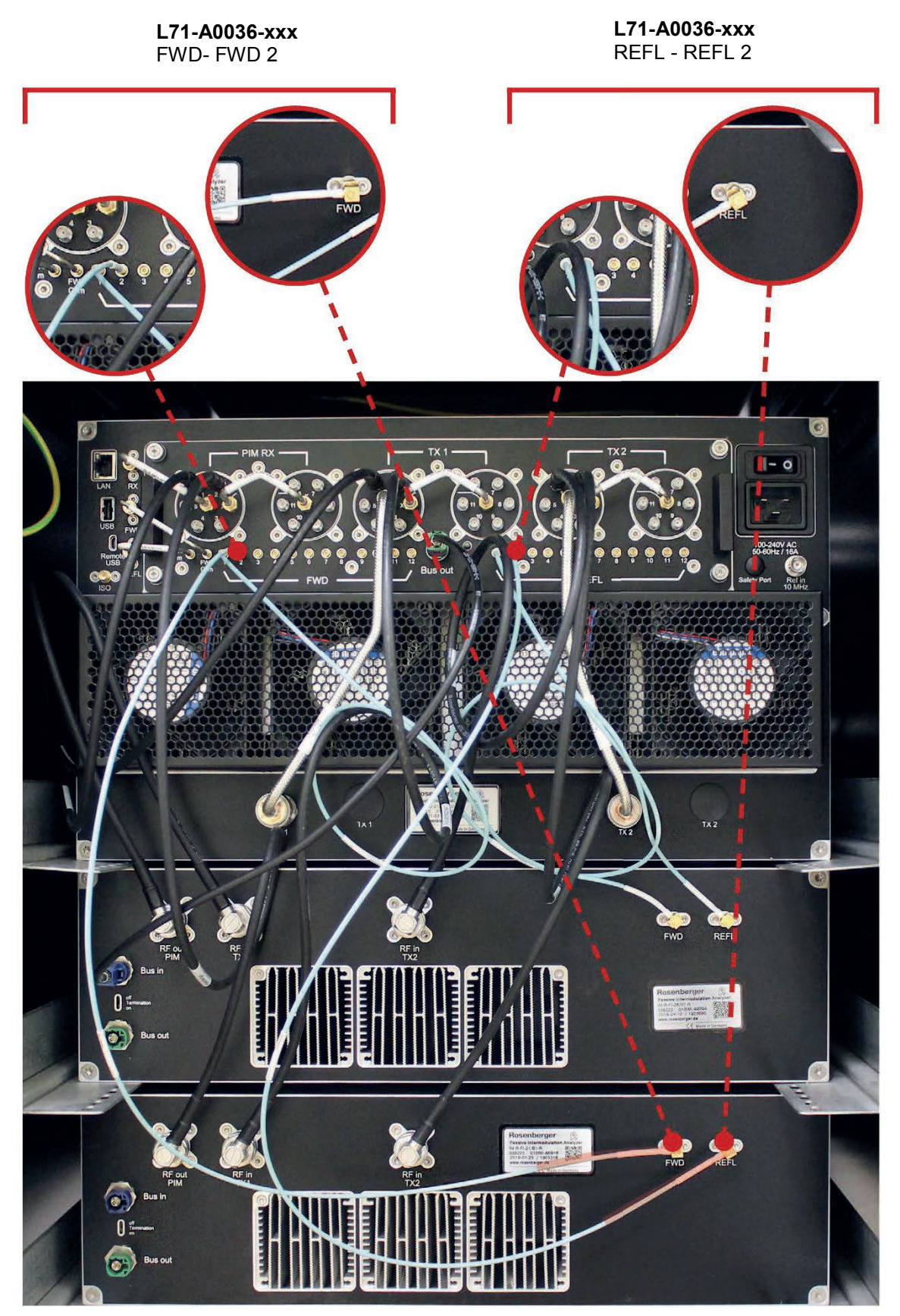

3. Take the LD5-101-0350-E-C cable and plug it into "Bus out" on the previous filter and "Bus in" on the current filter.

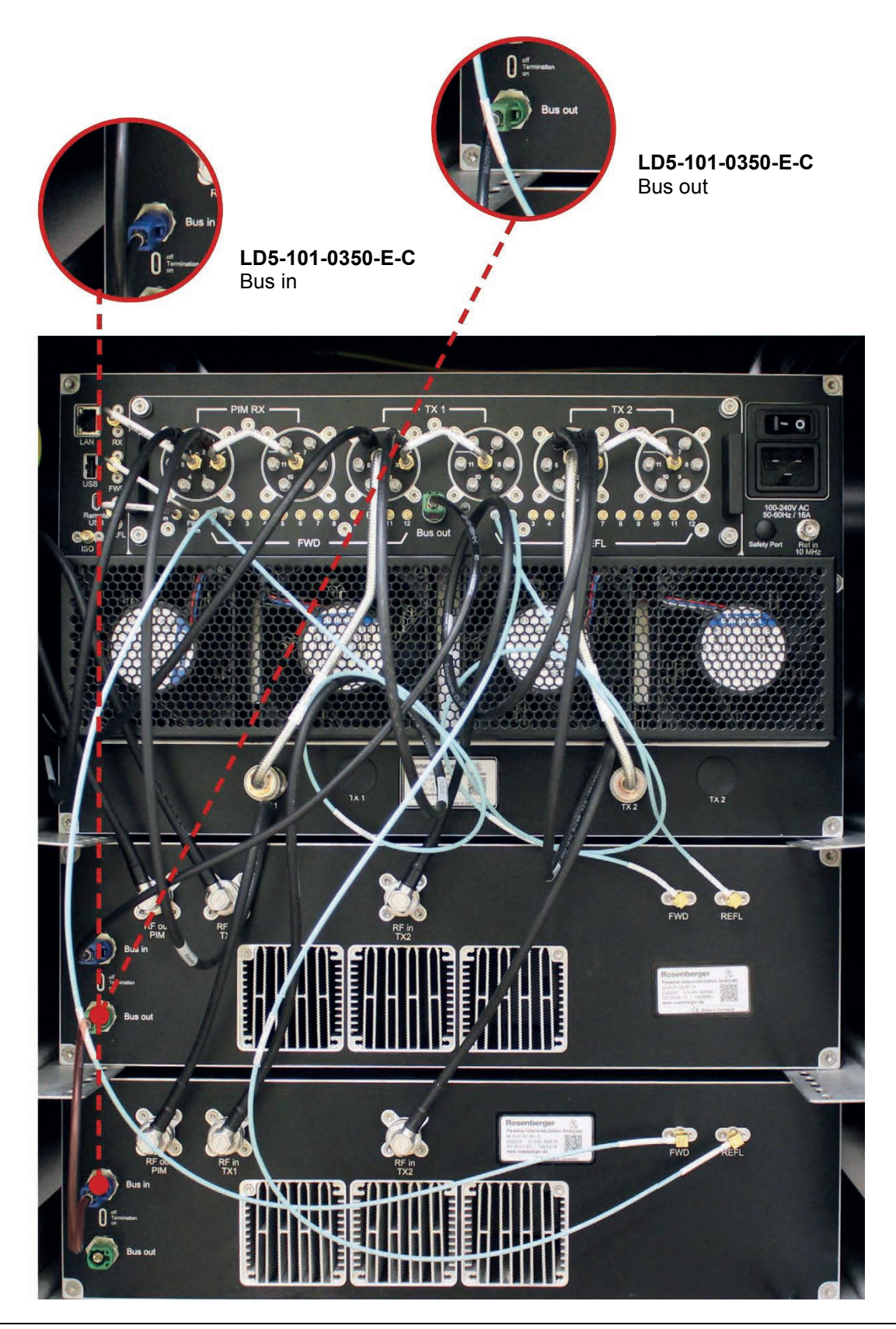

4. If you are not connecting another filter, change the position of the termination switch to ON and change the switch on the previous filter to OFF. After checking all connections for correctness and torque, connect the unit to the power supply again.

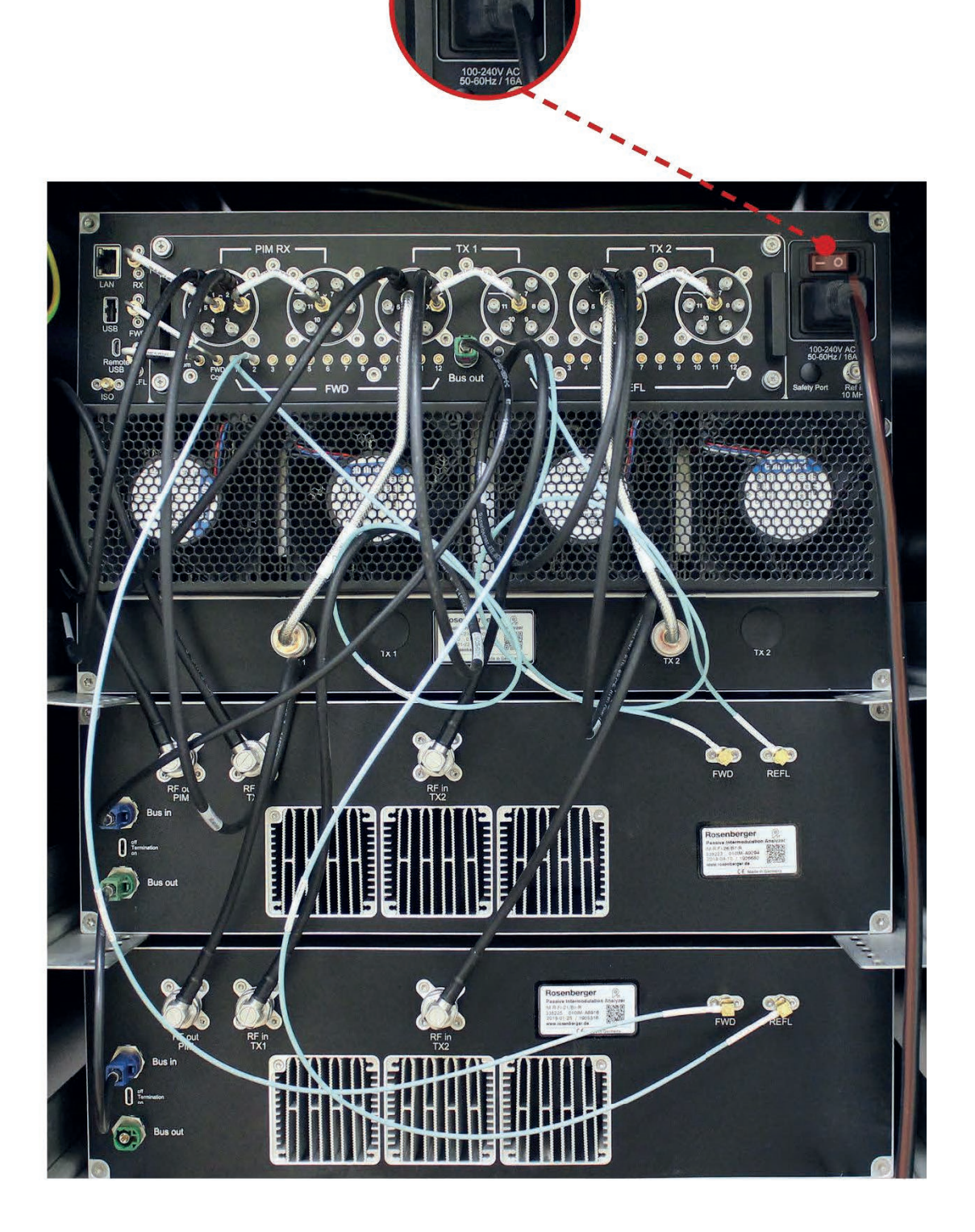

# 4.3 Software Setup

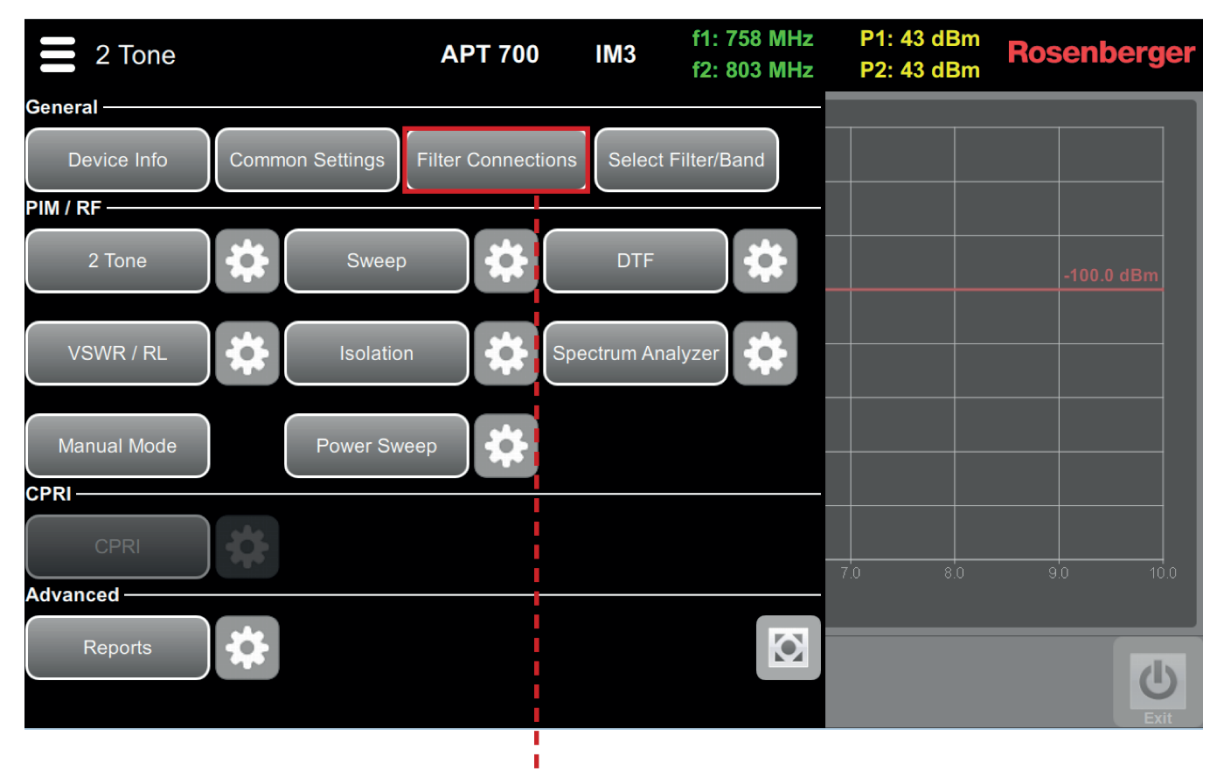

Open the main menu and "Filter Connections"

| Filt  | er Connections | 3             |               |               |                | Rosenberger    |
|-------|----------------|---------------|---------------|---------------|----------------|----------------|
| Pos.  | Filter         | Tx1           | Tx2           | Rx            | Fwd            | Refl           |
| 1     | LTE 700LU      | LY8-C039-1250 | LY8-C039-1250 | LY8-C039-1250 | L71-A0036-1250 | L71-A0036-1250 |
| 2     | APT 700        | LY8-C039-1250 | LY8-C039-1250 | LY8-C039-1250 | L71-A0036-1250 | L71-A0036-1250 |
| 3     | DIGDIV 800     | LY8-C039-800  | LY8-C039-800  | LY8-C039-800  | L71-A0036-800  | L71-A0036-800  |
| 4     | EGSM 900       | ATT   0.80 dB | ATT   0.80 dB | ATT   0.80 dB | ATT   1.20 dB  | ATT   1.20 dB  |
| 5     | PCS_AWS 1900   | LY8-C039-500  | LY8-C039-500  | LY8-C039-500  | L71-A0036-500  | L71-A0036-500  |
| 6     |                |               |               |               |                |                |
| 7     |                |               |               |               |                |                |
| 8     |                |               |               |               |                |                |
| 9     |                |               |               |               |                |                |
| 10    |                |               |               |               |                |                |
| 11    |                |               |               |               |                |                |
|       |                |               |               |               |                |                |
| Cance |                | efaults       |               |               |                |                |

Select the connected<br/>filter unit for each<br/>switch matrixSelect the cables used<br/>for each path (see cable<br/>connection dialog)<br/>position

1. Either select one of the predefined and standard-accessory cables or

1

| 8      |               | 1                 |                                                  | 14             |
|--------|---------------|-------------------|--------------------------------------------------|----------------|
| Fil    | ter Connectio | ons               |                                                  | Rosenberger    |
| Pos.   | Filter        | Configure connect | cted cable for pos 4, path Tx2, filter EGSM 900: | Refl           |
| 1      | LTE 700LL     |                   | LY8-C039-1000                                    | L71-A0036-1250 |
| 3      | DIGDIV 80     |                   | LY8-C039-1250                                    | L71-A0036-800  |
| 4      | EGSM 900      | e i redenneu      | LY8-C039-1500                                    | ATT   1.20 dB  |
| 5<br>6 | PCS_AWS 1     |                   | LY8-C039-500                                     | L71-A0036-500  |
| 7      |               |                   | LY8-C039-800                                     |                |
| 8      |               | Attenuation       |                                                  |                |
| 10     |               |                   |                                                  |                |
| 11     |               | Use same ca       | ble for Tx1, Tx2 and Rx                          |                |
|        |               |                   | × ✓                                              |                |
| _      |               |                   |                                                  |                |
| Canc   | el Apply      | Defaults          |                                                  |                |
|        | r i           |                   |                                                  |                |
| 2. S   | Select a cus  | tom- 3. C         | )ptional: Copy the same                          |                |

defined \*.s2p file or use a single attenuation value

selection for the remaining paths of this filter.

- 4. Repeat for every filter unit
- 5. Apply settings
- 6. Select filter as described in the "Software Operation" chapter (See page 36)

# 5 Measurement Settings

### 5.1 Main Menu

The main menu can be accessed from every screen with the button in the upper left corner. It allows you to switch between all the different measurement types and settings.

#### Toggle in menu

| 2 Tone                                |                  | APT 700                         | IM3        | f1: 758 MHz<br>f2: 803 MHz  | P1: 43 dBm<br>P2: 43 dBm | Rosenberger |
|---------------------------------------|------------------|---------------------------------|------------|-----------------------------|--------------------------|-------------|
| General —                             |                  |                                 |            |                             |                          |             |
| Device Info                           | Common Settin    | ngs Filter Connection           | sSelect    | Filter/Band                 |                          |             |
| PIM / RF                              |                  |                                 |            |                             |                          |             |
| 2 Tone                                | 🗱 s              | weep                            | DTF        | *                           |                          | -100.0 dBm  |
| VSWR / RL                             | k Iso            | plation                         | pectrum An | alyzer                      |                          |             |
| Manual Mode                           | Powe             | er Sweep                        |            |                             |                          |             |
| CPRI                                  |                  |                                 |            |                             |                          |             |
| CPRI                                  |                  |                                 |            |                             |                          |             |
| Advanced —                            |                  |                                 |            |                             |                          | 9.0 10.0    |
| Reports                               | \$               |                                 |            |                             |                          | <u>ل</u>    |
| i i i i i i i i i i i i i i i i i i i |                  |                                 |            |                             |                          | Exit        |
|                                       | L                | Settings for spe<br>measurement | cific      |                             |                          |             |
| Switch to measurem                    | specific<br>lent |                                 |            | Toggle fulls<br>(go to Wind | screen<br>lows)          |             |

# 5.2 Manual Mode

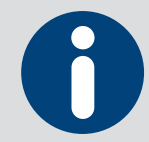

Manual controlling of test carrier's power and frequency while observing receiver frequency and signal strength in real time. Used to characterize DUT behavior and find and try out appropriate settings for regular RF measurements.

| Manual Mode            | PCS_AWS        | f1:<br>f2:             | 1930-1950 MHz<br>2110-2155 MHz | Rx: 1710-1755 MHz<br>P: 23-45.9 dBm | Rosenberger |
|------------------------|----------------|------------------------|--------------------------------|-------------------------------------|-------------|
| Power                  |                |                        | Powe                           | r                                   |             |
| – 43.0 dBm             | 1 +            |                        | -                              | 43.0 dBm                            | · +         |
| Frequency              |                |                        | Frequ                          | iency                               |             |
| – 1930.0 MH            | Iz +           |                        | -                              | 2150.0 MH                           | z +         |
| OFF                    | тх             |                        | OFF                            |                                     | TX2_        |
| PIM FWD                |                |                        |                                | ISOL • REF                          |             |
| — 1710.0 MH            | z 🕇            |                        | -                              | 1930.0 MH                           | z +         |
| -140.1 dBı             | m              |                        |                                | -47.0 dBn                           | ו<br>RX2    |
| ✓ Use IM Frequency: IN | 13 RX<br>2018- | ( <b>1</b> _)<br>08-09 | Power Detector T               | ype: average                        |             |
| Defaults               |                |                        |                                |                                     | Evit        |

| Group                  | Parameter                      | Description                                                                                                    |
|------------------------|--------------------------------|----------------------------------------------------------------------------------------------------|
|                        | Frequency f1                   | Frequency setting for CW carrier 1                                                                                                    |
| TX1                    | Power f <sub>1</sub>           | Power setting for CW carrier 1                                                                                                    |
|                        | On   Off f <sub>2</sub>        | Enable or disable carrier 2                                                                                                    |
|                        | Frequency f2                   | Frequency setting for CW carrier 2                                                                                                    |
| TX2                    | Power f <sub>2</sub>           | Power setting for CW carrier 2                                                                                                    |
|                        | On   Off f2                    | Enable or disable carrier 2                                                                                                    |
|                        | Path RX <sub>1</sub>           | Choose between PIM or FWD monitor path                                                                                                    |
| RX1                    | Frequency RX <sub>1</sub>      | Set frequency where RX1 is listening                                                                                                    |
|                        | IM order + Use<br>IM Frequency | Choose between $IM_2 \mid IM_3 \mid IM_5 \mid IM_7$ depending on filter and set $RX_1$ to a frequency derived from $f_1$ , $f_2$ and IM order settings |
| DV2                    | Path RX <sub>2</sub>           | Choose between ISOLation or REFL monitor path                                                                                                    |
| RAZ                    | Frequency RX <sub>2</sub>      | Set frequency where RX <sub>2</sub> is listening                                                                                                    |
| Power Detector<br>Type | AVG   Peak                     | Choose between average and peak mode for receiver                                                                                                    |

# 5.3 2 Tone

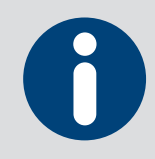

Measuring PIM under dynamic stress (e.g. tap with a tool to simulate tower movements during wind). Two fixed-frequency CW carriers stimulate PIM at the DUT while the PIM level is recorded over time and displayed.

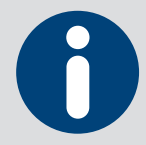

Select power detector type "peak" to measure short, intermittent signals. Switch to "average" to get the lowest possible noise floor.

| 2 Tone                | APT 700  | f1: 758-803 MHz<br>f2: 758-803 MHz | Rx: 703-748<br>Power: 23-45.5 | MHz<br>dBm Rosenberger |
|-----------------------|----------|------------------------------------|-------------------------------|------------------------|
|                       | IN       | /l order: 3                        |                               |                        |
| Output Frequency      | Output F | Power                              | Error Limit                   |                        |
| f1 fixed 758.0 MHz    | P1       | 43.0 dBm                           | Level -                       | 100.0 dBm              |
| f2 fixed 803.0 MHz    | P2       | 43.0 dBm                           | Measuremen                    | t Duration             |
| Receiver IM Frequency | 🗸 Equa   | I Power                            | Time                          | 10 sec                 |
| 713.0 MHz             |          |                                    | Endless                       | Mode                   |
| Power Detector Type   |          |                                    | Display Unit                  |                        |
| peak                  |          |                                    | dBm                           |                        |
|                       |          |                                    |                               |                        |
|                       |          |                                    |                               |                        |
|                       |          |                                    |                               |                        |
| Cancel Apply Defaults |          |                                    |                               |                        |

| Group                  | Parameter                | Description                                                                                       |  |  |  |  |
|------------------------|--------------------------|---------------------------------------------------------------------------------------------------|--|--|--|--|
|                        | Frequency f1             | Frequency setting for CW carrier 1                                                                |  |  |  |  |
| Stimuluo               | Frequency f <sub>2</sub> | Frequency setting for CW carrier 2                                                                |  |  |  |  |
| Sumulus                | Power f <sub>1</sub>     | Power setting for CW carrier 1                                                                    |  |  |  |  |
|                        | Power f <sub>2</sub>     | Power setting for CW carrier $2 - can$ be coupled to Power $f_1$                                  |  |  |  |  |
|                        | IM order                 | Choose between IM <sub>2</sub>   IM <sub>3</sub>   IM <sub>5</sub>   IM <sub>7</sub> measurements |  |  |  |  |
| Measurement            | Time                     | Set time duration of 2 Tone measurement                                                           |  |  |  |  |
| Setup                  | Endless Mode             | Run 2 Tone measurement until stop is pressed                                                      |  |  |  |  |
|                        | Display Unit             | Choose between dBm (absolute) and dBc (relative to carriers)                                      |  |  |  |  |
| Alarm Setup            | Error Limit              | Set error limit level                                                                             |  |  |  |  |
| Power Detector<br>Type | AVG   Peak               | Choose between average and peak mode for receiver                                                 |  |  |  |  |

### 5.4 Sweep

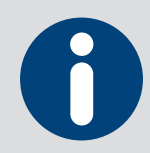

Measuring PIM with swept carrier frequencies. Allows detection of multiple PIM sources in the signal path. An unsteady graph would indicate that more than one PIM source is present because all reflected PIM waves would interfere positively and negatively over frequency.

| Sweep               |        |     | APT 700            | f1: 758-803  <br>f2: 758-803 | MHz F<br>MHz Pow | Rx: 703-74<br>ver: 23-45. | 8 MHz<br>5 dBm | osenberger |
|---------------------|--------|-----|--------------------|------------------------------|------------------|---------------------------|----------------|------------|
|                     |        |     | ١N                 | 1 order: 3                   |                  |                           |                |            |
| Upsweep             |        |     | Downswee           | р                            |                  | Output                    | Power          |            |
| f1 start            | 758.0  | MHz | f2 start           | 803.0                        | MHz              | P1                        | 43.0           | dBm        |
| f1 stop 7           | 775.5  | MHz | f2 stop            | 768.0                        | MHz              | P2                        | 43.0           | dBm        |
| f2 fixed            | 803.0  | MHz | f1 fixed           | 758.0                        | MHz              | 🖌 Equa                    | al Power       |            |
| f1 step             | 1.0    | MHz | f2 step            | 1.0                          | MHz              | Display                   | Unit           |            |
| IM Range Up         |        |     | IM Range D         | own                          |                  | dBm                       |                |            |
| 713.0 -> 7          | 48.0 M | Hz  | 713.0 -> 748.0 MHz |                              | Multiple Sweeps  |                           |                |            |
| Power Detector Type |        |     | Error Limit        |                              | Cycles 1         |                           |                |            |
| average             |        |     | Level              | -100.0                       | dBm              | Delay                     | 0              | sec        |
|                     |        |     |                    |                              |                  |                           |                |            |
|                     |        |     |                    |                              |                  |                           |                |            |

| Group                  | Parameter                | Description                                                          |
|------------------------|--------------------------|----------------------------------------------------------------------|
|                        | Frequency f1             | Frequency from-to setting of swept carrier 1                         |
| Linewson               | Frequency f <sub>2</sub> | Frequency setting for fixed carrier 2                                |
| Opsweep                | Step size                | Frequency step size for swept carrier                                |
|                        | Power f <sub>1</sub>     | Power setting for carrier 1                                          |
|                        | Frequency f <sub>2</sub> | Frequency from-to setting of swept carrier 2                         |
| Downowcoop             | Frequency f1             | Frequency setting for fixed carrier 1                                |
| Downsweep              | Step size                | Frequency step size for swept carrier                                |
|                        | Power f <sub>2</sub>     | Power setting for carrier 2 (must be equal if unit dBc is used)      |
|                        | IM order                 | Choose between $IM_2 \mid IM_3 \mid IM_5 \mid IM_7$ measurements     |
| Measurement            | No. of Cycles            | Set wait time between multiple sweeps                                |
| Setup                  | Endless Mode             | Run sweep measurement until stop is pressed                          |
|                        | Display Unit             | Switches scale between dBm (absolute) and dBc (relative to carriers) |
| Alarm Setup            | Error Limit              | Set error limit level                                                |
| Power Detector<br>Type | AVG   Peak               | Choose between average and peak mode for receiver                    |

### 5.5 VSWR \ RL

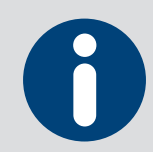

Measures if components in the signal path are impedance-matched or not. High RL or VSWR values mean that signals are reflected back instead of passing the mismatched component.

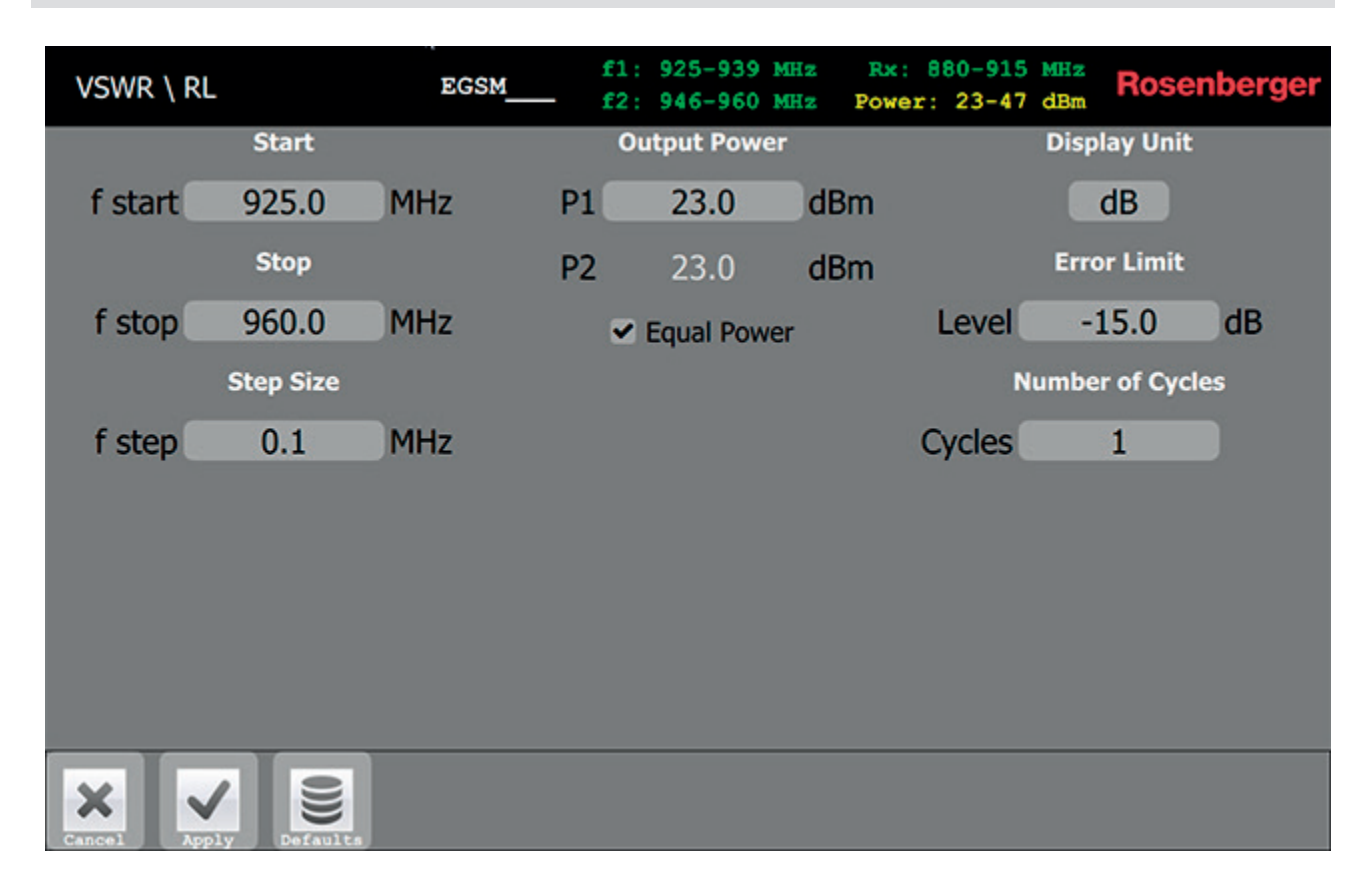

| Group       | Parameter     | Description                                                   |  |  |  |  |  |
|-------------|---------------|---------------------------------------------------------------|--|--|--|--|--|
|             | Frequency     | Frequency from-to setting of swept carrier                    |  |  |  |  |  |
| Stimulus    | Step Size     | Frequency step size for swept carrier                         |  |  |  |  |  |
|             | Power         | Power setting for carrier                                     |  |  |  |  |  |
| Measurement | Display Unit  | Choose between dB (return loss) and VSWR factor (1:1.0 – 1:∞) |  |  |  |  |  |
| Setup       | Error Limit   | Set error limit level                                         |  |  |  |  |  |
|             | No. of Cycles | Set number of sweep cycles per measurement                    |  |  |  |  |  |

# 5.6 DTF

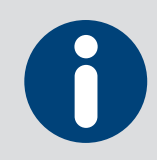

Measuring the distance to the PIM fault and return loss fault position. The graph plots the PIM and RL values over distance, so even multiple sources can be detected and the level measured. The velocity factor has to be known for accurate display scaling.

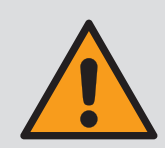

In order to perform DTF measurements, the filter needs to be zeroed (PIM and return loss) first. The zeroing only needs to be done once after a new filter is inserted for the first time (if the filter is changed afterwards the equipment will use the stored value that was created for this filter by means of zeroing) and it can only be done on the device, not on the tablet.

| DTF                  | APT 700                         | f1: 758-803 MHz<br>f2: 758-803 MHz | Rx: 70<br>Power: 23 | 3-748 MHz<br>-45.5 dBm | Rosenberger |
|----------------------|---------------------------------|------------------------------------|---------------------|------------------------|-------------|
|                      | IM                              | order: 3                           |                     |                        |             |
| Measurement Mode     | Output Power PIM                |                                    | Ou                  | tput Power             | RL          |
| PIM Location         | P1 43.0                         | dBm                                | Р                   | 23.0                   | dBm         |
| Return Loss Location | P2 43.0                         | dBm                                | Ret                 | turn Loss U            | sed Tx Port |
| Both                 | <ul> <li>Equal Power</li> </ul> |                                    | ۲                   | Tx 1                   |             |
| Display Unit PIM     | PIM Error Limit                 |                                    |                     | Tx 2                   |             |
| dBm                  | Level -100.                     | 0 dBm                              | Ret                 | turn Loss E            | rror Limit  |
| Display Unit RL      | Velocity Factor                 |                                    | Le                  | vel -1                 | 5.0 dB      |
| dB                   | [71.0% 3.0m]9                   | 0.0% 33.0m 88                      | 8 Set               | tting New Ze           | ero Point   |
|                      | Max. Distance                   | 150.0 r                            | n                   | Enable                 |             |

| X      | $\sim$ |         |
|--------|--------|---------|
| Cancel | Apply  | Default |

| Group                  | Parameter            | Description                                                                                                 |  |  |
|------------------------|----------------------|----------------------------------------------------------------------------------------------------|--|--|
| Measurement            | Measurement<br>Mode  | Choose between distance to PIM only   distance to RL only   both                                            |  |  |
| Setup                  | Velocity Factor      | Sets the cable type or user-defined velocity factor for proper scaling of the distance measurement (x-axis) |  |  |
|                        | Power f <sub>1</sub> | Power setting for carrier 1                                                                                 |  |  |
|                        | Power f <sub>2</sub> | Power setting for carrier 2 (must be equal if unit dBc is used)                                             |  |  |
| Distance to PIM        | Equal Power          | Couples Power $f_2$ to Power $f_1$ so that only one has to be adjusted                                      |  |  |
|                        | Error Limit          | Sets error limit level                                                                                      |  |  |
|                        | Display Unit         | Switches scale between dBm (absolute) and dBc (relative to carriers)                                        |  |  |
|                        | Power                | Choose between IM <sub>2</sub>   IM <sub>3</sub>   IM <sub>5</sub>   IM <sub>7</sub> measurements           |  |  |
|                        | Error Limit          | Set error limit level                                                                                       |  |  |
| Distance to RL         | Freq. / Channel      | Select channel where previous measurement showed worst point                                                |  |  |
|                        | Display Unit         | Select scale between dB (return loss) and VSWR factor $(1:1.0 - 1:\infty)$                                  |  |  |
| Setting New Zero Point | On / Off             | Enables the zeroing buttons to allow reconfiguration of zero distance (e.g. set an offset to end of jumper) |  |  |

# 5.7 Isolation

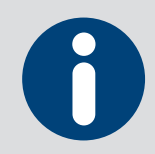

Measuring the isolation between separate RF paths (e.g. decoupling of two antennas or separate polarizations). For this purpose, a signal is transmitted from the PIM measuring port (7-16 or 4.3-10) and the leakage is received at the Nconnector.

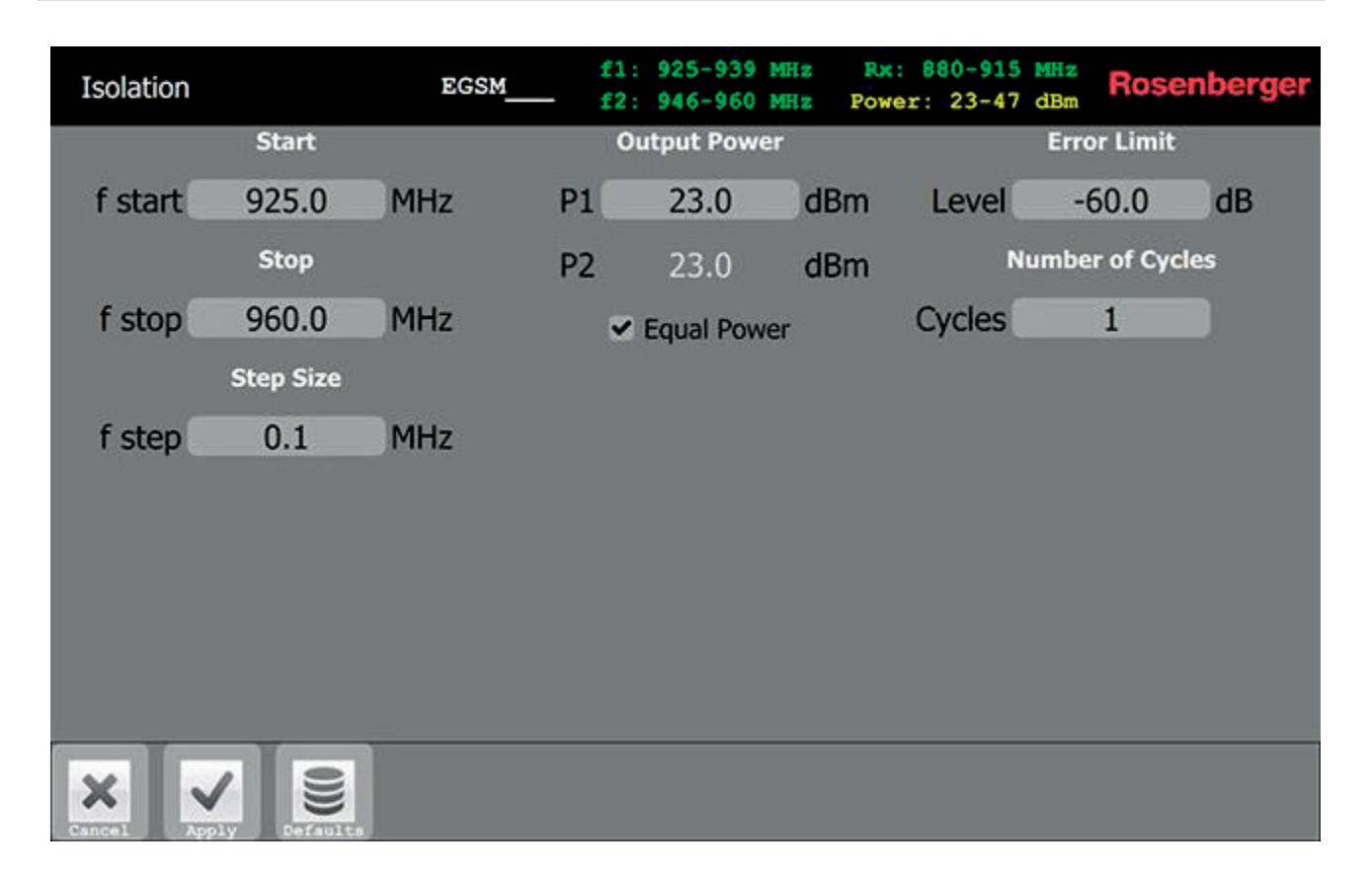

| Group       | Parameter     | Description                                |  |  |  |
|-------------|---------------|--------------------------------------------|--|--|--|
|             | Frequency     | Frequency from-to setting of swept carrier |  |  |  |
| Stimulus    | Step Size     | Frequency step size for swept carrier      |  |  |  |
|             | Power         | Power setting for carrier                  |  |  |  |
| Measurement | Error Limit   | Set error limit level                      |  |  |  |
| Setup       | No. of Cycles | Set number of sweep cycles per measurement |  |  |  |

### 5.8 Power Sweep

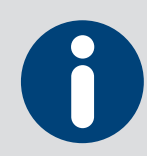

Measuring PIM as a function of power to the DUT. Because PIM is an extremely nonlinear effect with many causes, it is hard to predict the power level at which PIM will start to rise. PIM sources or measurement headroom can be identified in this manner.

| Power Swe  | eep            | EGS      | £<br>1  | 1: 925-939 MH:<br>2: 946-960 MH: | z Rx:<br>z Power | 880-915<br>c: 23-47 | dBm Roser     | berger |
|------------|----------------|----------|---------|----------------------------------|------------------|---------------------|---------------|--------|
|            |                |          | ٩I      | 1 order: 3                       |                  |                     |               |        |
| Ou         | tput Frequence | <b>y</b> |         | Output Power                     |                  |                     | Display Unit  |        |
| f1 fixed   | 925.0          | MHz      | P start | 23.0                             | dBm              |                     | dBm           |        |
| f2 fixed   | 960.0          | MHz      | P stop  | 47.0                             | dBm              |                     | Error Limit   |        |
| Recei      | ver IM Freque  | ency     | P step  | 1.0                              | dBm              | Level               | -140.0        | dBc    |
| 8          | 90.0 MHz       |          |         |                                  |                  | N                   | umber of Cycl | es     |
|            |                |          |         |                                  |                  | Cycles              | 1             |        |
|            |                |          |         |                                  |                  |                     |               |        |
|            |                |          |         |                                  |                  |                     |               |        |
|            |                |          |         |                                  |                  |                     |               |        |
|            |                |          |         |                                  |                  |                     |               |        |
| Cancel App | bly Defaults   |          |         |                                  |                  |                     |               |        |

| Group                  | Parameter                 | Description                                                                                       |
|------------------------|---------------------------|---------------------------------------------------------------------------------------------------|
|                        | Frequency f1              | Frequency setting for CW carrier 1                                                                |
|                        | Frequency f2              | Frequency setting for CW carrier 2                                                                |
| Sweep Setup            | Frequency f <sub>IM</sub> | Shows resulting IM frequency from f <sub>1</sub> f <sub>2</sub> setting                           |
|                        | Power                     | Power sweep from-to setting of both carriers                                                      |
|                        | Step size                 | Power increase per step for power sweep                                                           |
|                        | IM order                  | Choose between IM <sub>2</sub>   IM <sub>3</sub>   IM <sub>5</sub>   IM <sub>7</sub> measurements |
| Measurement<br>Setup   | No. of Cycles             | Set number of sweep cycles per measurement                                                        |
|                        | Display Unit              | Switches scale between dBm (absolute) and dBc (relative to carriers)                              |
| Alarm Setup            | Error Limit               | Set error limit level                                                                             |
| Power Detector<br>Type | AVG   Peak                | Choose between average and peak mode for receiver                                                 |

### 5.9 Spectrum Analyzer

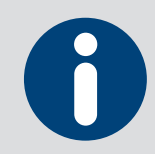

Measuring the uplink spectrum prior to PIM measurements is useful to detect if interferences (e.g. mobile devices transmitting unintentionally) are disturbing the PIM measurement. The RF power density on the graph shows if there are static signals which must be ignored on PIM measurements.

| Spectrum Analyze | er EG        | SM  | fl: 925-939 MHz<br>f2: 946-960 MHz | Rx: 880<br>Power: 2 | -915 MHz<br>3-47 dBm | Rosenberger |
|------------------|--------------|-----|------------------------------------|---------------------|----------------------|-------------|
|                  | Rx Frequency |     |                                    | 8                   | Error Limit          |             |
| f start          | 880.0        | MHz |                                    | Level               | -100.0               | dBm         |
| f stop           | 915.0        | MHz |                                    | Captur              | re once or e         | ndless      |
|                  | Bandwidths   |     |                                    |                     | Endless Mo           | ode         |
| Resolution       | 50           | KHz |                                    |                     |                      |             |
| Video            | 10           | KHz |                                    |                     |                      |             |
|                  |              |     |                                    |                     |                      |             |
|                  |              |     |                                    |                     |                      |             |
|                  |              |     |                                    |                     |                      |             |
|                  |              |     |                                    |                     |                      |             |
|                  |              |     |                                    |                     |                      |             |
| Cancel Apply De  | ()<br>faulta |     |                                    |                     |                      |             |

| Group                | Parameter       | Description                                                 |
|----------------------|-----------------|-------------------------------------------------------------|
|                      | Frequency       | Frequency from-to setting of monitoring range (in RX range) |
|                      | Reference Level | Level of reference line (Line 9)                            |
| Measurement<br>Setup | Scale           | Power scale between lines                                   |
|                      | Resolution BW   | Resolution bandwidth (frequency resolution and noise floor) |
|                      | Video BW        | Video bandwidth (smoothens dynamic signals)                 |
| Diaplay Satur        | Detector        | Choose between peak   average   min                         |
| Display Setup        | Persistence     | Switch between persistence mode # of cycles   Off           |
| Alarm Setup          | Error Limit     | Set error limit level                                       |

# 6 Software Operation

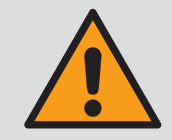

The PIM Rack Analyzer runs on Microsoft Windows 7. If you install additional software or change system settings, Rosenberger can no longer guarantee flawless operation. Please back up your data (e.g. reports) on a regular basis.

# 6.1 Common Settings

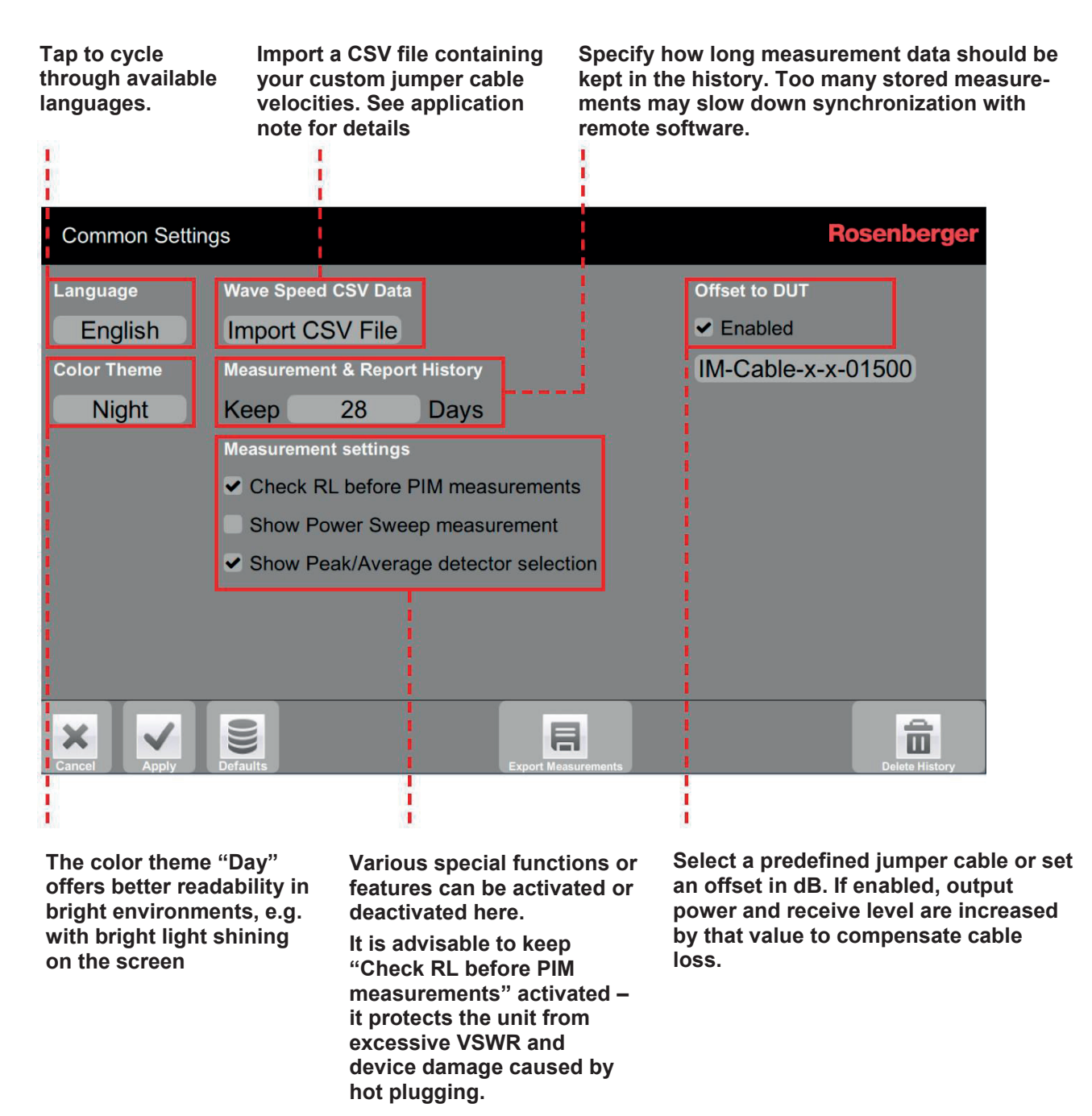

**WiFi Configuration:** Activate internal HotSpot for remote control or join a WiFi network. This feature is not available in the rack system

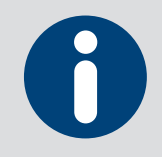

If output offset is active, output power is increased by that value. Thus the configurable output power for each measurement may be reduced depending on the maximum power of the amplifiers and the currently selected filter.

# 6.2 Filter / Band Selection

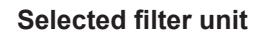

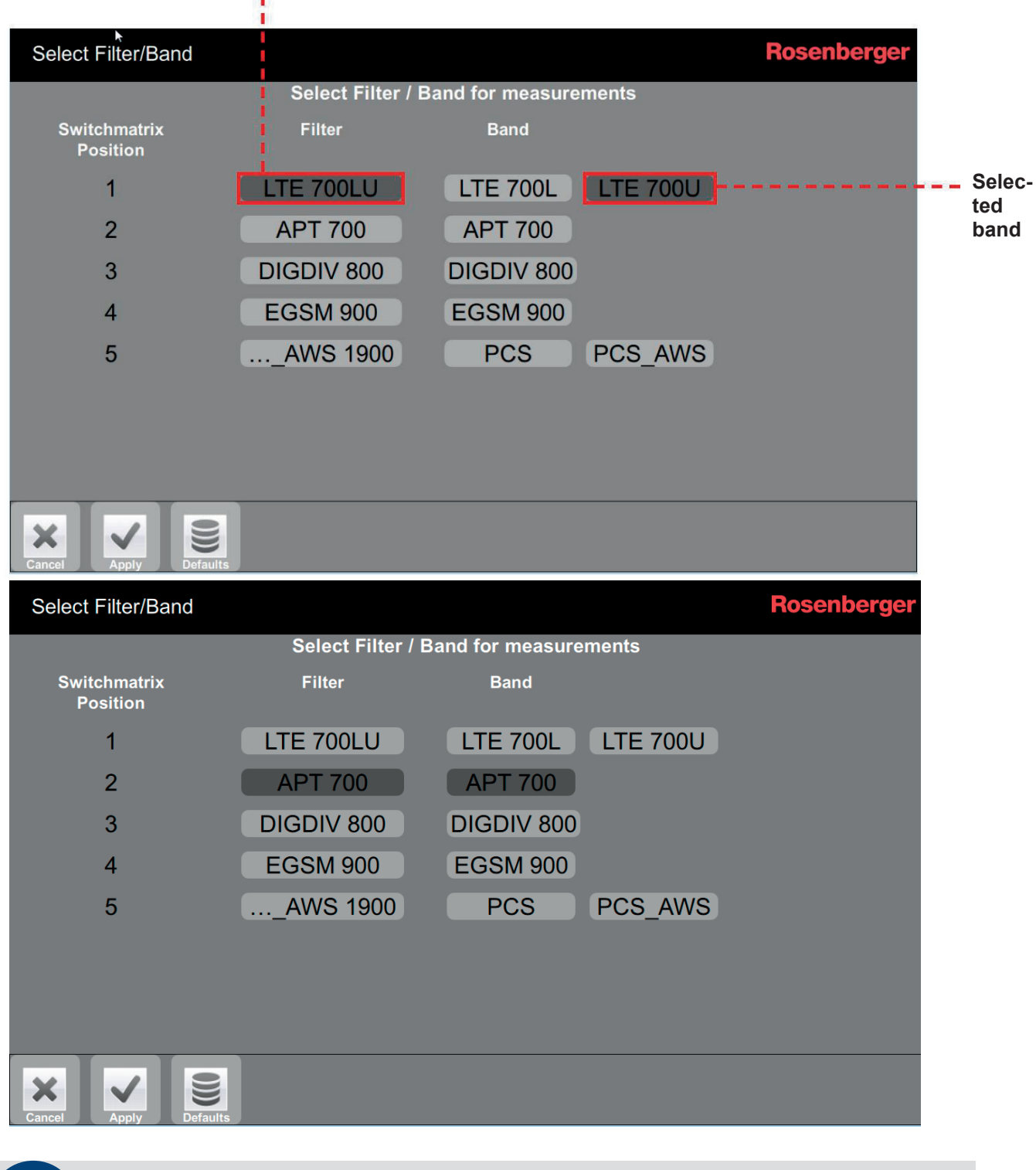

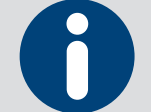

Filter units with multi-band support: Additional band is selected here. Standard filter unit: Band is automatically selected.

### 6.3 Measurement Screen

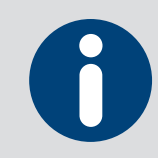

The following picture shows the measurement screen for "VSWR \ RL". The explanations of the screen elements apply to all other measurement types too.

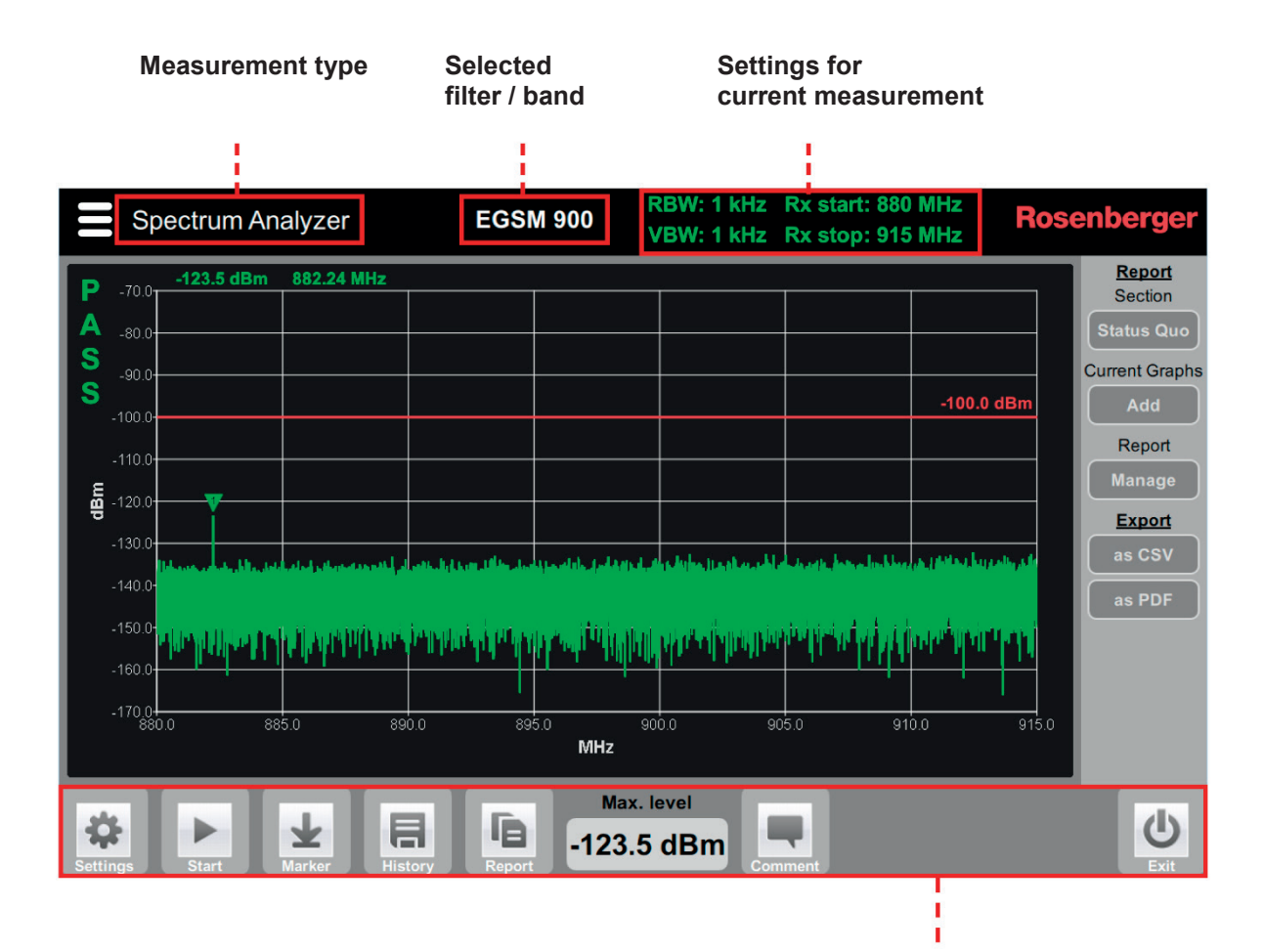

**Control buttons** 

Settings: Adjust settings for current measurement

Start (Stop): Start / Stop measurement

Marker: Set / Adjust markers

History: Show history of measurements

Report: Create measurement report

Comment: Add a comment to the measurement performed (appears in history and report)

Exit: Exit PIM Analyzer application

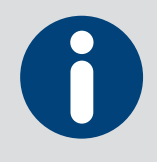

Each measurement trace is kept for fourteen days (default) with a measurement comment and date/time. The time span can be changed in the Common Settings screen.

### 6.3.1 History

Check entries to compare several measurement traces or reload them to add them to a report.

The history is synchronized with the tablet during connection – old measurements can be viewed and reports can be created offline using the tablet only.

| 2 Tone                  | DIGDIV 800                                          | IM3 f1: 791 M<br>f2: 821 M | Hz P1: 43 dBm R<br>Hz P2: 43 dBm R | osenberger                               |
|-------------------------|-----------------------------------------------------|----------------------------|------------------------------------|------------------------------------------|
| .700 Select up to 10 me | asurements                                          |                            |                                    | Section<br>Sector West<br>Current Graphy |
| of the same fil         | ter type Measuren                                   | nent Comment               |                                    | Report                                   |
|                         | 600<br>Load tightened<br>.oad tapped at end<br>Load | tightened                  | -100.0 dBm                         | Manage                                   |
| -100 00 10 20 3.0 4     | sio so<br>seconds                                   | 70 80                      | 90 0                               |                                          |
| Max. level              |                                                     |                            |                                    | Ċ                                        |

# 6.4 Report Generation

### 6.4.1 Creating a Full Report

A report is not only a collection of measurements – it contains a complete set of documentation to provide evidence of the PIM performance of a "device under test". It includes test parameters, comments, pass/fail check and title sheet with company logo, operator name, equipment serial and so on. By default, similar measurements relating to one section are grouped into a graph on one page to save paper and increase comparability; this can be switched off in the menu. The following graphics show examples of how reports can be structured:

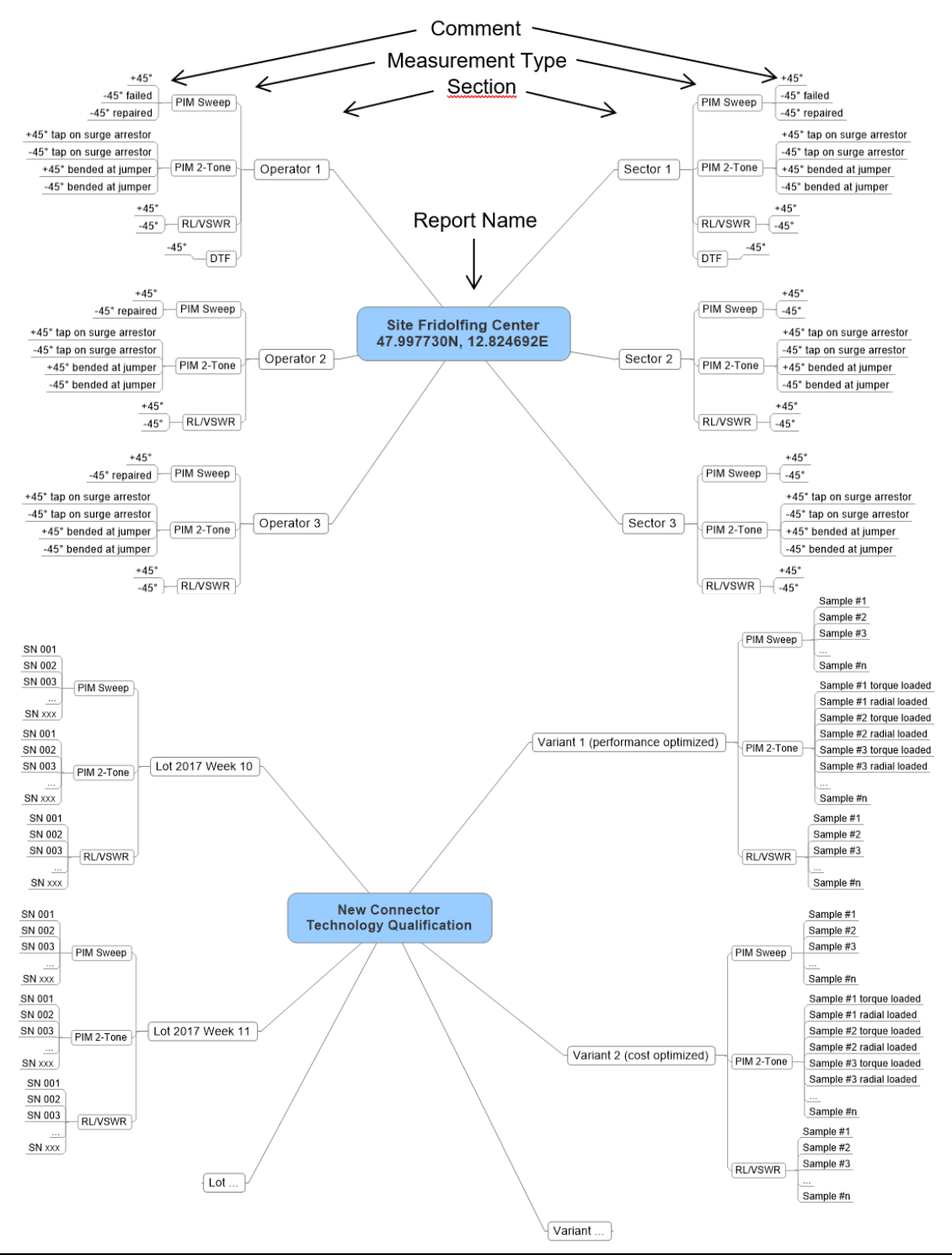

The "Report" button can be found on every measurement screen. After a measurement has been performed, you can tap on it to display a sidebar menu.

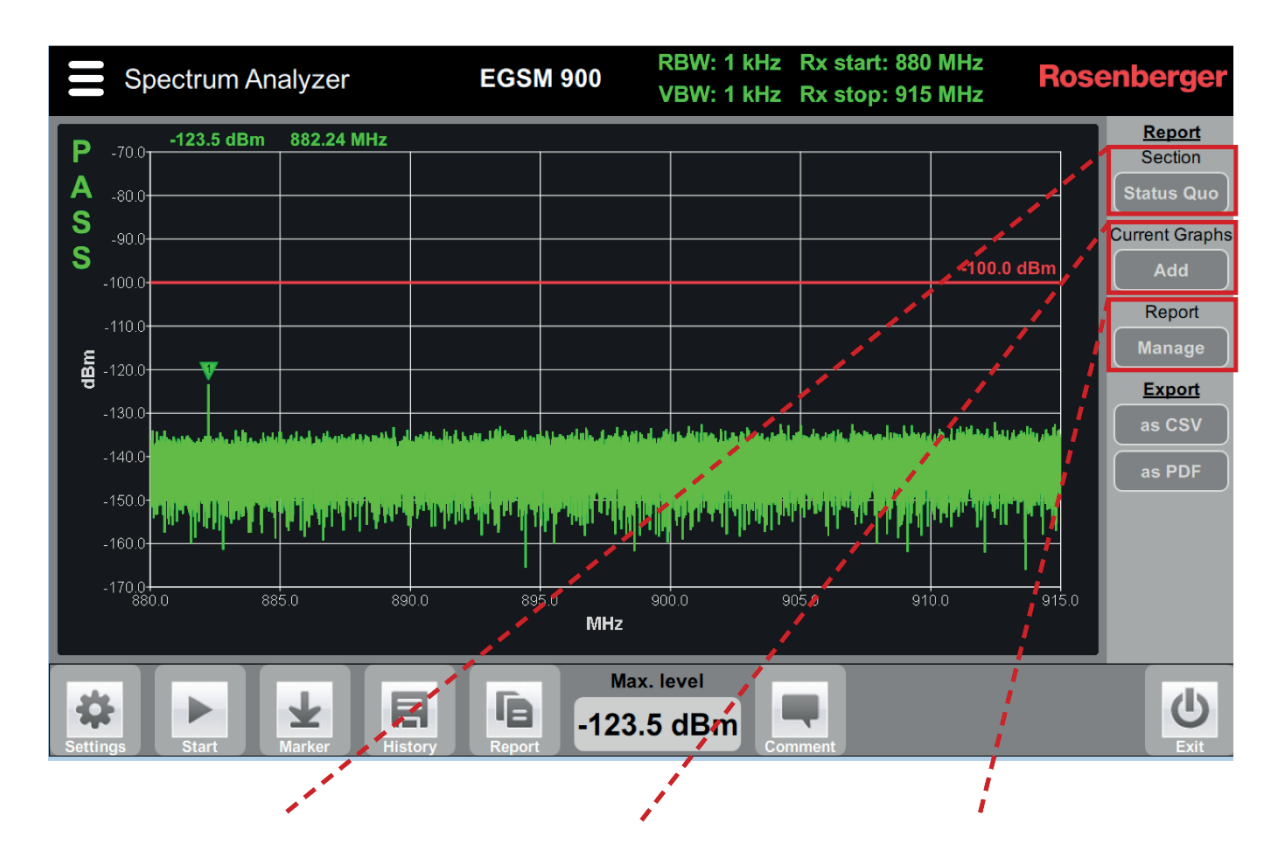

A report is divided into sections which hold the individual measurements. To add a measurement to your report you will have to create a section first. If a section already exists you can select it here. Add this measurement to the selected section of your report.

Show all the saved measurement graphs and create a final report with them. This function can also be accessed in the main menu via the "Report" button.

| Manage Report               | Test Engineer<br>Kaindi Benjamin            | Rosenberger Rosenberger                  |
|-----------------------------|---------------------------------------------|------------------------------------------|
| Report Title                | Measurement(s) Comment                      | Section Measurements                     |
| Site Rosenberger Fridolfing | Slight PIM from Warehouse                   | DIGDIV 800                               |
| Sections                    |                                             | Sweep 2017-03-28 00:02:30                |
| Sector West                 |                                             | Spectrum Analyzer<br>2017-03-28 00:00:44 |
| Sector Southeast            | l li                                        | VSWR\RL @<br>2017-03-27 23:59:55         |
|                             |                                             | UMTS II 2600                             |
|                             |                                             | Sweep<br>2017-03-27 23:52:21             |
|                             | Section Comment                             | 2 Tone<br>2017-03-27 23:51:30            |
|                             | Antenna pointing to metal encased warehouse | 2 Tone<br>2017-03-27 23:43:00            |
|                             |                                             | 2 Tone<br>2017-03-27 23:41:48            |
|                             |                                             |                                          |
|                             |                                             |                                          |
| Create New                  |                                             |                                          |
| Edit Selected               |                                             |                                          |
| Delete Selected             |                                             | Remove Selected                          |
| Lack Casta For              |                                             | Report Factory                           |

In the "Manage Report" screen all your saved measurements can be seen and arranged for the report. Additionally you can set common attributes of your report.

**Create PDF**: The configured report is saved as a pdf file in the default folder automatically. You can copy the file to a USB stick or different location by hitting "Share" in the popup dialog.

**New Report**: Start a new blank report file, set the overall report title and create sections (e.g. Sector East, 2<sup>nd</sup> Floor, ... or Production Lot1, Production Lot2, ...). Measurements which were added are listed with Frequency Band, Measurement Type, Pass/Fail and Date in the selected target section.

**Report History**: Reload report configurations from the past (e.g. if you noticed a typo in a comment in the report yesterday, or failed to add a trace and want to overwrite the old report).

**Report Settings**: Configure operator's name, logo and the default report output path. If "merge same measurements per section" is checked, all measurements with similar settings are combined in one graph with a legend showing the comments. If unchecked each measurement produces one page of paper.

| Report Settings                                                                                                    | Rosenberger |
|----------------------------------------------------------------------------------------------------|-------------|
| Test Engineer Reports Logo<br>(best image size approx. 400x60)<br>Benjamin K. Rosenberger<br>Merce plots of same measurement type per section |             |
| <ul> <li>Save raw data as zipped CSV together with PDF</li> </ul>                                                                             |             |
| Report Storage Path                                                                                                    |             |
| C:/Users/Public/Documents/PimReports/                                                                                                    |             |
|                                                                                                    |             |

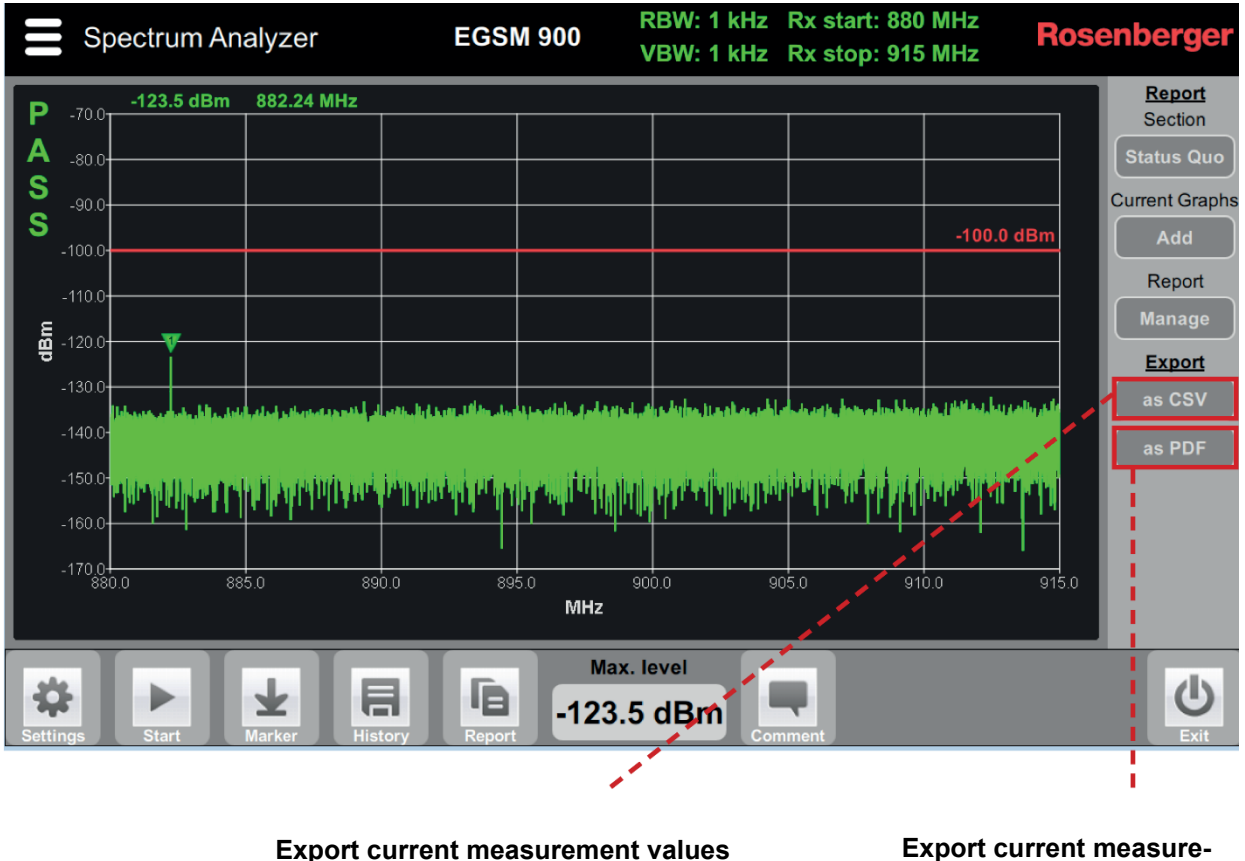

### 6.4.2 Creating a Single-Page Report

Export current measurement values into a CSV text file. Storage path can be set in "Report Settings" via "Manage Report" Export current measurement into a single-page PDF. Storage path can be set in "Report Settings" via "Manage Report"

# 6.4.3 Exporting Measurement Data as CSV

The raw data of each measurement trace can be exported into a comma-separated file (CSV) to enable customized postprocessing and data archiving. The CSV file is simply generated from the graph that is currently shown using the Report and Export as CSV buttons. The file name is automatically created from the measurement type and the current date + time. The file is saved to the folder selected in Reports -> Manage -> Settings.

The CSV file can be imported into Microsoft Excel with a semicolon separator and decimal dot. Important (especially in Germany): When files are opened directly with Excel, it uses the global operating system language setting for the decimal separator – therefore Excel will display a value of 1.2 as February 1st. Please change your regional Windows settings to a decimal dot instead of a comma. The file itself contains correct data – it is only shown differently in Excel.

We reserve the right to modify the data structure without notice.

### 6.4.4 Saving a Screenshot

Exports a picture of the current graph.

# 6.5 Zeroing PIM

Before the first PIM DTF measurement, the unit must be zeroed. In the settings screen for the DTF measurement, choose "PIM Location" under "Measurement Mode", check the "Enable" checkbox under "Setting New Zero Point" and apply the settings.

| DTF                   | APT 700                         | f1: 758-803 MHz<br>f2: 758-803 MHz | R)<br>Powe | c: 703-748 MHz<br>r: 23-45.5 dBm | Rosenberger  |  |  |  |
|-----------------------|---------------------------------|------------------------------------|------------|----------------------------------|--------------|--|--|--|
| IM order: 3           |                                 |                                    |            |                                  |              |  |  |  |
| Measurement Mode      | Output Power PIN                | l.                                 |            | Output Power                     | RL           |  |  |  |
| • PIM Location        | P1 43.0                         | dBm                                |            | P 23.0                           | dBm          |  |  |  |
| Return Loss Location  | P2 43.0                         | dBm                                |            | Return Loss L                    | lsed Tx Port |  |  |  |
| Both                  | <ul> <li>Equal Power</li> </ul> |                                    |            | • Tx 1                           |              |  |  |  |
| Display Unit PIM      | PIM Error Limit                 |                                    |            | • Tx 2                           |              |  |  |  |
| dBm                   | Level -100.0 dBm                |                                    |            | Return Loss Error Limit          |              |  |  |  |
| Display Unit RL       | Velocity Factor                 |                                    |            | Level -                          | 15.0 dB      |  |  |  |
| dB                    | 71.0% 3.0m 9                    | 0.0% 33.0m 8                       | 8          | Setting New Z                    | ero Point    |  |  |  |
|                       | Max. Distance                   | e 150.0 r                          | m          | <ul> <li>Enable</li> </ul>       |              |  |  |  |
|                       |                                 |                                    |            |                                  |              |  |  |  |
| Cancel Apply Defaults |                                 |                                    |            |                                  |              |  |  |  |

After that, connect the DTF zeroing adapter and a low PIM load at the desired zero point. To start zeroing PIM, click on "Zero PIM" at the bottom of the DTF measurement screen.

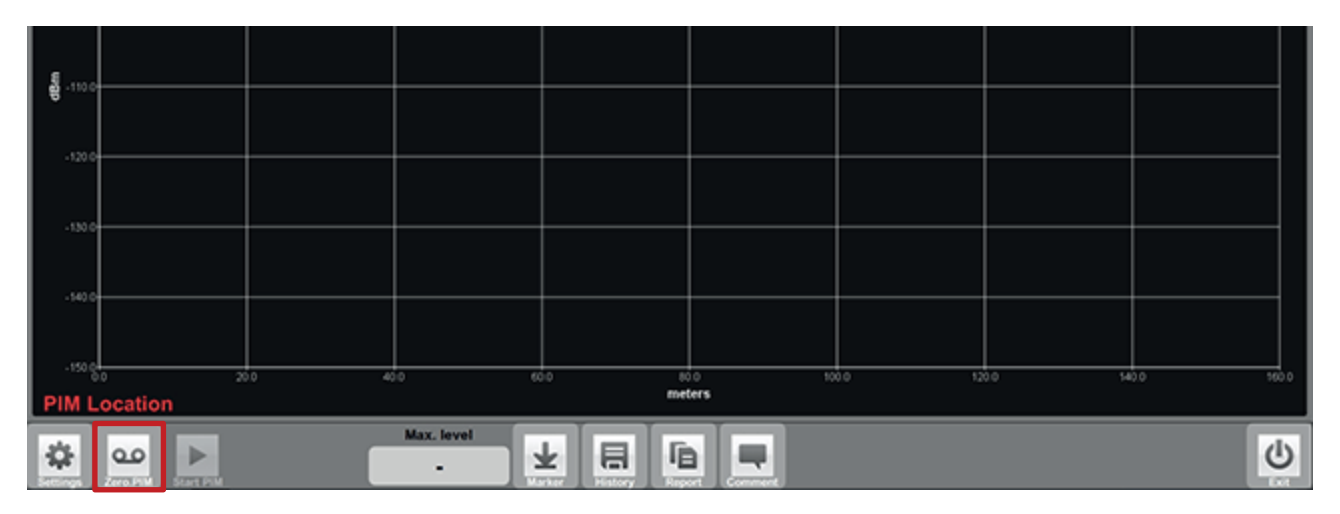

After successful zeroing, "PASS" is displayed and the zero point is then set. To avoid mistakes in subsequent measurements, please uncheck the "Enable" checkbox in the DTF settings screen. The "Zero PIM" button on the measurement screen then disappears. The zeroing can also be used to set an offset.

### 6.5.1 Zeroing Return Loss

Return loss is zeroed **without** a load / adapter at the end of the cable. "Return Loss Location" must be checked in the DTF settings screen. Also make sure that "Output Power RL" is set to 23 dBm.

| DTF                   | APT 700                         | f1: 758-803 MHz<br>f2: 758-803 MHz | R:<br>Powe | c: 703-748 MHz<br>r: 23-45.5 dBm | Rosenberg   | <b>jer</b> |
|-----------------------|---------------------------------|------------------------------------|------------|----------------------------------|-------------|------------|
|                       | IM                              | l order: 3                         |            |                                  |             |            |
| Measurement Mode      | Output Power PIN                | I                                  |            | Output Power                     | RL          |            |
| PIM Location          | P1 43.0                         | dBm                                |            | P 23.0                           | dBm         |            |
| Return Loss Location  | P2 43.0                         | dBm                                |            | Return Loss U                    | sed Tx Port |            |
| Both                  | <ul> <li>Equal Power</li> </ul> |                                    |            | • Tx 1                           |             |            |
| Display Unit PIM      | PIM Error Limit                 |                                    |            | 🔍 Tx 2                           |             |            |
| dBm                   | Level -100.                     | 0 dBm                              |            | Return Loss E                    | rror Limit  |            |
| Display Unit RL       | Velocity Factor                 |                                    |            | Level -                          | 15.0 dB     |            |
| dB                    | 71.0% 3.0m 9                    | 0.0% 33.0m 8                       | 8          | Setting New Z                    | ero Point   |            |
|                       | Max. Distance                   | 150.0 r                            | m          | Enable                           |             |            |
|                       |                                 |                                    |            |                                  |             |            |
| Cancel Apply Defaults |                                 |                                    |            |                                  |             |            |

After successful zeroing, "PASS" is displayed and the zero point is then set. To avoid mistakes in subsequent measurements, please uncheck the "Enable" checkbox in the DTF settings screen. The "Zero RL" button on the measurement screen then disappears.

### 6.5.2 Setting the velocity factor of the signal path (+Application Note DTF)

In order to increase the accuracy of distance measurements, the velocity factor of the signal path can be set up in sections. Enter the cable length and select a predefined cable from the table (or a custom-defined factor) and hit "Add new cable" to create a list of subsequent cable sections from the zero point to the "end" of possible PIM occurrences.

The given example includes a 3 m jumper (1/2" R) and a 30 m feeder (7/8" R) + 1.5 m jumper (1/2" R). Everything beyond the last entry is treated as "Air" with 100% because the antenna is almost unknown anyway.

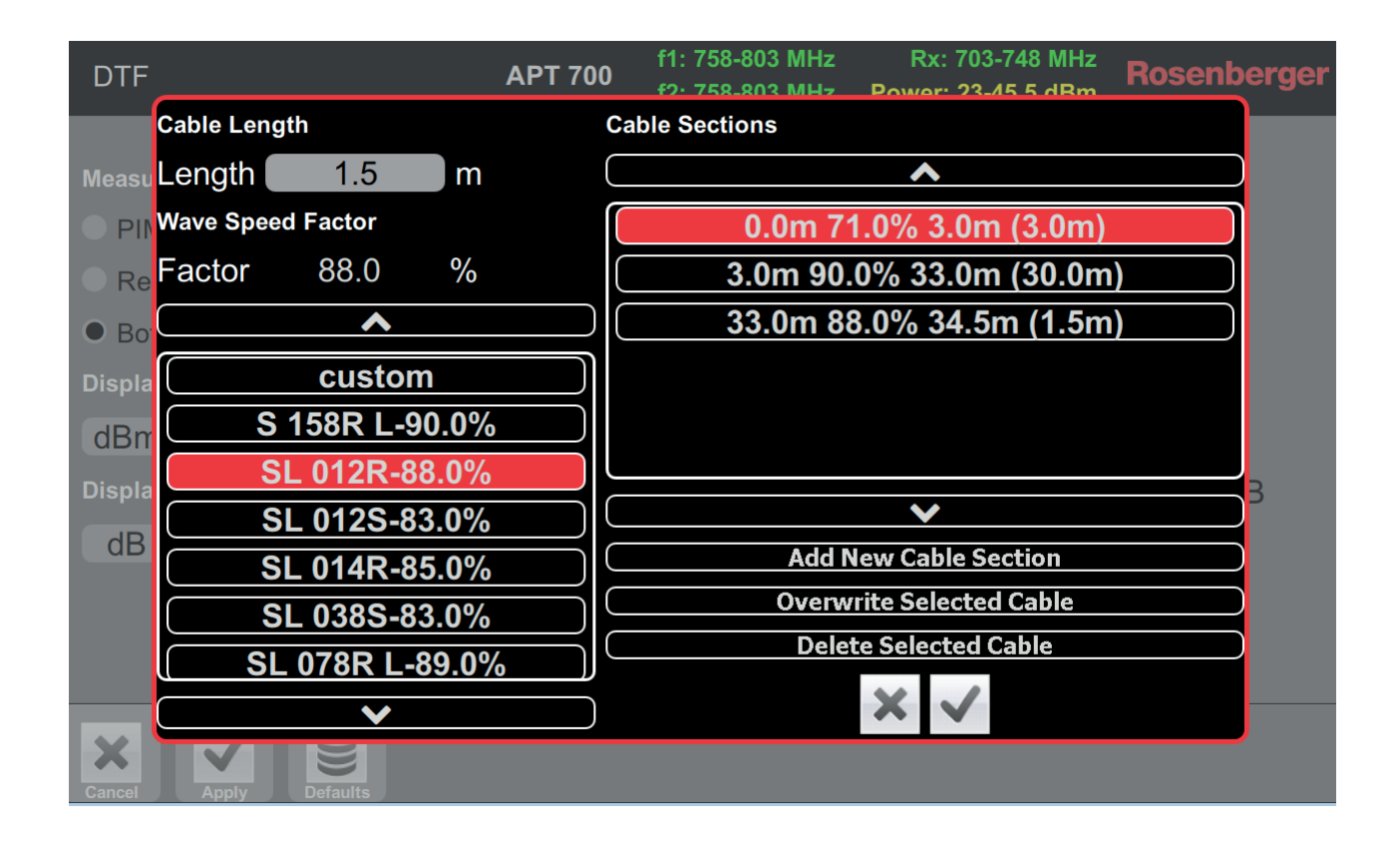

# 6.6 Device Info

The "Device Info" screen shows useful information about your PIM Rack Analyzer device, e.g. manufacturing and calibration dates of the filters and base unit.

| Device Componen                                     | its (D                 | ebug Data           | Close Device | Info         | Rosenberger  |
|-----------------------------------------------------|------------------------|---------------------|--------------|--------------|--------------|
| Base Unit SW Version: 3.1.                          | 6844.6                 |                     |              |              |              |
|                                                     | Part No.               | Model               | Serial No.   | Manufactured | Calibrated   |
| Base Unit                                           | 322582                 | IM-R-BU-0722-150W   | 010IM-A9553  | 2018-04-10   | 2018-04-23   |
| Switchmatrix Unit                                   | 341860                 | IM-R-MPX-11way      | 010IM-A6990  | 2017-04-26   |              |
| Filter Unit                                         | 338222                 | IM-R-FI-07/B12-14-R | 010IM-A9654  | 2018-04-11   | (use filter) |
| Filter Unit (active)                                | 338214                 | IM-R-FI-07/B28-R    | 010IM-A9295  | 2018-04-09   | 2018-05-29   |
| Filter Unit                                         | 338220                 | IM-R-FI-08/B20-R    | 010IM-A9300  | 2018-04-24   | 2018-05-02   |
| Filter Unit                                         | <b>338092</b>          | IM-R-FI-09/B8-R     | 010IM-A9297  | 2018-04-25   | (use filter) |
| Filter Unit                                         | 338228                 | IM-R-FI-19/B2+4-R   | 010IM-A9298  | 2018-04-25   | (use filter) |
| License Options State Due Date<br>CPRI Disabled N/A |                        |                     |              |              |              |
| External 10MHz Reference:                           | No signal p            | present             |              |              |              |
| PA 1 PA<br>Temperatures 30.0°C 31.                  | 2 Intern<br>8°C 44.4°C | al<br>C             |              |              |              |

| Device Comp             | onents   | Debug D     | ata CI       | ose Device Info |        | Rosenberger  |
|-------------------------|----------|-------------|--------------|-----------------|--------|--------------|
|                         | Firmware | Temperature | Manufactured | Serial No.      | CAN ID | Туре         |
| Backbone                | V2.8     | 44.4°C      | 2016-09-20   | 100000          | 0      |              |
| Switchmatrix            | V2.6     | 33.1°C      | 2017-03-29   | 101147          | 4      | 11-way       |
| Filter Control          | V2.6     | 28.2°C      | 2018-03-12   | M24_003         | 10     | LTE 700LU    |
| Filter Control (active) | V2.6     | 28.3°C      | 2018-03-14   | M26_001         | 11     | APT 700      |
| Filter Control          | V2.6     | 28.8°C      | 2018-03-14   | M26_007         | 12     | DIGDIV 800   |
| Filter Control          | V2.6     | 28.9°C      | 2018-03-14   | M26_003         | 14     | EGSM 900     |
| Filter Control          | V2.6     | 28.6°C      | 2018-03-12   | M24_001         | 17     | PCS_AWS 1900 |
|                         | Image    |             |              |                 |        |              |
| SBC                     | V1.0     |             |              |                 |        |              |
|                         | Firmware | Temp. FPGA  | Temp. Tx     | Temp. LNA Card  |        |              |
| Radio Card              | 1.7.4-51 | 54.5°C      | 36.4°C       | 29.9°C          |        |              |
|                         |          |             |              |                 |        |              |

### 6.7 Defining Own Buttons for Section Names

When generating reports, measurement results are put into a file structure in the following hierarchy: Report name => Section => Measurement Type => Comment

Whereas measurement type information is provided automatically, the report name and comments are filled in manually by the operator, as this is individual measurement-specific data. However, in many applications, the designations for sectors are the same. In order to avoid having to create the same section names individually with every new report, it is possible to pre-define your own buttons for section names as default buttons in the report menu. In order to use this functionality, SW version 2.10 or later is required.

The following example shows how to define your own buttons for section names step by step.

#### 1. Open CSV file

With SW version 2.10 (or later), the required .csv file will be installed automatically. In order to process the data, open the .csv file from the following directory: C:\Software\PimAnalyzer\userconfig Datei section\_text\_blocks.csv

2. In order to start defining your own buttons for section names, uncomment the last two lines by removing the hash key:

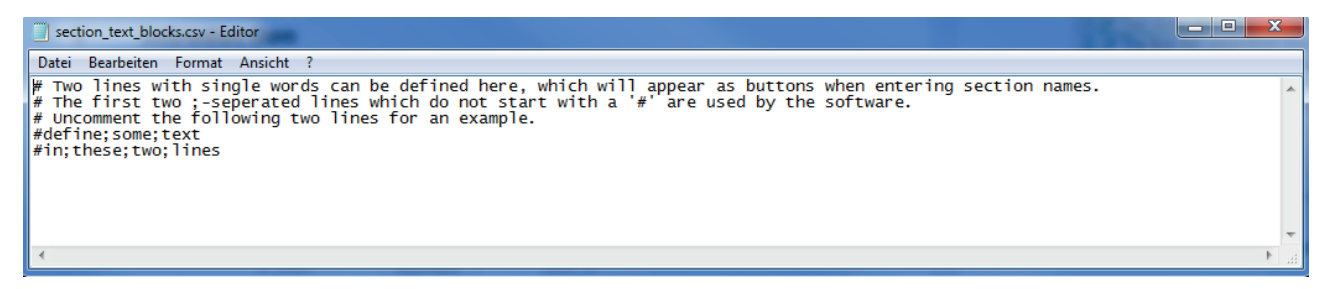

4. Replace the words in the last two lines with your desired section name. Make sure the field names are separated by a semicolon:

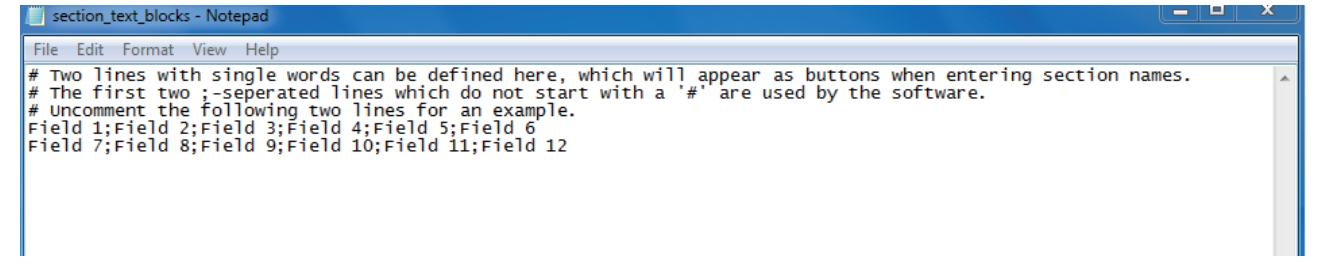

- 5. Close the .csv file and save the entered data.
- 6. Open the PIM Analyzer application and go to the report section. Now you can start to add measurement data to the new sectors by selecting "create new" in the sector section and selecting one of the pre-defined buttons.

|         |         | Section | n Name   |          |          |
|---------|---------|---------|----------|----------|----------|
| Field 1 | Field 2 | Field 2 | Field 4  | Field 5  | Field 6  |
| Field 7 | Field 2 | Field 9 | Field 10 | Field 11 | Field 12 |
| Q W     | ER      |         | r U      | I O      | P X      |
|         | c D     | E C     | ц 1      |          | 4        |

# 6.8 Updating the PIM Analyzer Software

To benefit from the latest improvements and to ensure reliable and secure operation of the PIM Rack Analyzer it is important to keep the software up to date. The following steps describe how to install software updates for the PIM Analyzer software:

- 1. Go to <u>http://www.rosenberger.com/pia</u> to download the latest software version and register for update notifications.
- 2. Close the PIM Analyzer application.
- 3. Run the Setup file PimAlphaSetup-x.x.exe on the PIM Analyzer's Windows system, typically from a USB stick.
- 4. Start the PIM Analyzer application, and check the software version under Menu -> Device Info.

# 7 Remote Control

Remote control will be implemented soon in an upcoming release. Documentation will be provided as soon as the update is released. We apologize and ask for your understanding.

# 8 Maintenance of the Device

### 8.1 Handling

Only use the PIM Rack Analyzer in line with the intended purpose and comply with this documentation to prevent damage.

# 8.2 Cleaning

Prior to cleaning the product, disconnect it completely from the power supply (e.g. AC supply network or battery). Use a soft, non-linting cloth to clean the product. Never use chemical cleaning agents such as alcohol (except in the case of the test port), acetone or diluents for cellulose lacquers. Use pressurized air or alcohol-soaked cotton swabs to clean the test port. Ventilation outlets can be cleaned with pressurized air.

### 8.3 Calibration & Repair

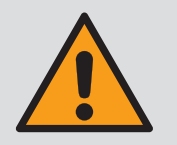

Note that any repairs or calibration of the device not performed by Rosenberger can have a negative impact on the flawless operation of the device and will render any warranty void.

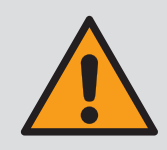

Device is deleted / reset to factory settings during calibration / service. Please save all required data beforehand.

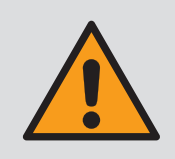

Always use the original packaging material for shipping.

To ensure maximum measurement precision, we recommend a calibration interval of 12 months. If you wish to send back a unit for calibration or repair, please contact us prior to shipment to ensure a smooth transaction. Refer to the last chapter of this manual for global support addresses.

### **Calibration FAQs**

- Calibration: Calibration of the unit based on the values defined in the initial factory-provided calibration. Check for latest firmware update.
- Calibration frequency: To ensure maximum measurement precision we recommend a calibration interval of 12 months.
- Cycle time: Standard cycle time is 10 working days after receipt of unit.
- Service options: We are happy to provide information about additional service options

# 9 Measurement Examples

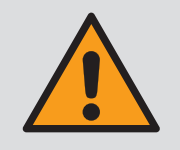

The following instructions are only recommendations. The actual requirements of PIM testing and verification can vary depending on specifications.

### 9.1 **RF Measurements**

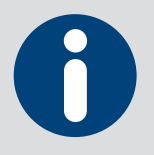

General checklist for determining PIM:

- 1. Tighten RF connectors using appropriate torque
- 2. Clean connector interfaces with alcohol, Q-tip and compressed air
- 3. Replace components (e.g. feeder connector)

### 9.1.1 PIM Acceptance Test

- 1. Select appropriate filter unit according to your frequency requirements
- 2. Connect DUT to the test port of the selected filter unit (LED green)
- 3. Terminate DUT with a low PIM load (60Z150-001, -012, -020)
- 3. Perform a 2 Tone measurement while tapping on your DUT to simulate mechanical stress (e.g. wind)
- 4. Perform a sweep measurement over the widest possible frequency range
- 5. If PIM is not within specified limits, refer to 9.1.2
- 6. If PIM is within specified limits, create a test report and save it

### 9.1.2 Troubleshooting a PIM Problem

- 1. Select appropriate filter unit according to your frequency requirements
- 2. Connect DUT to the test port of the selected filter unit (LED green)
- 3. Terminate DUT with a low PIM load (60Z150-001, -012, -020)
- 4. Use the spectrum analyzer to evaluate interference signals from external sources (e.g. mobile phones or other operator creating strong PIM signals) and eliminate them if present
- 5. Perform a sweep measurement to evaluate whether the PIM depends on frequency
  - i. If no PIM is present, perform a 2 Tone measurement with a tap test
    - ii. If PIM is present, perform a DTF measurement to measure the distance to the static PIM in meters. If the value is not within cabling length, an environmental influence is causing the problem (e.g. absorbers, other material in test chamber)
  - 9. Fix the PIM problem you have located
  - 10. Perform an acceptance test as described in 9.1.1.

# 10 Troubleshooting

### **10.1 Reporting Software Problems to Rosenberger**

If you experience any problems relating to the use of the PIM Analyzer software, in order to make sure we can analyze the problem quickly and provide an effective solution, please follow these steps to provide related debug data to your Rosenberger sales/service partner:

If the issue is reproducible without using the tablet:

- 1. Make sure that the latest software is installed
- 2. Restart the PIM Analyzer software
  - a. If the problem is that the PIM Analyzer software is not starting, execute C:\Software\PimAnalyzer\PiaDebugData.exe instead
- 3. Reproduce the issue
- 4. Go to Device Info -> Debug Data and generate a debug data zip file.
- 5. Send the file to pia\_service@rosenberger.com along with the exact steps describing what has been done with the device

| Problem                                                         | Probable causes                                                                                                    | Possible remedy                                                                                                    |
|-----------------------------------------------------------------|----------------------------------------------------------------------------------------------------|----------------------------------------------------------------------------------------------------|
| Device will not turn on                                         | <ul> <li>Device is not connected to power grid</li> <li>Main switch is turned off</li> <li>Malfunction within the power grid</li> </ul> | Check all cabling connections for<br>power supply. Check if the main<br>switch is turned to 'on' and ensure<br>your power grid is working properly. |
| Software is no longer re-<br>sponding to any user ac-<br>tions. | - Microsoft Windows operating system<br>is not working properly anymore                                                                 | Press and hold the power button until<br>the device powers off. You can now<br>turn it on by pressing the button again.                             |
| Unstable PIM                                                    | - Test port loose, worn out or dirty<br>- Interference from external device<br>(e.g. mobile phone)                                      | Change the test port connector. Use<br>the spectrum analyzer function to ob-<br>serve possible interferences.                                       |

### **10.2 How to Avoid Common Problems**

# 11 Technical Specifications

### 11.1 Base Unit

### 11.1.1 Main Features

- Broadband RX & TX base model 698-2200 MHz with outstanding PIM performance (typ. <-130 dBm)
- Continuous wave signal (no pulse), conformity with IEC 62037 1, full power to PIM source
- Up to 11 filters connected to one base unit
- (optional 6-way / 11-way switch matrix)
- No production downtime when setup is rearranged
- Intuitive software operation
- Automated report generation
- Antenna isolation measurements
- DTF measurement
  - PIM vs. distance (< 0.3 m accuracy)</li>
  - VSWR vs. distance
- Measurement modes
  - Passive intermodulation:
    - PIM vs. frequency
    - PIM vs. time
  - o VSWR/return loss with high RF power
  - RF spectrum analyzer
  - Isolation measurement
- Made for 24/7 production use, temperature-controlled fan system, easy-to-replace dust filter
- CPRI PIM tests (HW option on request, option for later SW release)

### 11.1.2 Product Description

The versatile rack-type **P**assive Intermodulation **A**nalyzer (PIA) system provides an easy way to precisely determine the intermodulation characteristics and other RF parameters in a wide frequency range for

- Antennas
- Connectors
- Filters and combiners

- Transmission lines
- Jumpers
- Splitters

This PIA is designed to measure the reversed/transmitted intermodulation products in production lines. The **b**ase **u**nit (BU) is equipped with a Windows computer, RF baseband hardware and two broadband power amplifiers according to the frequency range. It can be operated manually from the built-in touchscreen or via a network connection either via remote desktop or a remote command interface for integration in production tools.

The test system is completed by attaching one or more (up to eleven) filter inserts (FI) using a 1:1 cable or a switch matrix (MPX) which can be installed easily by the user. Band switching is carried out automatically when the measurement band is changed.

The user-friendly graphical touch interface enables easy report generation for every measurement, while guided measurements (planned in future release) force staff to follow predefined test patterns.

The test setup complies with the test methods suggested by proposal paper IEC 62037 (IEC SC 46D.WG6).

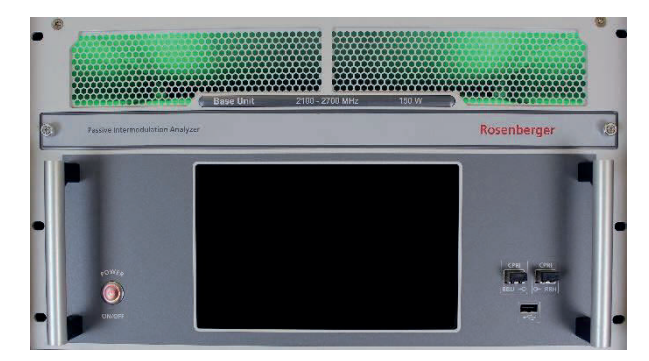

### 11.1.3 General

| Display              | 9" touch screen, readable in sunlight |
|----------------------|---------------------------------------|
| Dimensions           | 6 HU 550 mm (266 × 483 × 650 H×W×D)   |
| Weight               | 43 kg                                 |
| RF ports             |                                       |
| - FTX out            | N-type (if no switch matrix is used)  |
| - Opt. switch matrix | SMA (TX & RX) and SMP-type (VSWR)     |
| User interface ports | 2×USB, LAN                            |
| AC power supply      | 100-250 VAC                           |
| Frequency stability  | ± 2.5 ppm                             |

### 11.1.4 RF PIM Analyzer (Base Unit) -150W Option

| IM order                                                      | 3 <sup>rd</sup> , 5 <sup>th</sup> , 7 <sup>th</sup> , 9 <sup>th</sup> , 11 <sup>th</sup> , 13 <sup>th</sup> , 15 <sup>th</sup> , 17 <sup>th</sup> |
|---------------------------------------------------------------|----------------------------------------------------------------------------------------------------|
| Output power<br>At test port of most 3 dB<br>coupled filters* | 26 – 52 dBm<br>23 – 46 dBm                                                                                                    |
| Residual PIM                                                  | < -128 dBm (> 171 dBc @ 2x +43 dBm)                                                                                                    |
|                                                               | <- 131 dBm (> 174 dBc @2x +43 dBm) typ.                                                                                                    |
| PIM vs. distance                                              |                                                                                                    |
| <ul> <li>Accuracy / resolution</li> </ul>                     | < 0.3 m , all bands                                                                                                    |
|                                                               | Depends on number of PIM sources and accuracy of<br>cable velocity factor                                                                         |
| - Range                                                       | Down to -120 dBm PIM, 0 – 150 m                                                                                                    |
| Frequency range (seamless)                                    | 698 2700 MHz                                                                                                    |
| Filter units                                                  | Switchable between connected filter inserts via software                                                                                          |

### 11.1.5 CPRI PIM Analyzer (SW Option)

| Fiber interface | CPRI up to Rate 7<br>SFPs built into base unit (various types on request) |
|-----------------|---------------------------------------------------------------------------|
| IM order        | 3 <sup>rd</sup> , 5 <sup>th</sup> ,7 <sup>th</sup>                        |
| Carrier types   | LTE5, LTE10, LTE20, (LTE15 on request)                                    |
| PIM range       | -130 dBm noise floor (depends on RRH NF & bandwidth)                      |

\* Max. adjustable power is reduced automatically depending on hardware setup. Some special filters/bands may have higher attenuation and possible output power is reduced – see datasheet for details

### 11.1.6 RF Isolation Measurement

| Frequency                               | Downlink frequency band of filter unit                                     |
|-----------------------------------------|----------------------------------------------------------------------------|
| RF output                               | +23 – 46 dBm                                                               |
| RF input                                | +27 dBm max. operating<br>+30 dBm max. no damage<br>+50 VDC max. no damage |
| Isolation<br>- Accuracy<br>- Resolution | 0 – 60 dB<br>1.5 dB<br>0.1 dB                                              |

### 11.1.7 RF VSWR / Return Loss

| Frequency                                      | Downlink frequency band of filter unit                                                         |
|------------------------------------------------|------------------------------------------------------------------------------------------------|
| VSWR                                           | 1.10 – 20.00                                                                                   |
| Return loss                                    | 1.00 – 25.00 dB                                                                                |
| Distance to VSWR fault - Accuracy / resolution | 0.2 m (typ.)<br>Depends on number of mismatch sources and accuracy of<br>cable velocity factor |
| - Range                                        | 0 – 150 m                                                                                      |

# 11.1.8 RF Spectrum Analyzer

| Frequency            | Uplink frequency band of filter unit |
|----------------------|--------------------------------------|
| Resolution bandwidth | 120 Hz to 20 MHz RBW                 |
| Noise floor          | -135 dBm DANL at 1 kHz               |
| Amplitude accuracy   | ±1.0 dB typ, ±1.5 dB max             |
| RF input             | -40 dBm max. operating               |
|                      | +10 dBm max. no damage               |

### 11.1.9 Environmental

| Operating temperature range | -10°C to +40°C              |
|-----------------------------|-----------------------------|
| Storage temperature range   | -20°C to +80°C              |
| Relative humidity           | 5% to 95% RH non-condensing |
| Mechanical shock            | 1G                          |

#### 11.1.10 **User Interfaces**

| 2 × USB A connector (one each on front and back panel) |
|--------------------------------------------------------|
| 1 × LAN, 1 × Micro-USB B connector                     |
| 1 × BNC 10 MHz                                         |
| 2 × SFP built in on request, LC duplex on front panel  |
| Port 1: 7-16 Port 2: SMA-type                          |
| 1 × DC magnetic connector                              |
|                                                        |

# 11.2 Filter Units

### 11.2.1 Main Features

- Outstanding PIM performance
- Industrial 24/7 ready •
  - Forced air cooled depending on usage • Easy-to-replace air filters
- Plug-and-play system reconfiguration • • Automatic detection in base unit
  - o Factory calibrated
- Wideband hybrid coupler design •
- Space-saving 3 HU height •
  - Field-replaceable test port o 7-16 DIN and 4.3-10 DIN

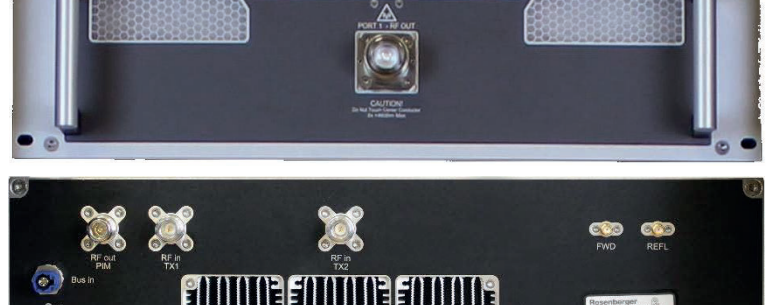

### 11.2.2 General

| Dimensions (w/o connectors) | 482.6 × 550 × 132.5 mm (W×L×H)<br>19", 3 HU, depth 550 mm |
|-----------------------------|-----------------------------------------------------------|
| Weight                      | 10-16 kg (depends on frequency band)                      |
| Internal ports              | 3 × N, 2 × SMA, 2 × HSD                                   |
| RF port                     | Field-replaceable test port 7-16 DIN, 4.3-10 DIN (opt)    |

### 11.2.3 Environmental

| Operating temperature range | -10°C to +40°C              |
|-----------------------------|-----------------------------|
| Storage temperature range   | -20°C to +80°C              |
| Relative humidity           | 5% to 95% RH non-condensing |
| Mechanical shock            | 1G                          |

### 11.2.4 Compatibility / Supported Base Unit

The filter unit must correspond to the frequency range of the base units.

| Base unit 0722 | Filter units 07, 08,, 21 |
|----------------|--------------------------|
| Base unit 2127 | Filter units 21,, 26     |
|                |                          |

### 11.2.5 IM-R-FI-07/B12-14-R (LTE700 L+U)

| ETSI band                                              | B12 - 14, B17                                    |
|--------------------------------------------------------|--------------------------------------------------|
| Transmit path                                          |                                                  |
| - Range                                                | 728 – 764 MHz                                    |
| Receive path                                           |                                                  |
| <ul> <li>Range B12+17</li> <li>Range B13+14</li> </ul> | 698 – 716 MHz<br>776 – 798 MHz                   |
| Residual PIM                                           | < -128 dBm (< -171 dBc), referred to 2 × +43 dBm |
| Weight                                                 | 15.5 kg                                          |

# 11.2.6 IM-R-FI-07/B28-R (APT700)

| ETSI band     | B28                                              |
|---------------|--------------------------------------------------|
| Transmit path |                                                  |
| - Range       | 758 – 803 MHz                                    |
| Receive path  |                                                  |
| - Range       | 703 – 748 MHz                                    |
| Residual PIM  | < -128 dBm (< -171 dBc), referred to 2 × +43 dBm |
| Weight        | 16 kg                                            |

### 11.2.7 IM-R-FI-08/B20-R (DigDiv800)

| ETSI band     | B20                                              |
|---------------|--------------------------------------------------|
| Transmit path |                                                  |
| - Range       | 791 – 821 MHz                                    |
| Receive path  |                                                  |
| - Range       | 832 – 862 MHz                                    |
| Residual PIM  | < -128 dBm (< -171 dBc), referred to 2 × +43 dBm |
| Weight        | 13.5 kg                                          |

### 11.2.8 IM-R-FI-08/B5-R (AMPS850)

| ETSI band                | B5                                               |
|--------------------------|--------------------------------------------------|
| Transmit path<br>- Range | 869 – 894 MHz                                    |
| Receive path             |                                                  |
| - Range                  | 824 – 851 MHz                                    |
| Residual PIM             | < -128 dBm (< -171 dBc), referred to 2 × +43 dBm |
| Weight                   | 13 kg                                            |

### 11.2.9 IM-R-FI-09/B8-R (EGSM900)

| ETSI band     | B8                                               |
|---------------|--------------------------------------------------|
| Transmit path |                                                  |
| - Range       | 925 – 960 MHz                                    |
| Receive path  |                                                  |
| - Range       | 880 – 915 MHz                                    |
| Residual PIM  | < -128 dBm (< -171 dBc), referred to 2 × +43 dBm |
| Weight        | 13 kg                                            |

### 11.2.10 IM-R-FI-14/B11+21-R (LTE1400)

| ETSI band     | B11 + 21                                         |
|---------------|--------------------------------------------------|
| Transmit path |                                                  |
| - Range       | 1475.9 – 1510.9 MHz                              |
| Receive path  |                                                  |
| - Range       | 1427.9 – 1462.9 MHz                              |
| Residual PIM  | < -128 dBm (< -171 dBc), referred to 2 × +43 dBm |
| Weight        | kg                                               |

### 11.2.11 IM-R-FI-18/B3-R (DCS1800)

| ETSI band                | B3                                               |
|--------------------------|--------------------------------------------------|
| Transmit path<br>- Range | 1805 – 1880 MHz                                  |
| Receive path             |                                                  |
| - Range                  | 1710 – 1785 MHz                                  |
| Residual PIM             | < -128 dBm (< -171 dBc), referred to 2 × +43 dBm |
| Weight                   | 11.5 kg                                          |

### 11.2.12 IM-R-FI-19/B2+4-R (PCS/AWS1900)

| ETSI band                                                                             | B2 + 4                                                |
|---------------------------------------------------------------------------------------|-------------------------------------------------------|
| Transmit path                                                                         |                                                       |
| <ul> <li>Range TX1</li> <li>Range TX2 (B2 PCS)</li> <li>Range TX2 (B4 AWS)</li> </ul> | 1930 – 1950 MHz<br>1970 – 1995 MHz<br>1970 – 2155 MHz |
| Receive path                                                                          |                                                       |
| <ul> <li>Range (B2 PCS)</li> <li>Range (B4 AWS)</li> </ul>                            | 1850 – 1910 MHz<br>1710 – 1755 MHz                    |
| Residual PIM                                                                          | < -128 dBm (< -171 dBc), referred to 2 × +43 dBm      |
| Weight                                                                                | 13.5 kg                                               |

### 11.2.13 IM-R-FI-21/B1-R (UMTS2100)

| ETSI band     | B1                                               |
|---------------|--------------------------------------------------|
| Transmit path |                                                  |
| - Range       | 2110 – 2170 MHz                                  |
| Receive path  |                                                  |
| - Range       | 1920 – 2060 MHz                                  |
| Residual PIM  | < -128 dBm (< -171 dBc), referred to 2 × +43 dBm |
| Weight        | 12 kg                                            |

# 11.2.14 IM-R-FI-23/B30-R (WCS) (opt. on request)

| ETSI band     | B30                                            |
|---------------|------------------------------------------------|
| Transmit path |                                                |
| - Range       | 2345 MHz – 2360 MHz                            |
| Receive path  |                                                |
| - Range       | 2305 MHz – 2335 MHz                            |
| Residual PIM  | -128 dBm (< -171 dBc), referred to 2 × +43 dBm |
| Weight        | kg                                             |

### 11.2.15 IM-R-FI-26/B7-R (LTE II 2600)

| ETSI band     | B7                                                      |
|---------------|---------------------------------------------------------|
| Transmit path |                                                         |
| - Range       | 2620 – 2695 MHz                                         |
| Receive path  |                                                         |
| - Range       | 2445 – 2590 MHz                                         |
| Residual PIM  | < -128 dBm (< -171 dBc), referred to 2 $\times$ +43 dBm |
| Weight        | 12.5 kg                                                 |

# **11.3 Part Number Designation**

| IM-R-FI- <i>xxxx-yy</i>           | Base unit                                                                                                    |  |
|-----------------------------------|----------------------------------------------------------------------------------------------------|--|
| xxxx: 0722:<br>2127:<br>yy: 150W: | 700-2200 MHz broadband amplifier & receiver<br>2100-2200 MHz broadband amplifier & receiver<br>150 W output power |  |
| M-R-MPX-xxxx                      | Base unit                                                                                                    |  |
| xxxx: 6way:<br>11way:             | 6-way switch matrix (connect up to 6 filters)<br>11-way switch matrix (connect up to 11 filters)                  |  |
| IM-R-FI- <i>xxxx</i> -y           | Filter unit 7-16 test port                                                                                        |  |
| xxxx: 07/B12-14:                  | LTE700LU (ETSI band 12 to 14)                                                                                     |  |
| 07/B28:                           | APT700 (ETSI band 28)                                                                                             |  |
| 08/B20:                           | DigDiv (ETSI band 20)                                                                                             |  |
| 08/B5:                            | AMPS (CDMA 800) (ETSI band 5)                                                                                     |  |
| 09/B8:                            | EGSM (ETSI band 8)                                                                                                |  |
| 14/B11+21:                        | LTE1400 (ETSI band 11 & 21)                                                                                       |  |
| 18/B3:                            | DCS (ETSI band 3)                                                                                                 |  |
| 19/B2+4:                          | PCS + AWS (ETSI band 2 & 4)                                                                                       |  |
| 21/B1:                            | UMTS (ETSI band 1)                                                                                                |  |
| 23/B30:                           | WCS (ETSI band 30)                                                                                                |  |
| 26/B7:                            | W UMTS II / LTE II (ETSI band 7)                                                                                  |  |
| y: R:                             | Reflected PIM measurements (1 port)                                                                               |  |
| T:                                | Transmitted and dual-port measurements (2 ports) (on request)                                                     |  |
| IM-R-HWO-xxxx                     | Hardware option                                                                                                   |  |
| xxxx: ExtCtrl                     | External control interface to enable/disable amplifiers and receive RF-ON warning                                 |  |
| IM-R-SWO-xxxx                     | Software option                                                                                                   |  |
| xxxx:                             | Available on request                                                                                              |  |
| IM-R-ACSRY-xxxx                   | Accessory                                                                                                    |  |
| xxxx: Fil-BU:                     | <ul> <li>9 cs air filter mats for base unit</li> <li>52 cs air filter mats for filter unit</li> </ul>             |  |

# 11.4 Order Number Example

| IM-R-BU-0722-150W | Base unit with broadband amplifier 700-2700 MHz, receiver, fiber CPRI unit |
|-------------------|----------------------------------------------------------------------------|
| IM-R-MPX-6way     | Single battery pack                                                        |
| IM-R-FI-07/B28-R  | Filter unit for APT700 (ETSI band 28)                                      |
| IM-R-FI-19/B2+4-R | Filter unit for EGSM900 (ETSI band 2+4)                                    |
| IM-R-ACSRY-Fil-BU | Filter mats for base unit                                                  |

# 12 CE Declaration of Conformity

| Place and date: | Fridolfing, August 21st, 2007, update         |
|-----------------|-----------------------------------------------|
| Manufacturer:   | Rosenberger Hochfrequenztechnik GmbH & Co. KG |
| Address:        | Hauptstraße 1, 83413 Fridolfing, Germany      |

declare under our sole responsibility that the product

### Intermodulation test set

IM-07S, IM-08S, IM-09S, IM-18S, IM-19S, IM-21S, IM-26S, IM-35S IM-07P, IM-08P, IM-85P, IM-09P, IM-18P, IM-19P, IM-21P, IM-26P, IM-35P IM-07P-BB, IM-08P-BB, IM-85P-BB, IM-09P-BB, IM-18P-BB, IM-19P-BB, IM-21P-BB, IM-0710-BB, IM-1822-BB, IM-2526-BB, IM-3435-BB, IM-0722-BB IM-A-BU-0727, IM-B-BU-0727, IM-R-BU-0722-150W, IM-R-BU-2127-150W

to which this declaration relates is in conformity with the following EC directives:

# 73/23/EECLow Voltage Directive89/336/EECElectromagnetic Compatibility Directive

and complies with the following standards or normative documents:

#### Safety

- EN 61010-1-1

#### EMC

- EN 55022
- EN 50082-2
- EN55011: Group 1 Class A
- EN 61000-4-2
- EN 61000-4-3
- EN 61000-4-4 - EN 61000-4-6

Ch. 45

Christian Entsfellner Product Manager R&D PIA Manager

# 13 Accessories

#### IM-R-MPX-6way or -11way

Switch matrix with support for a maximum of 6 or 11 filters

### IM-R-ACSRY-Fil-BU or -FI

Set of dust air filter mats for base/filter unit

#### IM-R-HWO-ExtCtrl

External control / signaling interface

# 13.1 Filter Units

| Rosenberger no.                       | Frequency<br>band | ETSI<br>band   | Transmit path<br>range                                                              | Receive path<br>range                                              | Residual PIM                                        |
|---------------------------------------|-------------------|----------------|-------------------------------------------------------------------------------------|--------------------------------------------------------------------|-----------------------------------------------------|
| IM-R-FI-06/B71-R<br>(opt. on request) |                   | 71             | 617 – 652 MHz                                                                       | 663 – 698 MHz                                                      | < -128 dBm (< -171 dBc),<br>referred to 2 × +43 dBm |
| IM-R-FI-07/B12-14-R                   | (LTE700 L+U)      | 12 -<br>14, 17 | 728 – 764 MHz                                                                       | <b>B12+17</b><br>698 – 716 MHz<br><b>B13+14</b><br>776 – 798 MHz   | < -128 dBm (< -171 dBc),<br>referred to 2 × +43 dBm |
| IM-R-FI-07/B28-R                      | APT 700           | 28             | 758 – 803 MHz                                                                       | 703 – 748 MHz                                                      | < -128 dBm (< -171 dBc),<br>referred to 2 × +43 dBm |
| IM-R-FI-08/B20-R                      | DigDiv 800        | 20             | 791 – 821 MHz                                                                       | 832 – 862 MHz                                                      | < -128 dBm (< -171 dBc),<br>referred to 2 × +43 dBm |
| IM-R-FI-08/B5-R                       | AMPS850           | 5              | 869 – 894 MHz                                                                       | 824 – 851 MHz                                                      | < -128 dBm (< -171 dBc),<br>referred to 2 × +43 dBm |
| IM-R-FI-09/B8-R                       | EGSM 900          | 8              | 925 – 960 MHz                                                                       | 880 – 915 MHz                                                      | < -128 dBm (< -171 dBc),<br>referred to 2 × +43 dBm |
| IM-R-FI-14/B11+21-R                   | LTE 1400          | 11, 21         | 1475.9 – 1510.9 MHz                                                                 | 1427.9 – 1462.9 MHz                                                | < -128 dBm (< -171 dBc),<br>referred to 2 × +43 dBm |
| IM-R-FI-18/B3-                        | DCS 1800          | 3              | 1805 – 1880 MHz                                                                     | 1710 – 1785 MHz                                                    | < -128 dBm (< -171 dBc),<br>referred to 2 × +43 dBm |
| IM-R-FI-19/B2+4-R                     | PCS/AWS1900       | 2, 4           | TX1 1930 – 1950 MHz<br>TX2 (B2 PCS) 1970 – 1995 MHz<br>TX2 (B4 AWS) 1970 – 2155 MHz | <b>(B2 PCS)</b> 1850 – 1910 MHz<br><b>(B4 AWS)</b> 1710 – 1755 MHz | < -128 dBm (< -171 dBc),<br>referred to 2 × +43 dBm |
| IM-R-FI-21/B1-R                       | UMTS2100          | 1              | 2110 – 2170 MHz                                                                     | 1920 – 2060 MHz                                                    | < -128 dBm (< -171 dBc),<br>referred to 2 × +43 dBm |
| IM-R-FI-23/B30-R<br>(opt. on request) | WCS               | 30             | 2345 MHz – 2360 MHz                                                                 | 2305 MHz – 2335 MHz                                                | -128 dBm (< -171 dBc),<br>referred to 2 × +43 dBm   |
| IM-R-FI-26/B7-R                       | LTE II 2600       | 7              | 2620 – 2695 MHz                                                                     | 2445 – 2590 MHz                                                    | < -128 dBm (< -171 dBc),<br>referred to 2 × +43 dBm |

### **13.2 Other Accessories**

|                    | Part number                                                                         | Description                                                                                                    |  |  |  |
|--------------------|-------------------------------------------------------------------------------------|----------------------------------------------------------------------------------------------------|--|--|--|
|                    | IM-R-HWO-ExtCtrl                                                                    | External control/signaling interface                                                                                          |  |  |  |
| Useful acces-      | IM-R-ACSRY-Fil-BU                                                                   | 10 air filter mats for base unit (420x375x15 mm, polyolefin, filter class G2, flammability F1)                                |  |  |  |
| sories             | IM-R-ACSRY-Fil-FI                                                                   | 50 air filter mats for filter unit (130x45x15 mm, polyolefin, filter class G3, flammability F1)                               |  |  |  |
|                    |                                                                                     |                                                                                                    |  |  |  |
| Spare parts        | 60S101-KIMN1                                                                        | 7/16 test port saver for use on filter                                                                                        |  |  |  |
| opai o pai to      | 60S164-K00N1                                                                        | 4.3/10 test port saver for use on filter                                                                                      |  |  |  |
|                    | 60S101-KIMN1                                                                        | 7/16 male to 7/16 female adapter                                                                                              |  |  |  |
|                    | 60S101-SIMN1                                                                        | 7/16 male to 7/16 male adapter                                                                                                |  |  |  |
|                    | 60K101-KIMN1                                                                        | 7/16 female to 7/16 female adapter                                                                                            |  |  |  |
| Low PIM            | 60S153-KIMN1                                                                        | 7/16 male to N female adapter                                                                                                 |  |  |  |
| adapters           | 53S160-KIMN1 7/16 female to N male adapter                                          |                                                                                                    |  |  |  |
|                    | 60S164-K00N1                                                                        | 7/16 male to 4.3/10 female adapter                                                                                            |  |  |  |
|                    | 60S164-S00N1                                                                        | 7/16 male to 4.3/10 male adapter                                                                                              |  |  |  |
|                    | 60K164-S00N1                                                                        | 7/16 female to 4.3/10 male adapter                                                                                            |  |  |  |
| PIM stand-<br>ards | 60S110-KxxN1                                                                        | <ul> <li>-110 dBm standard adapt-<br/>er (band-specific)<br/>included with every filter<br/>unit (7/16 DIN type)</li> </ul>   |  |  |  |
|                    | 64S110-KxxN1                                                                        | <ul> <li>-110 dBm standard adapt-<br/>er (band-specific)<br/>included with every filter<br/>unit (4.3/10 DIN type)</li> </ul> |  |  |  |
|                    | <ul> <li>xx: 07 LTE700; 08 DigDiv AMPS; 09 EGSM; 18<br/>DCS; 19 PCS/AWS;</li> </ul> |                                                                                                    |  |  |  |
|                    | <ul> <li>21 UMTS; 26 LTE2600; other frequencies on re-<br/>quest</li> </ul>         |                                                                                                    |  |  |  |
|                    | 60Z150-001                                                                          | Low PIM termination (19" rack type, 3 HU)                                                                                     |  |  |  |
| Low PIM ter-       | 60Z150-012                                                                          | Low PIM termination (benchtop type)                                                                                           |  |  |  |
| minations          | 60Z150-020                                                                          | Low PIM termination<br>(portable, with male & female ports)                                                                   |  |  |  |
| Toolo              | 60W000-002                                                                          | 32 mm torque wrench                                                                                                    |  |  |  |
| 1 00IS             | 53W010-000                                                                          | 18 mm torque wrench                                                                                                    |  |  |  |

|                           | 99W057-000                | Adjustable flat wrench                     |
|---------------------------|---------------------------|--------------------------------------------|
| Corrugated<br>Test cables | LC02-186-4000             | Test cable 7/16 male / 7/16 male 4.0 m     |
|                           | LC02-186-1500             | Test cable 7/16 male / 7/16 male 1.5 m     |
|                           | LC02-188-4000             | Test cable 7/16 male / N male 4.0 m        |
|                           | LC02-188-1500             | Test cable 7/16 male / N male 1.5 m        |
|                           | SLJ12SP-60M64M-2.0m-00    | Test cable 7/16 male / 4.3/10 male 2.0 m   |
|                           | SLJ12SP-64M64M-2.0m-00    | Test cable 4.3/10 male / 4.3/10 male 2.0 m |
|                           | IM-Cable-716m-716m-3000   | Test cable 7/16 male / 7/16 male 3.0 m     |
| Super flex<br>test cables | IM-Cable-716m-4310m-3000  | Test cable 7/16 male / 4.3/10 male 3.0 m   |
|                           | IM-Cable-4310m-4310m-3000 | Test cable 4.3/10 male / 4.3/10 male 3.0 m |

# **14 Support and Sales Locations**

# 14.1 Europe, Middle East, Africa

Rosenberger Hochfrequenztechnik GmbH & Co. KG Hauptstraße 1 83413 Fridolfing, Germany Phone +49 8684 18-0 Fax +49 8684 18-1499 info@rosenberger.de www.rosenberger.com

# 14.2 Americas

Rosenberger Site Solutions, LLC P.O. Box 8817, Lake Charles, LA 70606, USA Phone +1 337 598 5250 Fax +1 337 598 5290 rlss@rlss.us www.rlss.us

# 14.3 Brazil

Rosenberger Domex Telecom Cabletech Avenue, 601 Guaramirin CEP 12295-230 Cacapava – Sao Paulo, Brazil Phone +55 12 3221 8500 Fax +55 12 3221 8543 vendas@rosenbergerdomex.com.br www.rosenberger.com

# 14.4 Asia Pacific

Rosenberger Asia Pacific Electronic Co., Ltd. No. 3, Anxiang Road, Block B Tianzhu Airport Industrial Zone Beijing, 101300, PR China Phone +86 10 80 48 1995 Fax +86 10 80 48 2438 info@rosenbergerap.com www.rosenbergerap.com

# 14.5 India

Rosenberger Electronic Co. (India) Pvt Limited Plot No. N3B3, Phase-IV Verna Industrial Estate IND - 403722 Goa info@rosenbergerap.com www.rosenbergerap.com

#### Rosenberger

Hochfrequenztechnik GmbH & Co. KG Hauptstraße 1 | 83413 Fridolfing P.O. Box 1260 | 84526 Tittmoning Germany Phone +49 8684 18-0 info@rosenberger.com www.rosenberger.com Certified to ISO/TS 16949 · DIN EN 9100 · ISO 9001 · ISO 14001

Order no. 394581 IM-R-ACSRY-OM-en

8/2018

Rosenberger  $^{\!\otimes}$  is a registered trademark of Rosenberger Hochfrequenztechnik GmbH & Co. KG. All rights reserved.